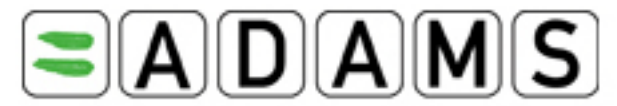

Anti-Doping Administration & Management System

# Manuel d'utilisation destiné aux sportifs

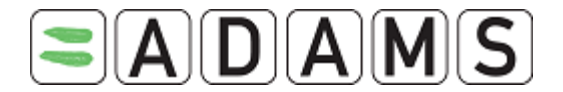

# Préface

Le présent manuel décrit les procédures d'utilisation des fonctions de base du système ADAMS, étape par étape et en toute clarté. Les différentes sections sont organisées dans l'ordre d'un flux de travaux type.

Dans l'ensemble du document, des noms fictifs ont été utilisés dans les captures d'écran et les exemples. Toute ressemblance avec des personnes existant ou ayant existé n'est que pure coïncidence.

Veuillez noter que certaines captures d'écran peuvent différer de ce qui s'affiche dans votre système. Cela dépend des paramètres du navigateur et de la configuration matérielle de votre ordinateur.

| Révision | Date            | Description                                          |
|----------|-----------------|------------------------------------------------------|
| 1.0      | 8 avril 2005    | Version préliminaire destinée au groupe d'experts de |
|          |                 | Lausanne                                             |
| 1.2      | 25 juillet 2005 | Version mise à jour                                  |
| 1.3      | 17 octobre 2005 | Ajouts sur la modification du mot de passe           |
| 1.4      | 21 août 2006    | Version mise à jour                                  |
| 1.5      | 7 novembre      | Version mise à jour                                  |
|          | 2006            |                                                      |
| 1.6      | 7 février 2007  | Version mise à jour                                  |
| 1.7      | 20 juillet 2007 | Version mise à jour                                  |
| 1.8      | 10 octobre 2007 | Version mise à jour                                  |
| 1.9      | 3 juillet 2008  | Version mise à jour                                  |
| 2.0      | 14 novembre     | Version mise à jour suite à la révision du Standard  |
|          | 2008            | international pour les contrôles                     |
| 2.0.1    | 16 décembre     | Version mise à jour                                  |
|          | 2008            |                                                      |
| 2.2      | Décembre 2009   | Version mise à jour ; nouveaux formats des AUT       |

# Historique des révisions

Page 2 sur 81

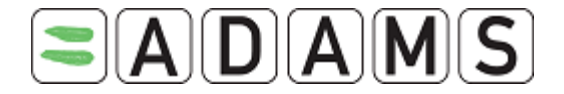

## Table des matières

# 1. CONFIGURATION DE L'UTILISATEUR ET REMARQUES GENERALES – AVANT DE COMMENCER \_\_\_\_\_\_5

| 1.1 (          | CONFIGURATION                                                   | 5        |
|----------------|-----------------------------------------------------------------|----------|
| 1.2 F          | RÉREQUIS IMPORTANTS                                             | 5        |
| 1.2.1          | Effacez la mémoire cache de votre navigateur                    | 5        |
| 1.2.2          | Verifiez le signet                                              | 5        |
| 1.2.3          | Autorisez les renetres publicitaires du site adams.wada-ama.org | 0        |
| 1.3 (<br>1.4 M | ONNEXION<br>IOTIONS ELEMENTAIRES SUR LE SYSTEME ADAMS           | 6<br>8   |
| 2. QUE         | FAIRE EN CAS D'ERREUR                                           | 10       |
| 3. ACCC        | RD DE CONSENTEMENT DU SPORTIF                                   | 12       |
| 4. PAGE        | D'ACCUEIL « MY ZONE »                                           | 13       |
| 4.1 N          | 10DULES                                                         | 13       |
| 4.1.1          | Messages                                                        | 13       |
| 4.1.2          | Mes informations de localisation                                | 13       |
| 4.1.3          | Mon profil                                                      | 14       |
| 4.1.4          | Module « My recent tests »                                      | 14       |
| 4.1.5          | Module « Useful Links »                                         | 14       |
| 4.2 L          | IEN DES COORDONNÉES                                             | 15       |
| 4.3 F          | RÉFÉRENCES DE L'UTILISATEUR                                     | 17       |
| 4.3.1          | Questions secrètes                                              | 1/       |
| 4.3.2          | Selection de la langue                                          | 18       |
| 4.3.3          | Reinitialisation du mot de passe                                | 19       |
| 4.3.4<br>12 E  | Accessibilité des informations de localisation                  | 20       |
| 4.3.3<br>1 1 F |                                                                 | 27<br>   |
| 4.4 L          | MODIMED TOUT                                                    | ∠⊺<br>ງາ |
| 4.5 1          | MPRIMER 1001                                                    | ZZ       |
| 5. MESS        | AGES                                                            | 24       |
| 5.1 0          | RÉATION DE MESSAGES                                             | 24       |
| 5.2 \          | ÉRIFICATION DU STATUT D'UN MESSAGE                              | 26       |
| 5.3 F          | ÉCUPÉRATION RAPIDE DE VOS MESSAGES                              | 27       |
| 5.4 5          | SUPPRESSION / ARCHIVAGE DE VOS MESSAGES                         | 27       |
| 5.4.1          | Suppression d'un message                                        | 27       |
| 5.4.2          | Archivage d'un message                                          | 27       |
| 6. NOTI        | FICATIONS                                                       | 28       |
| 6.1 (          | CONFIRMATION DE LA SOUMISSION DES INFORMATIONS DE LOCALISATION  | 28       |
| 6.2 N          | ODIFICATION DE L'ACCESSIBILITE DES INFORMATIONS DE LOCALISATION | 28       |
| 6.3 N          | ODIFICATION DES INFORMATIONS DE LOCALISATION D'UNE EQUIPE       | 29       |
| 6.4 N          | ODIFICATION DU STATUT D'UNE AUT                                 | 29       |
| 6.5 5          | STATUT D'UNE AUT : ACCEPTEE / REFUSEE / INCOMPLETE / EN COURS   | 30       |
| 6.6 N          | IOTIFICATION D'ACCESSIBILITÉ                                    | 31       |
| 7. MON         | PROFIL                                                          | 33       |

Page 3 sur 81

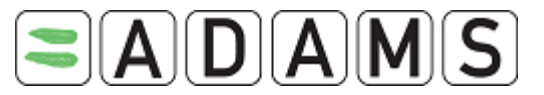

|    | 7.1   | VISUALISATION / EDITION DES INFORMATIONS DE VOTRE PROFIL     | 33 |
|----|-------|--------------------------------------------------------------|----|
|    | 7.2   | ONGLET « SPORT/DISCIPLINE »                                  | 36 |
|    | 7.3   | ONGLET « SECURITY »                                          | 36 |
| 8. | MES   | INFORMATIONS DE LOCALISATION                                 | 38 |
|    | 8.1   | NOTIONS ELEMENTAIRES SUR LES INFORMATIONS DE LOCALISATION    | 38 |
|    | 8.1.  | 1 Panneau de commande « Whereabouts Control Panel »          | 38 |
|    | 8.1.  | 2 Descripteurs de lieu obligatoires                          | 39 |
|    | 8.1.  | 3 Plage horaire d'une heure pour les contrôles               | 40 |
|    | 8.1.  | 4 Date limite de la soumission                               | 40 |
|    | 8.1.  | 5 Accès à vos informations de l <u>ocalisation – ÉTAPE 1</u> | 40 |
|    | 8.2   | CREATION DE DESCRIPTEURS DE LIEU – ÉTAPE 2                   | 41 |
|    | 8.2.  | 1 Création de descripteurs de lieu obligatoires              | 41 |
|    | 8.2.  | 2 Création de descripteurs de lieu supplémentaires           | 44 |
|    | 8.3   | RENSEIGNEMENT DE VOTRE CALENDRIER – ÉTAPE 3                  | 45 |
|    | 8.3.  | 1 Soumission initiale                                        | 45 |
|    | 8.3.  | 2 Modification de vos informations de localisation           | 48 |
|    | 8.3.  | 3 Entrées uniques                                            | 53 |
|    | 8.3.  | 4 Informations de localisation d'une équipe                  | 54 |
|    | 8.4   | ACTIVATION DES SMS                                           | 56 |
|    | 8.5   | IMPRESSION D'UNE COPIE DES INFORMATIONS DE LOCALISATION      | 57 |
|    | 8.6   | JOINDRE DES DOCUMENTS                                        | 58 |
|    | 8.6.  | 1 Ajout d'une pièce jointe                                   | 58 |
|    | 8.6.  | 2 Visualisation des pièces jointes                           | 59 |
|    | 8.6.  | 3 Modification de la période de validité de la pièce jointe  | 59 |
|    | 8.7   | GUIDE D'UTILISATION RAPIDE DESTINE AUX SPORTIFS              | 60 |
| 9. | MO    | OULE « MY RECENT TESTS »                                     | 63 |
| 10 | ). D  | OCUMENTS RELATIFS AUX AUTORISATIONS D'USAGE A DES FINS       |    |
| Tŀ | IERAP | EUTIQUES (AUT)                                               | 64 |
|    | 10.1  | DÉCLARATION D'USAGE                                          | 65 |
|    | 10.1  | .1 Création d'une déclaration d'usage                        | 65 |
|    | 10.1  | .2 Accès à une déclaration d'usage enregistrée               | 68 |
|    | 10.2  | AUT POUR L'ASTHME                                            | 70 |
|    | 10.2  | .1 Création d'une AUT pour l'asthme                          | 70 |
|    | 10.2  | 2 Accès à une AUT pour l'asthme enregistrée                  | 73 |
|    | 10.3  | AUTORISATION D'USAGE A DES FINS THERAPEUTIQUES (AUT)         | 75 |
|    | 10.3  | .1 Demande d'AUT                                             | 75 |
|    | 10.4  | CHAMPS D'UNE AUT                                             | 80 |
| 11 | I. A  | CCÈS AU CENTRE D'ASSISTANCE                                  | 81 |

Page 4 sur 81

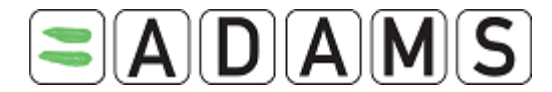

# 1. Configuration de l'utilisateur et remarques générales – Avant de commencer

## 1.1 <u>Configuration</u>

Avant de vous connecter à ADAMS pour la première fois, vous devez procéder à quelques vérifications.

Tout d'abord, vérifiez la version de votre navigateur. ADAMS fonctionne avec Microsoft Internet Explorer version 6 ou 7 et Firefox version 3. Pour vérifier la version utilisée, cliquez sur Aide/À propos dans la barre de menus principale du navigateur.

Si la version de votre navigateur est plus ancienne que celles indiquées ci-dessus, connectez-vous au site Internet approprié et téléchargez une mise à jour gratuite. Pour Internet Explorer : http://www.microsoft.com/Windows/downloads/default.aspx Pour Firefox : http://www.mozilla.com

## 1.2 Prérequis importants

## 1.2.1 Effacez la mémoire cache de votre navigateur

Si vous remarquez que certaines fenêtres ne s'affichent pas correctement dans la nouvelle application, il peut s'avérer nécessaire d'effacer la mémoire cache de votre navigateur.

- Si vous utilisez Internet Explorer, sélectionnez « Options Internet » dans le menu « Outils ». En fonction de la version d'IE que vous utilisez, vous pouvez cliquer sur « Supprimer », puis sur « Supprimer les fichiers… » dans la section « Fichiers Internet temporaires ». Cochez la case « Supprimer le contenu hors ligne », puis cliquez sur « OK » pour effacer la mémoire cache.
- Si vous utilisez Firefox, sélectionnez « Effacer mes traces » dans le menu « Outils ».
   Vérifiez que la case « cache » est cochée. Les autres cases peuvent être laissées décochées. Cliquez ensuite sur le bouton « Effacer mes traces maintenant ».

## 1.2.2 Vérifiez le signet

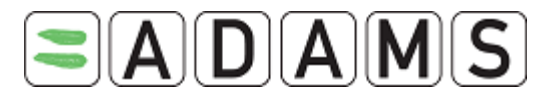

Si vous rencontrez des difficultés pour vous connecter à ADAMS, il est possible que le signet ADAMS soit incorrect. Pour accéder au sytème de production, vérifiez que votre signet est défini comme suit : <u>https://adams.wada-ama.org</u>

Supprimez tout caractère superflu à la fin de l'adresse URL. Dans Internet Explorer, cliquez sur le bouton « Favoris » pour afficher vos signets sur le côté gauche de l'écran. Cliquez avec le bouton droit sur le signet ADAMS, puis sélectionnez « Propriétés ». Vérifiez que l'adresse URL affichée correspond exactement à celle indiquée ci-dessus.

## 1.2.3 Autorisez les fenêtres publicitaires du site adams.wada-ama.org

Si vous activez le bloqueur de fenêtres publicitaires, certaines fenêtres ne pourront pas s'afficher.

- Si vous utilisez Internet Explorer, sélectionnez « Paramètres du bloqueur de fenêtres publicitaires intempestives » dans le menu « Outils », puis ajoutez adams.wadaama.org à la liste des « Sites autorisés ».
- Si vous utilisez Firefox, sélectionnez « Options » dans le menu « Outils ». Dans l'onglet « Contenu », cliquez sur le premier bouton « Exceptions », puis ajoutez adams.wada-ama.org à la liste des « Sites autorisés ».

La page de connexion d'ADAMS inclut un détecteur qui signale aux utilisateurs si un bloqueur de fenêtres publicitaires est activé, et les informe que ces fenêtres doivent être autorisées pour un fonctionnement correct du système.

## 1.3 Connexion

Lorsque vous vous connectez à ADAMS, n'oubliez pas de toujours ajouter le « s » dans la partie « https » de l'adresse. Sinon, vous ne pourrez pas accéder au site. L'adresse URL du système ADAMS est <u>https://adams.wada-ama.org</u>. L'écran de connexion suivant s'affiche.

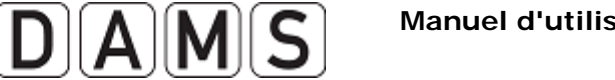

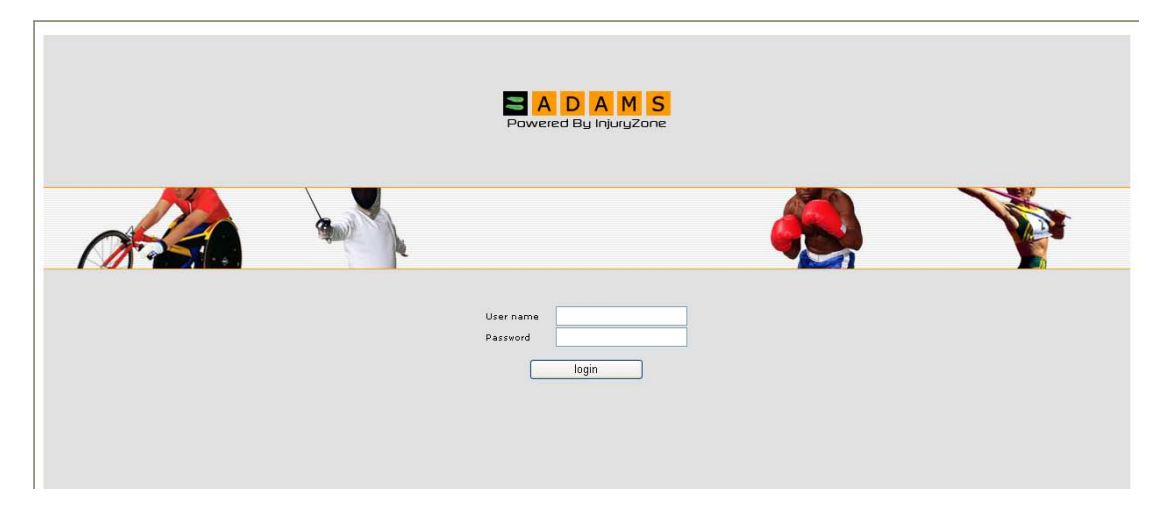

Saisissez votre nom d'utilisateur et votre mot de passe, puis cliquez sur le bouton **Log in** pour accéder au site.

**Oubli du mot de passe** – L'administrateur ADAMS de votre organisation sportive (votre organisation de tutelle) doit définir votre nouveau mot de passe. Contactez-le. (II se peut que vous deviez répondre à une question secrète.) Si vous avez entré une adresse électronique dans votre profil ADAMS, vous pouvez cliquer sur le lien « Forgot Password » pour demander un mot de passe temporaire, qui vous sera envoyé par courriel. Pour savoir comment entrer votre adresse électronique dans ADAMS, consultez la Section 4 (Ma zone / Modules / Mon profil). Pour plus de détails sur la fonction « Forgot Password », consultez la Section 4.4.

**Oubli du nom d'utilisateur** – Contactez l'administrateur ADAMS de votre organisation.

**Verrouillage du compte d'utilisateur** – Si vous avez saisi un nom d'utilisateur ou un mot de passe incorrect trois fois de suite, le système bloque l'accès à votre compte pendant 60 minutes. Pour des raisons de sécurité, vous n'êtes pas informé du verrouillage de votre compte. Si vous devez vous connecter avant la fin de ce délai, contactez l'administrateur ADAMS de votre organisation.

Nom d'utilisateur et mot de passe uniques – Lorsqu'un utilisateur tente de se connecter avec un nom d'utilisateur et un mot de passe déjà en cours d'utilisation, le système émet l'alerte suivante :

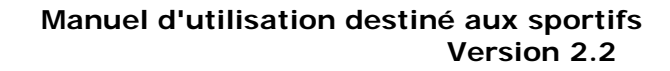

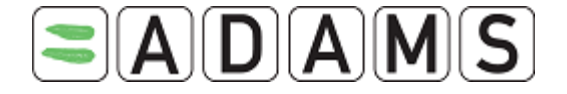

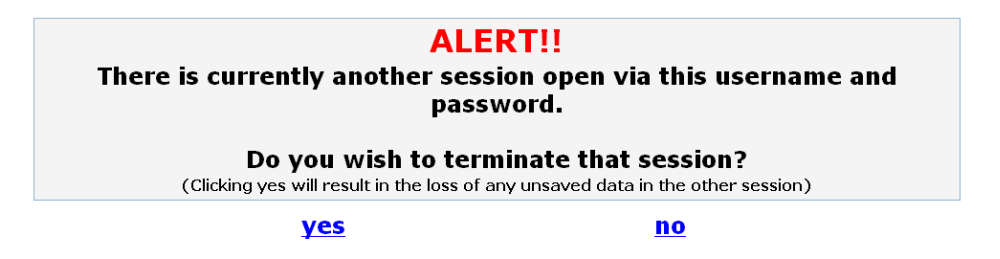

Si vous cliquez sur yes, l'autre session utilisateur s'achève.

|                                  | Powered By InjuryZone              |                              |          |
|----------------------------------|------------------------------------|------------------------------|----------|
| Your session has been deactivate | d because your account has been us | ed on another computer (or b | rowser). |
|                                  | User name Passeed login            |                              |          |

Remarque : cela peut se produire si vous avez fermé une session ADAMS sans vous déconnecter correctement, par exemple en cas de plantage de votre ordinateur. Dans ce cas, il vous suffit de vous reconnecter. Vous pouvez également contacter votre administrateur ADAMS ou le centre d'assistance.

### 1.4 Notions élémentaires sur le système ADAMS

Il convient de mentionner quelques notions élémentaires concernant le fonctionnement du système ADAMS.

Le système a été configuré de façon à **expirer** après une période d'inactivité donnée. L'inactivité est définie par une absence de mouvement sur le site. En d'autres termes, si vous ne soumettez aucune donnée ou ne cliquez sur aucun lien pendant cette période, le serveur considère que vous n'êtes plus sur votre poste et vous déconnecte du système. Le délai d'expiration est actuellement défini sur 30 minutes. Si vous restez inactif pendant plus d'une demi-heure, vous devez vous reconnecter.

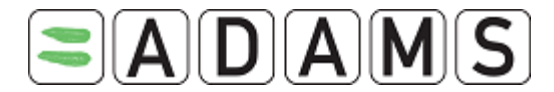

ADAMS **ne prend pas en charge** l'utilisation du **bouton Retour** de votre navigateur, et vous constaterez qu'il ne fonctionne pas sur la plupart des pages du site. Vous devez donc cliquer sur les liens pertinents pour naviguer sur le site du programme.

Vous pouvez à tout moment revenir à la page d'accueil. Pour ce faire, cliquez sur le logo ADAMS situé à gauche de la bannière du système.

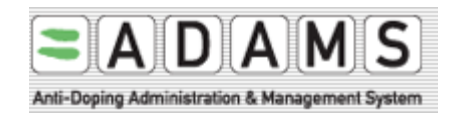

Lorsque vous avez terminé de travailler sur ADAMS et que vous souhaitez quitter le programme, cliquez sur le lien **Log Out** situé en haut à droite de la bannière de la fenêtre. Vous quittez ainsi le système en toute sécurité et revenez à la page de connexion. Vous pouvez alors fermer votre navigateur.

Enfin, vérifiez que votre **résolution d'écran** est définie sur **1024x768** pixels, afin d'obtenir un rendement optimal. Dans un environnement Windows, vous pouvez effectuer ce réglage dans le panneau de configuration (option « Apparence et thèmes »).

Page 9 sur 81

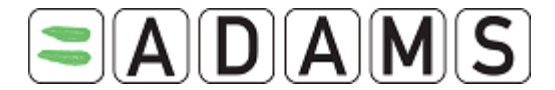

## 2. Que faire en cas d'erreur

De temps à autre, des erreurs peuvent se produire dans le système ADAMS. Plus vous pouvez recueillir d'informations sur l'erreur, plus il est facile de la localiser et de la corriger. Par conséquent, il est important de prendre le temps de soumettre les détails.

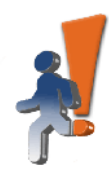

Izone server encountered an unexpected error.

If this persists, please contact your system administrator.

#### <u>Mail error to Izone development team</u> Details...

2003.09.11 AD at 06:42:22 AM EDTjava.lang.NullPointerException at com.mbs.webapp.template.TemplateConfigurationForm.validate (TemplateConfigurationForm.java:169) at org.apache.struts.action.RequestProcessor.processValidate(RequestProcessor.java:942) at org.apache.struts.action.RequestProcessor.process(RequestProcessor.java:255) at com.mbs.webapp.servlet.MainServlet.process(MainServlet.java:93) at com.mbs.webapp.servlet.MainServlet.doGet(MainServlet.java:83) at javax.servlet.http.HttpServlet.service(HttpServlet.java:740) at javax.servlet.http.HttpServlet.service(HttpServlet.java:853) at org.apache.catalina.core.ApplicationFilterChain.internalDoFilter(ApplicationFilterChain.java:247) at org.apache.catalina.core.ApplicationFilterChain.doFilter(ApplicationFilterChain.java:193) at com.mbs.webapp.session.SessionValidityCheckFilter.doFilter (SessionValidityCheckFilter.java:67) at org.apache.catalina.core.ApplicationFilterChain.java:213) at org.apache.catalina.core.ApplicationFilterChain.doFilter(ApplicationFilterChain.java:193) at com.mbs.webapp.session.SessionValidityCheckFilter.doFilter.java:87) at org.apache.catalina.core.ApplicationFilterChain.internalDoFilter(Chain.java:213) at org.apache.catalina.core.ApplicationFilterChain.java:87) at org.apache.catalina.core.ApplicationFilterChain.internalDoFilter(Chain.java:213) at org.apache.catalina.core.ApplicationFilterChain.doFilter.java:87) at org.apache.catalina.core.ApplicationFilterChain.internalDoFilter(ApplicationFilterChain.java:213) at org.apache.catalina.core.ApplicationFilterChain.doFilter (ApplicationFilterChain.java:193) at com.mbs.webapp.session.SignOnFilter.doFilter.java:87) at org.apache.catalina.core.ApplicationFilterChain.internalDoFilter(ApplicationFilterChain.java:213) at org.apache.catalina.core.ApplicationFilterChain.doFilter (ApplicationFilterChain.java:193) at com.mbs.webapp.license.LicenseValidationFilter.doFilter.java:59) at org.apache.catalina.core.ApplicationFilterChain.doFilter(ApplicationFilterChain.java:213) at org.apache.catalina.core.Appli

## Autres informations utiles à signaler :

- > Vos actions précédentes : que faisiez-vous juste avant l'erreur ?
- Comment avez-vous accédé à la page précédente : naviguiez-vous lentement ou rapidement dans le système ?
- > Les éléments sur lesquels vous avez cliqué. Essayez de recréer l'erreur.

De plus :

- L'heure à laquelle l'erreur s'est produite
- > Le navigateur Internet utilisé
- Le système d'exploitation utilisé (Windows 98, Windows 2000, Windows XP, Linux, etc.)
- > La vitesse de votre connexion Internet

Page 10 sur 81

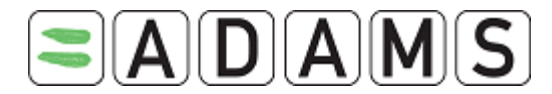

- > Votre nom d'utilisateur (pas le mot de passe) et le nom de votre organiation
- Le code source (dans la zone grise située en regard de l'icône représentant un homme en train de courir, cliquez avec le bouton droit sur la page, sélectionnez
   « Afficher la source », enregistrez le document .txt et envoyez-le à l'AMA à l'adresse adams@wada-ama.org avec les détails ci-dessus.)

Page 11 sur 81

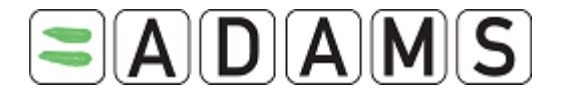

## 3. Accord de consentement du sportif

En tant que sportif, vous devez « signer » l'accord de consentement avec votre date de naissance et votre mot de passe. La date de naissance est simplement enregistrée dans le tableau d'activités du sportif ; elle n'est pas comparée à la date de naissance consignée dans le système.

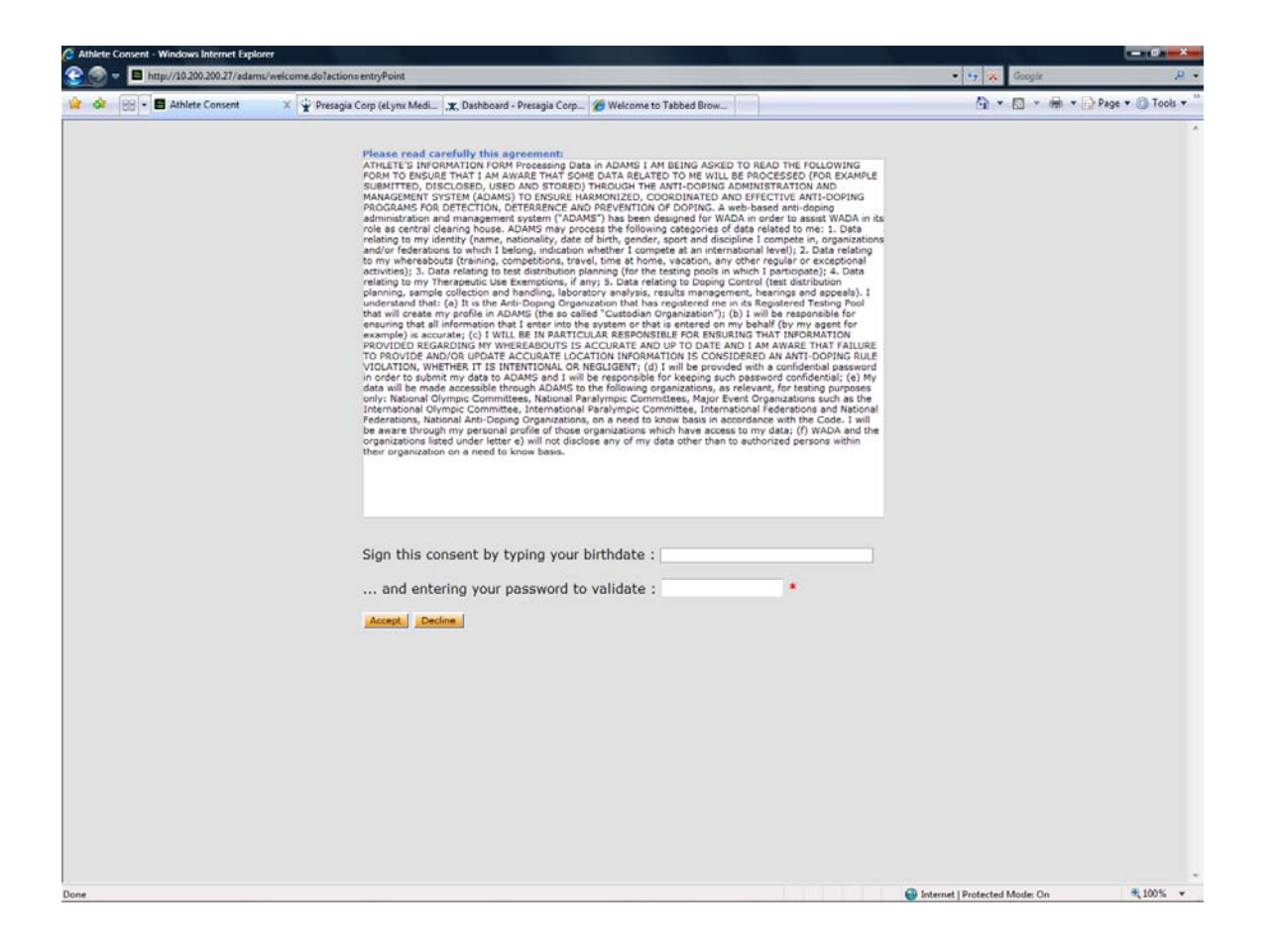

Toutefois, vous devez entrer le mot de passe correct pour accepter l'accord et vous connecter à ADAMS.

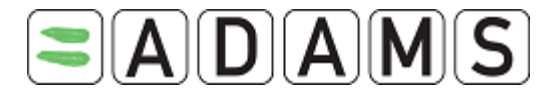

## 4. Page d'accueil « My zone »

Lors de votre première connexion à ADAMS, votre page d'accueil d'utilisateur se télécharge. Cette page s'appelle « My zone » et contient des liens permettant de lancer les différents modules du système.

## 4.1 <u>Modules</u>

| My recent tests         Useful Links         WADA - World Anti-Doping Agency             |
|------------------------------------------------------------------------------------------|
| ASADA - World Allo Doping Adency     ASADA - Australian Sports Anti-Doping     Authority |
|                                                                                          |
|                                                                                          |
|                                                                                          |
| No address information on file                                                           |
|                                                                                          |

## 4.1.1 Messages

Le lien *« Messages »* vous permet de recevoir et de consulter les messages et notifications envoyés par d'autres utilisateurs ADAMS ou générés automatiquement par le système. Vous pouvez recevoir des messages d'une organisation antidopage ou de votre fédération sportive. En outre, le système génère des notifications de rappel lorsque vous êtes en retard pour la soumission de vos informations de localisation. Vous êtes également averti en cas d'acceptation ou de refus d'une autorisation d'usage à des fins thérapeutiques.

## 4.1.2 Mes informations de localisation

Le lien *« My Whereabouts »* vous permet de consulter vos données de localisation existantes, ou de créer et soumettre de nouvelles informations. Vous pouvez également recevoir des avertissements dans le cas où les informations soumises ne respectent pas les exigences de localisation. Lorsque vous cliquez sur le lien, la page principale de votre

Page 13 sur 81

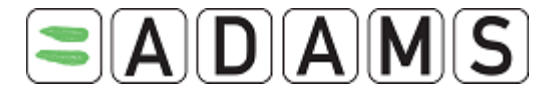

localisation s'affiche. Elle contient un calendrier du trimestre en cours et un volet de navigation latéral.

## Les informations de localisation doivent être soumises avant le début d'un trimestre.

Quatre semaines avant le début d'un trimestre, un message s'affiche sur votre page « My zone ».

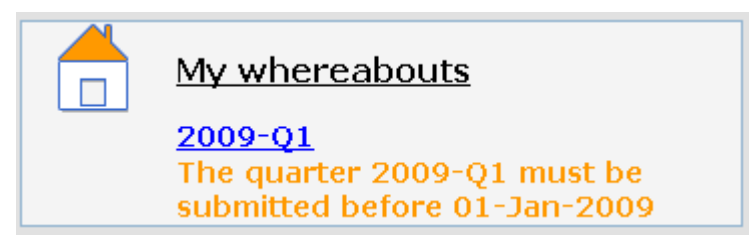

## 4.1.3 Mon profil

Le lien *« My Profile »* vous permet de consulter et de mettre à jour votre profil démographique. Vous pouvez ainsi vous assurer que vos coordonnées (adresse et numéros de téléphone) sont exactes et actualisées.

Il est recommandé d'entrer votre adresse électronique dans la section « Contact Details ». Si vous oubliez votre mot de passe, le lien « Forgot password » vous permet d'obtenir un mot de passe temporaire, envoyé à l'adresse spécifiée. Votre adresse électronique doit toujours être exacte et actualisée. Vous pouvez la vérifier en cliquant sur le bouton « Email ».

## 4.1.4 Module « My recent tests »

Le lien *« My recent tests »* vous permet de consulter les résultats des contrôles du dopage récents et d'obtenir les coordonnées des autorités de gestion des résultats pertinentes.

## 4.1.5 Module « Useful Links »

Cette section contient le lien du site Web de l'Agence mondiale antidopage. D'autres liens utiles peuvent y être ajoutés.

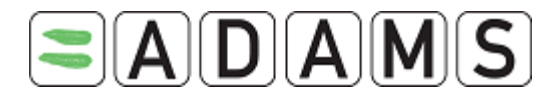

## 4.2 Lien des coordonnées

Tous les utilisateurs du système peuvent déormais obtenir les coordonnées des différentes organisations. Ce lien se trouve dans la fenêtre supérieure d'ADAMS, en regard du lien « HELP ».

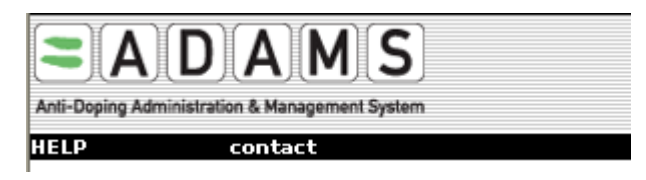

Lorsqu'un utilisateur clique sur le lien, une fenêtre contextuelle s'affiche, dans laquelle il est possible de rechercher l'organisation souhaitée.

| Search on short name and long name<br>hockey canada<br>Role + - | search close |                      |         |
|-----------------------------------------------------------------|--------------|----------------------|---------|
| Country + -                                                     | sport        | Q                    |         |
| Name<br>CHA - Hockey Canada                                     | Roles        | Sports<br>Tee Hockey | Country |

Les critères sont les suivants :

- Nom complet/nom abrégé : recherche le nom abrégé ou le nom complet de l'organisation en fonction du texte saisi.
- Rôle : recherche les organisations ayant au moins l'un des rôles sélectionnés. Si laboratoire est le seul critère choisi, le résultat renvoie uniquement les laboratoires.
- Pays : recherche les organisations (généralement les ONA ou les fédérations nationales) correspondant à au moins un des pays sélectionnés.
- Sports : recherche les organisations (généralement les fédérations internationales ou nationales) correspondant à au moins un des sports sélectionnés.

Après avoir cliqué sur le bouton de recherche, une liste d'organisations correspondant aux critères s'affiche. Le nom de chaque organisation apparaît alors sous forme de lien qui ouvre une fenêtre contextuelle contenant les coordonnées de l'organisation.

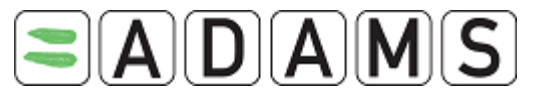

## Manuel d'utilisation destiné aux sportifs Version 2.2

| WADA-World | Anti-Doping Agency            |                             | print close     |
|------------|-------------------------------|-----------------------------|-----------------|
| Street     | Stock Eychange Tower: 900 Bia | ce Mictoria (Suite 1700) D  | 0. Boy 120      |
| City       | Montroal                      | Postal code /Zin            |                 |
| Country    | CANADA                        | Postar Coucy Elp            | Ouches          |
| country    |                               | Keylon                      | Queber          |
| web site   | nttp://www.wada-ama.org       |                             |                 |
|            | Organiza                      | ition Primary ADAMS Cont    | act             |
| First name | Chaya                         | Last name                   | Ndiaye          |
| Phone      | +1 514 904 9232               | Mobile                      |                 |
| Email      | chaya.ndiaye@wada-ama.org     | Fax                         | +1 514 904 8748 |
|            |                               | man at a                    |                 |
| First name | Alain                         | Last name                   | Garnier         |
| Phone      | Alain                         | Mabila                      | Garrier         |
| Email      |                               | Four                        |                 |
| CIIIdii    | alam.yamler@waua-alila.ory    | FdX                         |                 |
|            | N                             | fission Order contact       |                 |
| First name | Stuart                        | Last name                   | Kemp            |
| Phone      | +1 514 904 9232               | Mobile                      |                 |
| Email      | stuart.kemp@wada-ama.org      | Fax                         | +1 514 904 8748 |
|            | nla M                         | an ann an tAuth auth a star |                 |
| First name | Result M                      | lanagment Authority conta   | Kemp            |
| Phone      | +1 514 004 0232               | Mobile                      | Komp            |
| Email      | stuart komp@wada ama org      | Fay                         | 1 514 004 0740  |
| Lindi      | swarkemp@waua-ama.org         | FdX                         | +T 2T4 A04 8\48 |

Ces informations sont saisies par l'administrateur de chaque organisation ou par l'administrateur ADAMS, au nom de l'organisation.

Si une section ne contient aucune information, elle ne s'affiche pas à l'écran.

Page 16 sur 81

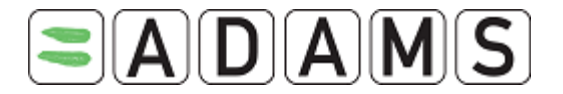

## 4.3 Préférences de l'utilisateur

| User Preferences                             |                                                                    |                        | save               | close | ^ |
|----------------------------------------------|--------------------------------------------------------------------|------------------------|--------------------|-------|---|
|                                              |                                                                    |                        |                    |       |   |
| Security Options                             | My Challenge Questions                                             | Change P               | assword            |       |   |
| Preferred language                           |                                                                    | English 🗸              |                    |       |   |
|                                              |                                                                    |                        |                    |       |   |
| Email notifications                          |                                                                    |                        |                    |       | _ |
| ⊙ Use Organization's                         | s configuration: Never send ema                                    | nil                    |                    |       | = |
| O Always send emai                           | l                                                                  |                        |                    |       |   |
| O Never send email                           |                                                                    |                        |                    |       |   |
| Access configuration                         | for whereabouts that are not su                                    | bmitted                |                    |       |   |
| Since Adams 2.0, witho                       | ut delegation, no organization can ac                              | ess whereabouts th     | hat are not submit | tted  |   |
| • deny access to cu                          | stodial organization                                               |                        |                    |       |   |
| O grant access to cu                         | stodial organization                                               |                        |                    |       |   |
| You are using ADAMS of Please quote this num | version R2.0-build.4403 built on<br>ber when contacting ADAMS supp | November 14 20<br>port | 08 11:41:16 AM     |       |   |
|                                              |                                                                    |                        |                    |       | ~ |
| 🟝 Done                                       |                                                                    |                        | 🔒 🥝 Inte           | ernet | : |

La fenêtre « User Preferences » vous permet de gérer votre mot de passe, de configurer les questions secrètes, de sélectionner la langue souhaitée, d'activer les notifications par courriel et de permettre à votre organisation de tutelle d'accéder à vos informations de localisation <u>non</u> soumises.

Pour ouvrir la fenêtre « User Preferences », cliquez sur le lien de votre nom en haut à droite de la bannière ADAMS.

## 4.3.1 Questions secrètes

Pour configurer vos questions secrètes, cliquez sur le bouton « My Challenge Questions » situé dans la fenêtre « User Preferences ».

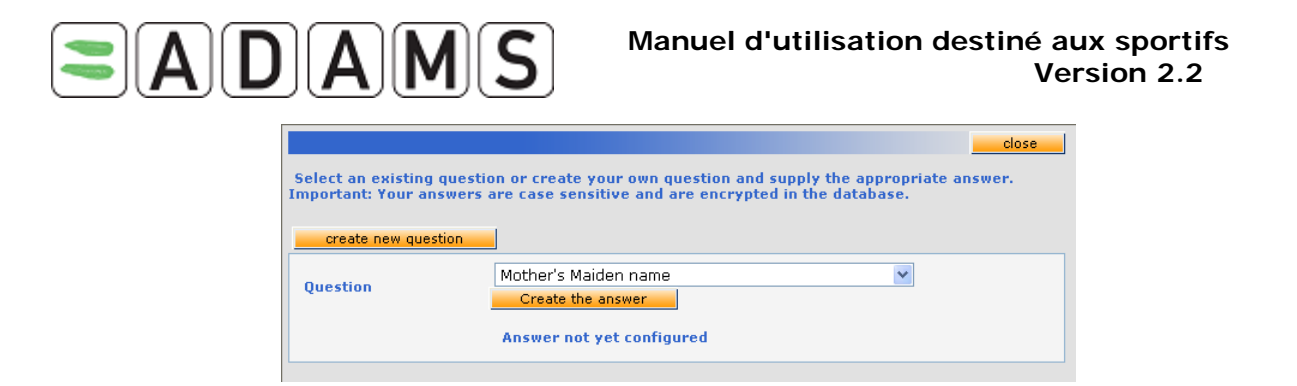

Cliquez sur le bouton « create new question », sélectionnez votre question dans la liste (par exemple, « Mother's maiden name », « Name of first pet », « Street you grew up on », « City of birth », etc.), puis entrez la réponse en cliquant sur le bouton « Create the answer ».

|                                                      | olose olose olos |
|------------------------------------------------------|----------------------------------------------------------------------------------------------------|
| Select an existing questi<br>Important: Your answers | on or create your own question and supply the appropriate answer.<br>are case sensitive and are encrypted in the database.                                                                                                    |
|                                                      |                                                                                                    |
| create new question                                  |                                                                                                    |
| Question                                             | Mother's Maiden name                                                                                                    |
| Question                                             | Create the answer                                                                                                    |
|                                                      |                                                                                                    |
|                                                      | Answer not yet configured                                                                                                    |
|                                                      |                                                                                                    |
| Create the answer                                    | Seymour                                                                                                    |
|                                                      |                                                                                                    |
|                                                      |                                                                                                    |
|                                                      | ¥                                                                                                    |
| Password                                             | ••••••                                                                                                    |
| Your password is requir                              | ed each time for security reasons                                                                                                    |
|                                                      |                                                                                                    |
|                                                      | save                                                                                                    |
|                                                      |                                                                                                    |

## 4.3.2 Sélection de la langue

ADAMS est disponible dans les langues suivantes : anglais, français, espagnol, arabe, russe, allemand, italien, japonais et néerlandais.

Sélectionnez la langue souhaitée dans le menu déroulant, puis enregistrez.

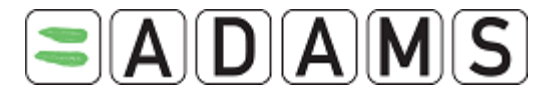

### Manuel d'utilisation destiné aux sportifs Version 2.2

| User Preferences                                      | save close                 |
|-------------------------------------------------------|----------------------------|
|                                                       |                            |
| Security Options My Challenge Questions               | Change Password            |
|                                                       |                            |
| Preferred language                                    | English                    |
| Email notifications                                   | English<br>Français<br>日本語 |
| ● Use Organization's configuration: Always send email | Español                    |
| O Always send email                                   | Deutsch<br>الحريبة         |
| O Never send email                                    | Русский                    |

You are using ADAMS version R1.8.1-build.1907 built on December 21 2007 01:46:28 P! Please quote this number when contacting ADAMS support

Vous revenez ensuite à la page d'accueil ADAMS.

## 4.3.3 Réinitialisation du mot de passe

Dans la fenêtre « User Preferences », cliquez sur le bouton « Change Password » .

| Current password       |  |
|------------------------|--|
| New password           |  |
| Repeat New<br>Password |  |
| confirm                |  |

Entrez votre mot de passe actuel, puis saisissez et confirmez le nouveau mot de passe. Votre mot de passe doit comporter au moins 8 caractères.

En raison de notre politique de sécurité, les mots de passe doivent être modifiés tous les 90 jours. Lorsque vous devez modifier votre mot de passe après son expiration, un message s'affiche dans la fenêtre « Change password ».

|                                  | Manuel d'utilisation destiné aux sportifs<br>Version 2.2 |
|----------------------------------|----------------------------------------------------------|
| Your password has expired. Pleas | se enter a new one.                                      |
| Current password                 |                                                          |
| New password                     |                                                          |
| Repeat New Password              |                                                          |
| confirm                          |                                                          |

## 4.3.4 Notifications par courriel

Le système peut vous envoyer un courriel chaque fois que vous recevez une notification interne d'ADAMS (consultez la section relative à l'aide sur les messages). Vous devez pour cela fournir une adresse électronique à votre organisation de tutelle, qui active ensuite la fonctionnalité de courriel. Sélectionnez **Always send email** afin de toujours recevoir un courriel.

| User Preferences                                                                                                    |                                                                                                    | save                                    | close |
|----------------------------------------------------------------------------------------------------|----------------------------------------------------------------------------------------------------|-----------------------------------------|-------|
| Security Options                                                                                                    | My Challenge Questions                                                                                       | Change Password                         |       |
| Preferred language                                                                                                    |                                                                                                    | English 💌                               |       |
| Email notifications<br>Use Organization<br>Always send emai<br>O Never send email<br>You are using ADAMS<br>Please quote this num | 's configuration: Always send er<br>il<br>version R1.7-build.2629 built on<br>ber when contacting ADAMS supj | nail<br>May 18 2007 09:28:50 AM<br>port |       |

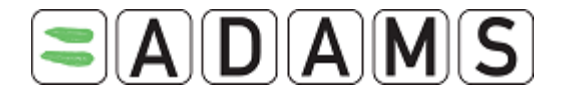

## 4.3.5 Accessibilité des informations de localisation

Il existe de nouvelles restrictions relatives à la visualisation et la modification de vos informations de localisation par votre organisation de tutelle.

- Vous et vos agents pouvez à tout moment visualiser et modifier vos informations de localisation.
- Si vous n'avez pas de compte d'utilisateur ADAMS, votre organisation de tutelle peut visualiser <u>et</u> modifier vos informations de localisation, qu'elles aient déjà été soumises ou non. Les autres organisations ayant accès à votre dossier peuvent uniquement visualiser les informations soumises.
- Si vous avez un compte d'utilisateur ADAMS, votre organisation de tutelle peut visualiser et modifier les informations <u>soumises uniquement</u>. Les autres organisations ayant accès à votre dossier peuvent *uniquement visualiser* les informations *soumises*.

Toutefois, si vous avez un compte d'utilisateur ADAMS, vous pouvez permettre à votre organisation de tutelle d'accéder à vos informations de localisation, qu'elles aient été soumises ou non. Pour cela, vous devez <u>modifier</u> l'option correspondante dans vos préférences.

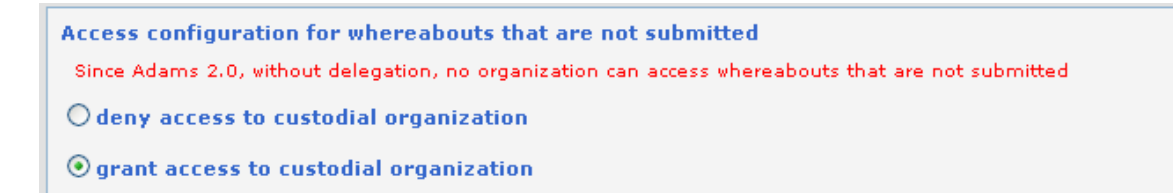

## 4.4 Demande de réinitialisation du mot de passe (mot de passe oublié)

1. Cliquez sur le lien Forgot password.

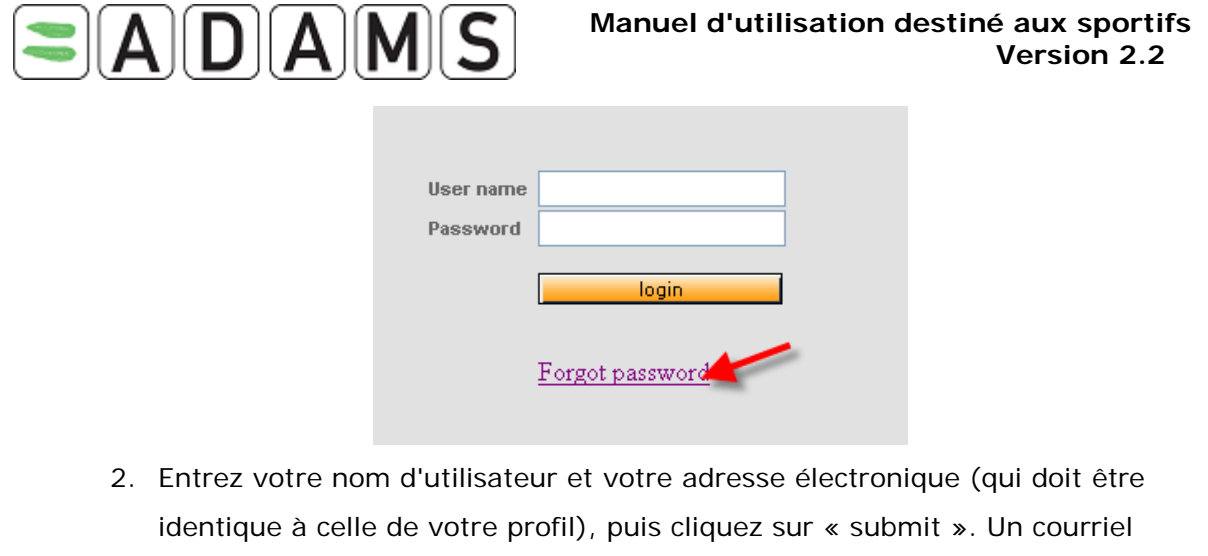

2. Entrez voire nom d'utilisateur et voire adresse electronique (qui doit etre identique à celle de votre profil), puis cliquez sur « submit ». Un courriel contenant un mot de passe temporaire vous est envoyé. Vous devez modifier ce mot de passe lors de votre première connexion.

| Forgot your password? Please enter your username and email to start the password recovery process.<br>This procedure will only work if your email is registered in your ADAMS profile! |                           |                   |  |  |
|----------------------------------------------------------------------------------------------------|---------------------------|-------------------|--|--|
| User name <sup>*</sup>                                                                                                    | cndiaye                   |                   |  |  |
| Email <sup>*</sup>                                                                                                    | chaya.ndiaye@wada-ama.org |                   |  |  |
|                                                                                                    | submit                    | _                 |  |  |
| 3 Si aucune adresse électro                                                                                                    | nique n'est snécifiée     | dans votre profil |  |  |

3. Si aucune adresse électronique n'est spécifiée dans votre profil, vous pouvez

| If you don't know your User Name or don't have an email address in your ADAMS profile,<br>please contact your sport organization to have your password reset. |      |         |                  |
|----------------------------------------------------------------------------------------------------|------|---------|------------------|
| Country: CANADA                                                                                                    | ~    | search  |                  |
| NADO 💿 NF 🔿                                                                                                    |      |         |                  |
|                                                                                                    |      |         |                  |
| Name                                                                                                    | Туре | Country | Sport Discipline |
| CCES - Canadian Centre for Ethics in Sport                                                                                                    | NADO | CANADA  |                  |
| TAL - Test Ado With Lab                                                                                                    | NADO | CANADA  |                  |
| back to login page                                                                                                    |      |         |                  |

rechercher votre FI, votre ONAD ou votre FN.

## 4.5 Imprimer tout

Une nouvelle fonction vous permet d'imprimer facilement la page affichée à l'écran, y compris les données situées dans les onglets, l'un après l'autre. Vous pouvez ainsi produire aisément une copier papier d'un enregistrement se trouvant dans le système.

Lorsque l'enregistrement est ouvert en mode de visualisation ou d'édition, cliquez sur le bouton d'impression. La boîte de dialogue d'impression s'affiche (il peut être nécessaire d'ajuster les marges gauche et droite afin d'être sûr d'imprimer la page entière). Les données sont imprimées sous forme de capture d'écran.

Page 22 sur 81

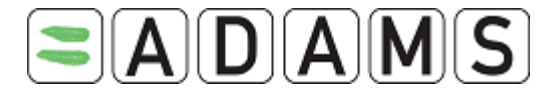

- Notez que lorsque vous imprimez en mode d'édition, l'impression est identique à ce qui est affiché à l'écran, même si les données n'ont pas été enregistrées. Pour vous assurer que les données imprimées sont bien celles se trouvant dans le système, il est recommandé d'imprimer uniquement en mode de visualisation.
- > Cette fonction est disponible sur les pages suivantes :
  - □ AUT
  - Descripteurs de lieu
  - □ Contrôles

Page 23 sur 81

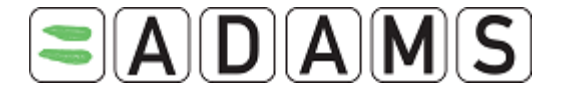

## 5. Messages

| Messages                                                                                                    |                          | create message help close |
|----------------------------------------------------------------------------------------------------|--------------------------|---------------------------|
| Message centre<br>Message<br>received<br>sent<br>archived<br>Notification<br><u>received (14)</u><br>sent<br><u>archived</u><br><u>archived</u> | Messages & Notifications |                           |

Un utilisateur sportif peut envoyer des messages à :

- □ Tous les administrateurs de son organisation.
- □ Toutes les autres organisations ayant accès à ses données et qui ont au moins un utilisateur avec le type de notification « message ».
- □ Ses agents.

## 5.1 <u>Création de messages</u>

1. Accédez à la section « Messages ».

| My zone Message 12 Notifications No new messages | My recent tests                 |
|--------------------------------------------------|---------------------------------|
| My Profile                                       | WADA - World Anti-Doping Agency |
| My whereabouts                                   |                                 |

2. Cliquez sur create message.

| Messages                                                                                                    |                          | create message help close |
|----------------------------------------------------------------------------------------------------|--------------------------|---------------------------|
| Message centre<br>Message<br>received<br>sent<br>archived<br>Notification<br>received (14)<br>sent<br>archived<br>archived | Messages & Notifications |                           |

3. La fenêtre d'un nouveau message s'affiche. Cliquez sur **to** pour sélectionner l'utilisateur que vous souhaitez contacter.

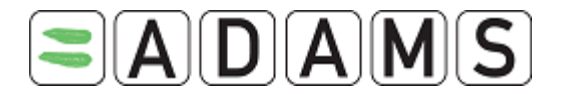

### Manuel d'utilisation destiné aux sportifs Version 2.2

| Messa   | ges | send | cancel |
|---------|-----|------|--------|
| Sa ject |     |      |        |
| `       |     |      |        |

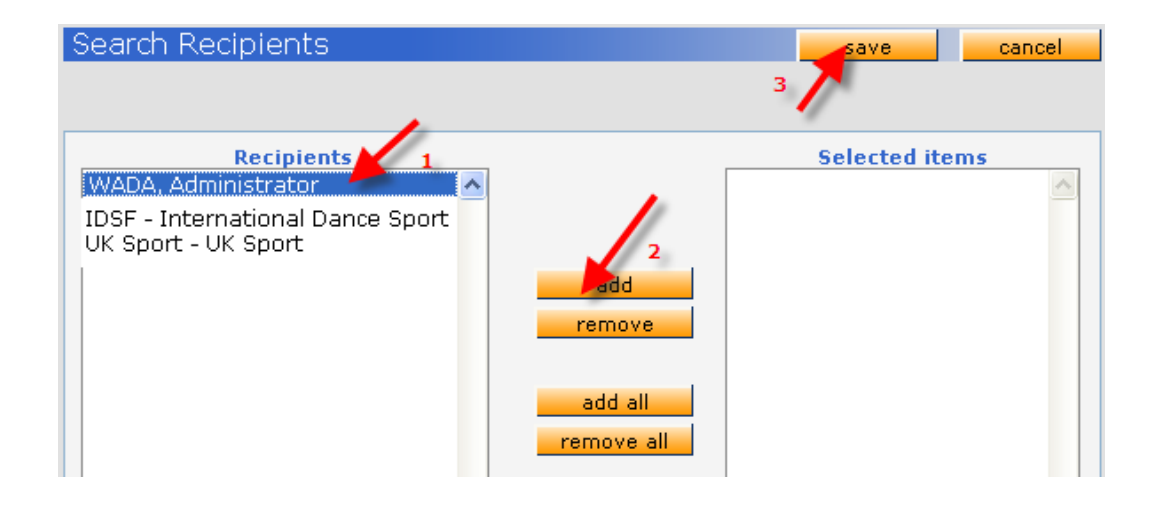

- a. Sélectionnez le destinataire.
- b. Cliquez sur add.
- c. Cliquez sur « save ».
- 4. Entrez l'objet et le corps du message, puis cliquez sur « send ».

| Messages                | send cancel |
|-------------------------|-------------|
| to WADA, Administrator  |             |
| Subject Message subject |             |
| 1 Message bod, 2        |             |
|                         |             |
|                         |             |
|                         |             |
|                         |             |
|                         |             |
|                         |             |
|                         |             |
|                         |             |
|                         |             |

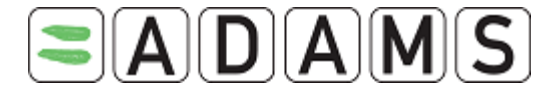

## 5.2 Vérification du statut d'un message

1. Ouvrez le dossier « sent ».

| Messages                                                                                                    | create message help close |
|----------------------------------------------------------------------------------------------------|---------------------------|
| Message centre<br>Message<br>received<br>sent (1)<br>archived<br>Notification<br>received (14)<br>sent<br>archived | Messages & Notifications  |

2. Ouvrez le message en cliquant sur son objet.

| Messages       |                                                            |                                                              |                                | create message                                     | help close |
|----------------|------------------------------------------------------------|--------------------------------------------------------------|--------------------------------|----------------------------------------------------|------------|
| Message centre | message ser                                                | t 🗳<br>(WADA)                                                | Subject<br>Message subject     | Create message Date/Time 05-Feb-2008 15:45 GMT (rr | ead)       |
|                | Sender<br>Recipients<br>Subject<br>Content<br>Message body | Chaya Ndiaye (WADA)<br>WADA, Administrato<br>Message subject | or <mark>(Unread)</mark> Messa | reply                                              | archive    |

- a. Les détails du message vous permettent :
  - de vérifier si le destinataire a lu le message : « Read » ou « Unread » est affiché en regard du nom du destinataire
  - de récupérer l'identifiant du message : cet identifiant peut être utilisé pour extraire rapidement des messages ou des notifications sur la page d'accueil ADAMS.

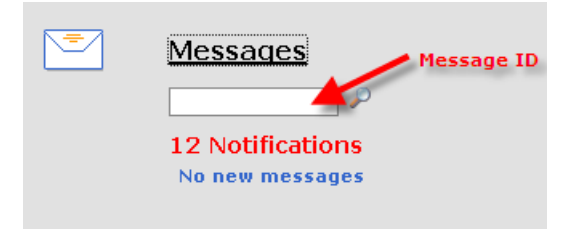

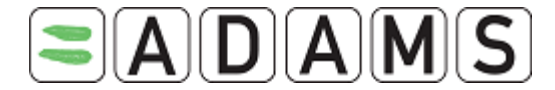

## 5.3 <u>Récupération rapide de vos messages</u>

 Accédez à la page d'accueil ADAMS, entrez l'identifiant du message, puis appuyez sur Entrée. L'identifiant est indiqué dans la notification par courriel que vous avez reçue si votre compte est paramétré à cet effet.

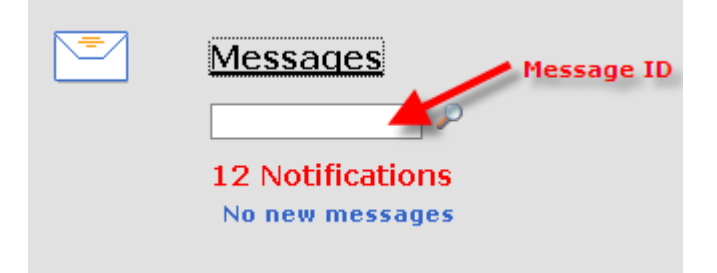

2. Le système ouvre le message.

## 5.4 Suppression / archivage de vos messages

## 5.4.1 Suppression d'un message

- 1. Accédez au message (dans n'importe quel dossier).
- 2. Cochez la case située à gauche (ou la case permettant de tout sélectionner).
- 3. Cliquez sur « delete ».

## 5.4.2 Archivage d'un message

- 1. Accédez au message (dans n'importe quel dossier).
- 2. Cochez la case située à gauche (ou la case permettant de tout sélectionner).
- 3. Cliquez sur « archive ».

| Select all sent 🇳  |                 |                              |
|--------------------|-----------------|------------------------------|
| Sender             | Subject         | Date/Time                    |
| Betty, Boop (WADA) | Message subject | 05-Feb-2008 15:45 GMT (read) |
| delete archive 2   |                 |                              |

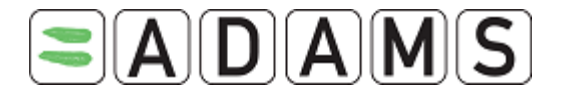

## 6. Notifications

Les notifications sont envoyées manuellement ou automatiquement par ADAMS aux différents utilisateurs. Chaque notification inclut les éléments suivants :

- □ un expéditeur : utilisateur ayant envoyé la notification
- □ un destinataire : le sportif
- un lien de référence : lien du dossier (AUT, informations de localisation)
- □ un objet : objet de la notification
- □ le contenu : informations associées

Un sportif peut recevoir les notifications suivantes :

## 6.1 Confirmation de la soumission des informations de localisation

Une confirmation est envoyée chaque fois qu'un sportif, un agent ou une organisation soumet des informations de localisation.

Pour une soumission mensuelle (uniquement jusqu'au 31 décembre 2008) :

| Sender<br>Recipients      | username (WADA) Name of the user that submitted the month<br>athlete name (Read - 05-Feb-2008 16:43 GMT) | ID[738162] |
|---------------------------|----------------------------------------------------------------------------------------------------|------------|
| Reference Link<br>Subject | <u>Whereabouts</u><br>AUTO: Whereabouts submitted!                                                       |            |
| Content                   |                                                                                                    |            |
| Thanks for submitting y   | our whereabouts fo January 2008 message body                                                             |            |

Pour une soumission trimestrielle (à partir du 31 décembre 2008) :

| Sender                  | mohan lal (WADA)                          | ID[1811713] |  |  |  |
|-------------------------|-------------------------------------------|-------------|--|--|--|
| Recipients              | lal, mohan (Read - 03-Dec-2008 20:26 GMT) |             |  |  |  |
| Reference Link          | Whereabouts Quarter                       |             |  |  |  |
| Subject                 | AUTO: Whereabouts submitted!              |             |  |  |  |
| Content                 |                                           |             |  |  |  |
| Thanks for submitting y | our whereabouts for Q1-2009               | ~           |  |  |  |

## 6.2 Modification de l'accessibilité des informations de localisation

Lorsque *l'administrateur de votre organisation de tutelle* accorde ou annule l'accès de l'organisation à vos informations de localisation <u>non</u> soumises :

Objet :

AUTO: Custodian organization has taken/released access to your Whereabouts that are not submitted!

Page 28 sur 81

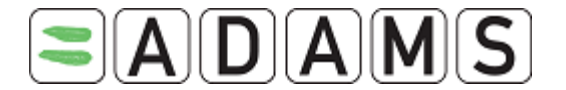

### Message :

Your Custodian organization <short name> has taken/released access to your Whereabouts that are not submitted!

Lorsque *l'administrateur ADAMS* accorde ou annule l'accès de l'organisation de tutelle à vos informations de localisation non soumises :

### Objet :

AUTO: ADAMS administrator has granted access to your Whereabouts that are not submitted to your custodial organization! **Message** :

ADAMS administrator has granted access to your Whereabouts that are not submitted to your custodial organization! reason: <raison>

### Objet :

AUTO: ADAMS administrator has revoked access to your Whereabouts that are not submitted to your custodial organization! **Message** :

ADAMS administrator has revoked access to your Whereabouts that are not submitted to your custodial organization! reason: <raison>

-----

## 6.3 Modification des informations de localisation d'une équipe

Notification envoyée lorsque le manager d'une équipe dont vous faites partie modifie les informations de localisation de l'équipe (ce qui a une incidence sur votre calendrier de localisation) :

**Objet :** AUTO: Whereabouts modified by a team manager(s) **Message :** Your whereabouts have been updated due to some modifications done in team (s) you are member of.

## 6.4 Modification du statut d'une AUT

Lorsque vous avez soumis une AUT à une organisation sportive, le système envoie une notification chaque fois que l'organisation a modifié le statut de la demande d'AUT.

### Subject:

AUTO: TUE has been modified: T-7239 TUE reference number

### Message:

TUE has been modified!

Lorsque vous soumettez une demande d'AUT, votre organisation sportive reçoit une notification :

### Objet :

Page 29 sur 81

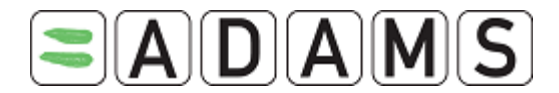

AUTO: Athlete submitted a TUE: T-7239

### Message :

Athlete submitted a TUE!

Si le type de notification spécifique n'est configuré pour aucun utilisateur de l'organisation sportive, un message d'avertissement vous est envoyé.

\_\_\_\_\_

Lorsque vous signalez une déclaration d'usage ou une demande d'AUT pour l'asthme, une notification est envoyée à votre organisation sportive, aux organisations antidopage pertinentes ayant accès à vos données (notamment votre organisation de tutelle) et à l'AMA :

Objet :

AUTO: Athlete declared a DoU: DU-7239

## Message :

Athlete declared a DoU!

## 6.5 <u>Statut d'une AUT : acceptée / refusée / incomplète / en cours</u>

Chaque fois qu'un utilisateur de l'organisation sportive définit votre demande d'AUT comme étant acceptée, déclarée, refusée, incomplète ou en cours, vous recevez l'une des notifications ci-dessous.

Dans le cas d'une acceptation ou d'une déclaration, la notification est reçue par les autres organisations ayant accès à vos données (notamment votre organisation de tutelle si différente de l'organisation sportive) et par l'AMA.

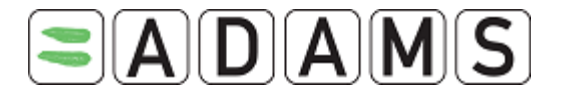

#### Subject:

AUTO: TUE has been rejected: T-7239

#### Message:

TUE has been rejected!

-----

#### Subject:

AUTO: TUE has been approved: T-7239

Message:

TUE has been approved!

-----

#### Subject:

AUTO: TUE has been cancelled: T-7239

#### Message:

TUE has been cancelled!

\_\_\_\_\_

#### Subject:

AUTO: TUE is incomplete: T-7239

#### Message:

TUE is incomplete!

## 6.6 Notification d'accessibilité

Vous recevez une notification d'accessibilité lorsque :

□ L'accès est accordé à un agent de sportif.

When an athlete agent obtains access to an athlete, the athlete will receive the following notification -

### Subject:

AUTO: Add access to an athlete agent

#### Message:

The agent added is : Lastname firstname

□ L'accès d'un agent de sportif est révoqué.

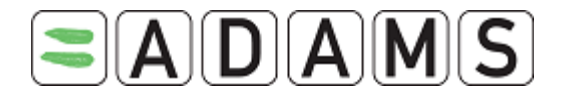

### Subject:

AUTO: Remove access from an athlete agent

### Message:

The agent removed is: Lastname firstname

□ Votre tutelle est transférée à une autre organisation.

#### Subject:

AUTO: New custodial organization

#### Message:

Your new custodial organization is: CCES - Canadian Centre for Ethics in Sport

□ Une organisation est supprimée de votre liste d'accès.

### Objet :

AUTO: Remove from access list an organization

### Message :

The removed organization is: CCES - Canadian Centre for Ethics in Sport

 Votre nom d'utilisateur est verrouillé après trois tentatives de connexion infructueuses. L'administrateur de votre organisation sportive reçoit la notification suivante :

### Objet :

User was locked

### Message :

User Lastname, Firstname (username) was locked.

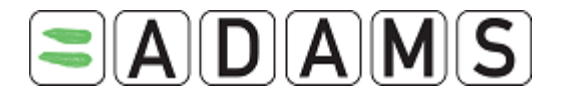

## 7. Mon profil

Le lien **My Profile** vous permet de consulter et de mettre à jour votre profil démographique. Vous pouvez ainsi vous assurer que vos coordonnées (adresse et numéros de téléphone) sont exactes et actualisées.

Depuis le 1er janvier 2009, conformément au Code mondial antidopage révisé, les règles ont été modifiées de sorte à établir la localisation dans ADAMS tous les trimestres. Une des conséquences principales de la révision est qu'une nouvelle « résidence quotidienne » doit être créée pour chaque trimestre (celle-ci peut être copiée d'un trimestre précédent). Lors de la connexion à ADAMS, il ne vous sera plus demandé de vérifier votre « adresse principale » (votre lieu de résidence principal).

## 7.1 Visualisation / édition des informations de votre profil

1. Cliquez sur **My Profile**.

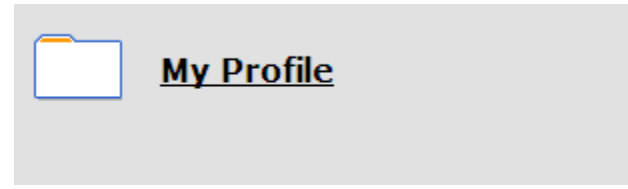

2. Pour consulter votre profil ou modifier vos coordonnées, cliquez sur le bouton **Edit** dans le coin supérieur droit de la fenêtre.

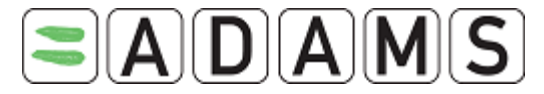

## Manuel d'utilisation destiné aux sportifs Version 2.2

| Edit Athlete Pro                                                              | ofile                                                                                         |                                              |                                              | cancel save                          |
|-------------------------------------------------------------------------------|-----------------------------------------------------------------------------------------------|----------------------------------------------|----------------------------------------------|--------------------------------------|
|                                                                               | onic                                                                                          |                                              | Originally created 29-9<br>Last updated 13-1 | Sep-2005 19:59 GMT , by Birdi, Karam |
| Last name<br>Ford                                                             | * James                                                                                       | *                                            | ADAMS ID#<br>FOJAMA73088                     | * Male                               |
| Demographic                                                                   | Sport/Discipline (5)                                                                          | Securit                                      | ty                                           |                                      |
| IOC ID#                                                                       | IF ID#                                                                                        | NF ID#                                       | NADO ID#                                     | BP ID#<br>I1C11                      |
| Date of birth                                                                 | Age                                                                                           | e Preferre                                   | ed Name                                      | Former last name                     |
| 20-Sep-1987                                                                   | 21                                                                                            |                                              |                                              |                                      |
| Nationalities *                                                               |                                                                                               | Amputee                                      |                                              |                                      |
| Sport Nationality*                                                            |                                                                                               | These s<br>editable<br>Disability Cl         | lass                                         | Upload photo                         |
| Contact Details<br>Phone type<br>Mobile  Mobile  Mobile  Mobile  Mobile  Save | Phone Number           +1 514 402 8787           +1 514 825 6635           •           cancel | ] use SMS<br>] use SMS<br>] use SMS<br>Email | Test connection                              | Fest OK<br>Fo be tested              |
| Туре                                                                          | Residence                                                                                     | ~                                            |                                              |                                      |
| Description                                                                   |                                                                                               |                                              | Phone type                                   | Phone Number                         |
| Street address                                                                | 57 Rue Theo                                                                                   |                                              | Home 💙<br>Mobile 💙                           | 514 683 8888                         |
| Country                                                                       | CANADA                                                                                        | ~                                            | Home 💌<br>Business 💙                         |                                      |
| Town/city                                                                     | Pierrefonds                                                                                   |                                              |                                              |                                      |
| Region                                                                        | New Brunswick                                                                                 | ~                                            |                                              |                                      |
| Postal code/Zip                                                               | H9J 7U0                                                                                       |                                              |                                              |                                      |
| Permanent / Mailin<br>Current Address<br>(used for Whereab                    | ng Address<br>vouts)                                                                          |                                              |                                              |                                      |
|                                                                               |                                                                                               |                                              |                                              | cancelsave                           |
| <                                                                             |                                                                                               |                                              |                                              | >                                    |

Page 34 sur 81

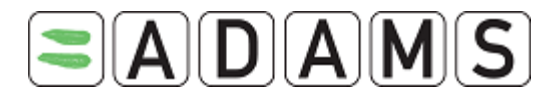

- 3. Vous pouvez télécharger une *photo*. Les images doivent être au format gif, jpeg, jpg ou png.
- Entrez un numéro / type de téléphone. Cochez la case use SMS pour pouvoir utiliser les SMS. Ce numéro de téléphone vous identifie en tant que sportif. Il est possible d'indiquer plusieurs numéros de téléphone.

Activation des SMS : après avoir enregistré la page et le numéro de téléphone, un bouton « Test connection » s'affiche en regard de celui-ci. Lorsque vous cliquez sur ce bouton, ADAMS envoie un message au numéro de téléphone. Ce message vous demande d'envoyer un code à trois chiffres à un numéro de SMS appartenant à ADAMS. Si vous ne répondez pas au message dans le délai imparti (par exemple, 24 heures), celui-ci expire. Un autre test doit alors être envoyé. Une fois que vous avez répondu avec le code correct, la configuration est considérée comme valide. Vous pouvez alors envoyer les mises à jour de vos informations de localisation par SMS à ADAMS.

Pour désactiver la fonction SMS sur un numéro de téléphone, décochez la case « use SMS ». Si vous souhaitez réactiver les SMS, vous devez de nouveau suivre la procédure de validation. Vous pouvez à tout moment relancer la procédure de validation si vous pensez que l'envoi de messages SMS via le réseau mobile connaît des problèmes.

Numéro de téléphone SMS :

- Production ADAMS (https://adams.wada-ama.org) : +44 7781 480710
- Formation ADAMS (<u>https://adams-training.wada-ama.org</u>) : +44 7781 480724
- 5. Entrez votre adresse électronique (le bouton « E-mail » vous redirige vers votre messagerie, par exemple MS-Outlook). Vous pouvez choisir de recevoir les notifications ADAMS (concernant par exemple la soumission des informations de localisation, l'acceptation d'une AUT, etc.) à cette adresse externe.
- 6. Entrez votre adresse :
- Cliquez sur le bouton « + » situé en regard du champ « Select Address ».
- Sélectionnez le type d'adresse dans la liste déroulante « Type ».
- Entrez une description de l'adresse que vous souhaitez ajouter, puis complétez le formulaire.
- Vous devez sélectionner le pays et la région dans une liste déroulante.
- Ajoutez les numéros de téléphone associés à l'adresse.

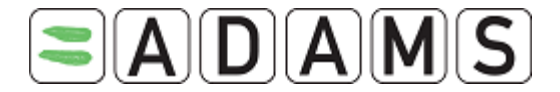

- Ignorez les cases « Permanent » et « Current address » car ces options ne sont plus applicables en 2009.
- Cliquez sur le bouton **Save** pour enregistrer le formulaire.
- 7. Cliquez sur un des boutons **Save** (situés en haut et en bas) pour enregistrer la page.

La page du profil contient d'autres onglets :

## 7.2 Onglet « Sport/Discipline »

L'onglet **Sport/Discipline** liste les sports que vous pratiquez, les fédérations nationales et internationales auxquelles vous êtes affilié, les informations relatives aux groupes cible soumis aux contrôles du dopage et les équipes/groupes dont vous faites partie. Ces informations ont été entrées par votre organisation de tutelle et d'autres organisations antidopage. Vous disposez uniquement d'un accès en lecture.

| Demographic                        | Sport/Discipline (1)               | Security      |            |          |  |  |  |  |  |
|------------------------------------|------------------------------------|---------------|------------|----------|--|--|--|--|--|
|                                    |                                    |               |            |          |  |  |  |  |  |
| Sport/Discipline                   |                                    |               |            |          |  |  |  |  |  |
| Sport-Discipline                   | port-Discipline Active until       |               |            |          |  |  |  |  |  |
| <u>Dancesport   Latin</u>          |                                    |               |            |          |  |  |  |  |  |
|                                    |                                    |               |            |          |  |  |  |  |  |
|                                    |                                    | Test Pool     |            |          |  |  |  |  |  |
| Organization                       |                                    | Name          | Start Date | End Date |  |  |  |  |  |
| AFLD - Agence Fran                 | içaise de Lutte contre             | le do 🛛 Other |            |          |  |  |  |  |  |
| IDSF - IDSF                        |                                    | Other         |            |          |  |  |  |  |  |
| WADA - World Anti-E                | Doping Agency                      | International |            |          |  |  |  |  |  |
|                                    |                                    |               |            |          |  |  |  |  |  |
|                                    |                                    |               |            |          |  |  |  |  |  |
| Teams/Groups                       |                                    |               |            |          |  |  |  |  |  |
|                                    |                                    | 0             |            |          |  |  |  |  |  |
| Team/Group Name<br>Mohan           | Team/Group Name Organization Wahaa |               |            |          |  |  |  |  |  |
| Honon who a work and boping Agency |                                    |               |            |          |  |  |  |  |  |
|                                    |                                    |               |            |          |  |  |  |  |  |

## 7.3 Onglet « Security »

L'onglet **Security** liste les organisations ayant accès à votre dossier ADAMS et indique l'organisation ayant un rôle de tutelle pour votre localisation dans le système. Si votre organisation de tutelle change pour une raison quelconque, le système génère une notification (à condition que vous disposiez d'un compte d'utilisateur ADAMS). De même, une notification est envoyée chaque fois qu'une organisation est ajoutée ou supprimée de votre liste d'accès.
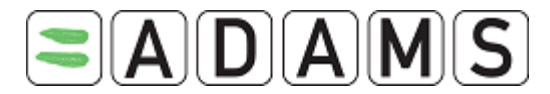

Cet onglet indique également toute autre personne non sportive désignée dans ADAMS comme étant votre agent ou votre représentant (par exemple, votre entraîneur, votre responsable, un parent ou votre médecin). Chaque fois qu'un tel représentant est ajouté à la liste, ADAMS génère une notification.

En outre, cet onglet liste vos médecins. Ce nouveau type d'utilisateur vous permettra de soumettre des AUT pour l'asthme en toute facilité. Ces médecins ont un accès limité à vos données. Votre organisation de tutelle peut toutefois leur permettre d'y accéder afin d'entrer en votre nom des informations relatives à une AUT.

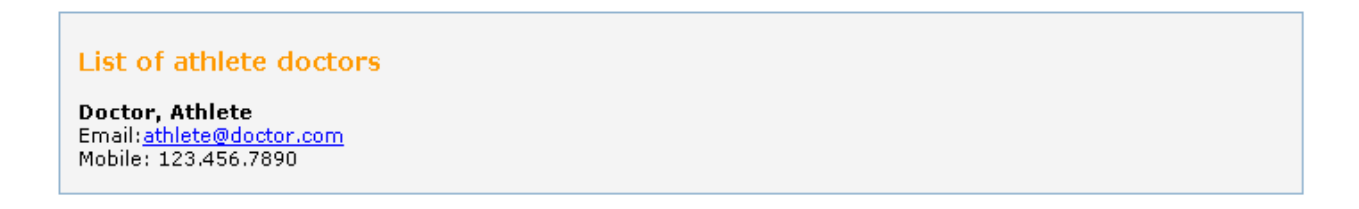

Si vous souhaitez apporter des modifications, contactez votre organisation de tutelle.

| Demographic                 | Sport/Discipline (1)           | Security                                |  |  |  |  |  |
|-----------------------------|--------------------------------|-----------------------------------------|--|--|--|--|--|
|                             |                                |                                         |  |  |  |  |  |
| Username: betty             | 0742                           |                                         |  |  |  |  |  |
| Last login date: 2          | 5.7.43<br>6-Nou-2008 20:28 CMT |                                         |  |  |  |  |  |
| Last login date. 20         | J-1007-2000 20.20 GMT          |                                         |  |  |  |  |  |
| Whereabouts ci              | ustodian organizatio           | n                                       |  |  |  |  |  |
| WADA - World Ant            | i-Doping Agency                |                                         |  |  |  |  |  |
| Stock Exchange Tow          | er                             | Contact: Chaya Ndiaye                   |  |  |  |  |  |
| 800 Place Victoria (S       | uite 1700) P.O. Box 120        | Email: <u>chaya.ndiaye@wada-ama.org</u> |  |  |  |  |  |
| Montreal Quebec CA          | NADA H4Z 1B7                   | Phone: +1 514 904 9232                  |  |  |  |  |  |
| Web site: <u>http://wwv</u> | v.wada-ama.org                 | Fax: +1 514 904 8748                    |  |  |  |  |  |
|                             |                                |                                         |  |  |  |  |  |
|                             |                                |                                         |  |  |  |  |  |
| Other organizat             | ion(c) with presses            |                                         |  |  |  |  |  |
| AFID - Agence Fra           | ancaise de Lutte contre l      | e donage                                |  |  |  |  |  |
| 39 rue Saint Dominio        | lue                            | Contact:                                |  |  |  |  |  |
|                             |                                | Email:                                  |  |  |  |  |  |
| Paris FRANCE 75007          |                                | Phone:                                  |  |  |  |  |  |
| Web site: <u>http://www</u> | v.cpld.fr                      | Fax:                                    |  |  |  |  |  |
|                             |                                |                                         |  |  |  |  |  |
| <u>105F - 105F</u>          |                                | Contact:                                |  |  |  |  |  |
|                             |                                | Email:                                  |  |  |  |  |  |
|                             |                                | Phone:                                  |  |  |  |  |  |
| Web site:                   |                                | Fax:                                    |  |  |  |  |  |
|                             |                                |                                         |  |  |  |  |  |
| List of athlete a           | aents                          |                                         |  |  |  |  |  |
| List of defice d            | gonea                          |                                         |  |  |  |  |  |
| List of asthma d            | List of asthma doctors         |                                         |  |  |  |  |  |
|                             |                                |                                         |  |  |  |  |  |
|                             |                                |                                         |  |  |  |  |  |

Agence mondiale antidopage • 800, Square Victoria, Suite 1700 • Montréal, QC H4Z 1B7 • Canada Tél. : +1 514 904 8800 • Fax : +1 514 904 8650 • Courriel : <u>adams@wada-ama.org</u>

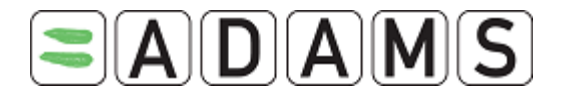

#### 8. Mes informations de localisation

Les sportifs gérés par le système ADAMS doivent créer et soumettre le calendrier de leur localisation. Cela permet aux ONA de connaître l'endroit où ils se trouvent, ainsi que leurs activités actuelles et futures. Les informations de localisation peuvent être créées et soumises par le sportif lui-même ou par un représentant désigné.

Pour ce faire, le sportif peut ajouter et visualiser un enregistrement sur sa localisation.

Depuis le 1er janvier 2009, conformément au Code mondial antidopage révisé, les règles concernant la localisation dans ADAMS ont été modifiées.

- > La soumission doit avoir lieu tous les trimestres et non plus tous les mois.
- Toutes les organisations sont soumises aux mêmes règles pour la saisie des informations de localisation.
- Les règles de soumission des informations de localisation s'appliquent aux sportifs désignés comme « internationaux » ou « nationaux » dans leur groupe cible de sportifs soumis aux contrôles. Seuls les sportifs sans groupe cible (désignés comme « autres ») peuvent soumettre leurs données sans suivre ces règles.
- Tous les sportifs doivent spécifier une plage horaire d'une heure <u>chaque jour</u>, durant laquelle ils sont disponibles pour un contrôle. Cette plage horaire doit se situer entre 6h00 et 23h00.

#### 8.1 Notions élémentaires sur les informations de localisation

#### 8.1.1 Panneau de commande « Whereabouts Control Panel »

Depuis le panneau de commande *Whereabouts Control Panel, vous <u>pouvez soumettre</u> <i>vos informations de localisation*, créer de nouveaux descripteurs de lieu, renseigner votre calendrier et visualiser l'historique des modifications. Vous pouvez accéder à ce panneau en cliquant sur le trimestre correspondant de l'arborescence.

Page 38 sur 81

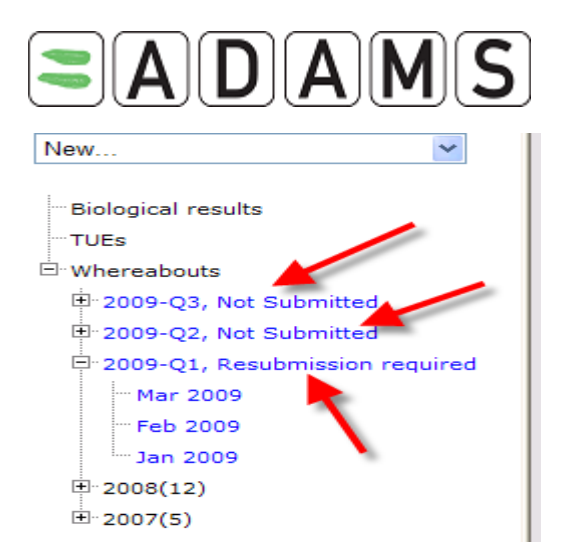

Cliquez sur un trimestre bleu pour ouvrir le panneau de commande.

| Whereabouts Contr                                                                                                    | ol Panel                                      |          |            |                                                                                                    |                                                                                              |
|----------------------------------------------------------------------------------------------------|-----------------------------------------------|----------|------------|----------------------------------------------------------------------------------------------------|----------------------------------------------------------------------------------------------|
| 2009 Q1 🔶                                                                                                    |                                               |          |            | Status: Not S                                                                                        | ubmitted submit                                                                              |
| Athlete<br>Test, Whereabouts                                                                                                    | ADAMS ID#<br>TEWHMA68265                      | Date of  | birth      | Sport Nationality<br>UNITED KINGDOM                                                                  | <mark>Gender</mark><br>Male                                                                  |
| Sport / Discipline<br>Cycling   Road                                                                                                    |                                               |          |            |                                                                                                    |                                                                                              |
| Location descriptors                                                                                                    |                                               |          |            | new loca                                                                                             | ation descriptor                                                                             |
| + Location descriptor<br>* Please provide a mailing a<br>* Please provide a daily res<br>* Please provide a training<br>* Please provide a competit | address<br>idence<br>location<br>ion location | Category | Q1 entries | create set this catego<br>create set this catego<br>create set this catego<br>create set this catego | ry as not applicable<br>ry as not applicable<br>ry as not applicable<br>ry as not applicable |
|                                                                                                    |                                               |          |            | p                                                                                                    | opulate calendar                                                                             |

#### 8.1.2 Descripteurs de lieu obligatoires

Conformément au Standard international pour les contrôles de 2009, les descripteurs de lieu suivants sont obligatoires pour chaque trimestre.

- <u>« Daily (overnight) residence »</u> : résidence quotidienne du sportif (où il reste jusqu'au lendemain). *Cette information doit être renseignée pour chaque jour du trimestre*.
- <u>« Mailing address »</u> : adresse postale actuelle du sportif.
- <u>« Training location »</u>: lieu d'entraînement ou toute autre activité régulière du sportif.
  - Si aucun entraînement n'est prévu pour le trimestre en question, définissez cette catégorie comme non applicable.
- <u>« Competition »</u> : adresse du lieu de compétition du sportif.
  - Si aucune compétition n'est prévue pour le trimestre en question, définissez cette catégorie comme non applicable.

Page 39 sur 81

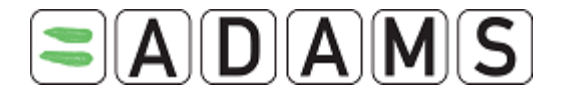

Les descripteurs de lieu peuvent être définis comme non applicables, par exemple dans le cas où aucune compétition n'est prévue lors d'un certain trimestre. Le sportif doit toutefois en indiquer la raison.

Information obligatoire pour la soumission !

#### 8.1.3 Plage horaire d'une heure pour les contrôles

Conformément au Standard international pour les contrôles de 2009, le sportif doit spécifier une plage horaire de 60 minutes pour chaque jour du trimestre, durant laquelle il sera disponible pour un contrôle sur un site indiqué.

Cette plage horaire d'une heure est marquée d'un point d'exclamation sur votre calendrier mensuel et dans le rapport sur la localisation.

Information obligatoire pour la soumission !

#### 8.1.4 Date limite de la soumission

Les informations de localisation doivent être soumises avant le début d'un trimestre.

Quatre semaines avant le début d'un trimestre, un message s'affiche sur votre page « My zone ».

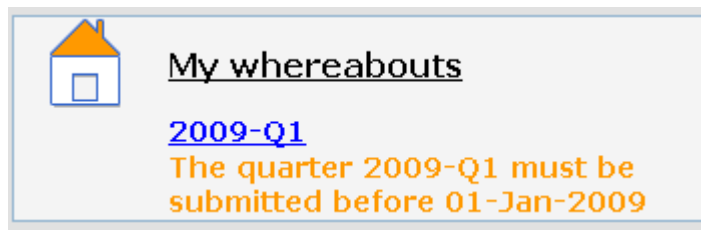

#### 8.1.5 Accès à vos informations de localisation – ÉTAPE 1

Depuis le 1er janvier 2009, il existe de nouvelles restrictions relatives à la visualisation et la modification de vos informations de localisation par un utilisateur.

#### Sportifs et agents de sportifs

En tant que sportif, vous pouvez à tout moment visualiser et modifier vos informations de localisation. Il en va de même pour vos agents.

#### Si vous n'avez pas de compte d'utilisateur ADAMS

Page 40 sur 81

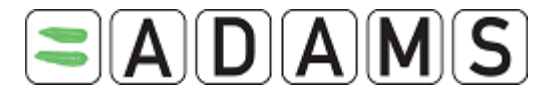

Votre organisation de tutelle peut visualiser et modifier vos informations de localisation quel que soit le statut de la soumission.

Les autres organisations ayant accès à votre dossier dans ADAMS peuvent visualiser <u>uniquement</u> les informations <u>soumises</u>.

#### Si vous avez un compte d'utilisateur ADAMS

Votre organisation de tutelle peut visualiser et modifier <u>uniquement</u> les informations <u>soumises</u>.

Les autres organisations ayant accès à votre dossier dans ADAMS peuvent visualiser <u>uniquement</u> les informations <u>soumises</u>.

Cependant, vous pouvez autoriser votre organisation de tutelle à accéder à vos informations de localisation, qu'elles aient été soumises ou non. Pour ce faire, vous devez modifier l'option correspondante dans vos préférences (cliquez sur votre nom à droite de l'en-tête de la fenêtre ADAMS).

Access configuration for whereabouts that are not submitted Since Adams 2.0, without delegation, no organization can access whereabouts that are not submitted O deny access to custodial organization Image: State of the state of the sta

#### 8.2 <u>Création de descripteurs de lieu – ÉTAPE 2</u>

#### 8.2.1 Création de descripteurs de lieu obligatoires

Les descripteurs de lieu sont utilisés pour enregistrer le lieu des activités régulières et continues d'un sportif. La création des descripteurs de lieu permet d'éviter à l'utilisateur de devoir redéfinir le lieu de ses activités récurrentes à chaque fois qu'il entre ses informations de localisation.

#### \*\*\*\* ÉTAPE **2** \*\*\*\*

1. Ouvrez le panneau « Whereabouts Control Panel » en cliquant sur « 2009-Q1 ».

Page 41 sur 81

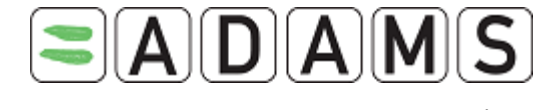

| 🗄 Whereabouts             |
|---------------------------|
| 🖶 2009-Q2, Not Submitted  |
| P. 2009-Q1, Not Submitted |
| - Mar 2009                |
| Feb 2009                  |
| Jan 2009                  |

2. Cliquez sur « Create » pour créer le descripteur de lieu obligatoire souhaité.

| Whereabouts Contro                   | l Panel                  |          |            |                                      |                             |
|--------------------------------------|--------------------------|----------|------------|--------------------------------------|-----------------------------|
| 2009 Q1 🔶                            |                          |          |            | Status: Not S                        | iubmitted submit            |
| Athlete<br>Test, Whereabouts         | ADAMS ID#<br>TEWHMA68265 | Date of  | birth      | Sport Nationality<br>UNITED KINGDOM  | <mark>Gender</mark><br>Male |
| Sport / Discipline<br>Cycling   Road |                          |          |            |                                      |                             |
| Location descriptors                 |                          |          |            | nom loor                             | tion descriptor             |
| Location descriptors                 |                          |          |            |                                      | auon descriptor             |
| + Location descriptor                |                          | Category | Q1 entries |                                      |                             |
| * Please provide a mailing ad        | ldress                   |          | -          | <u>create</u> <u>set this catego</u> | ry as not applicable        |
| * Please provide a daily resid       | lence                    |          |            | create set this catego               | ry as not applicable        |
| * Please provide a training lo       | cation                   |          |            | <u>create</u> set this catego        | ry as not applicable        |
| * Please provide a competitio        | in location              |          |            | <u>create</u> <u>set this catego</u> | ry as not applicable        |
|                                      |                          |          |            | po                                   | opulate calendar            |

Un nouvel enregistrement de descripteur de lieu s'affiche.

Page 42 sur 81

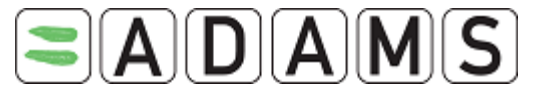

| Calendar Label <sup>*</sup>              |                     |                                                     |
|------------------------------------------|---------------------|-----------------------------------------------------|
| Select Category <sup>*</sup>             |                     |                                                     |
| O Competition                            | O Training Location | O Other                                             |
| O Daily (overnight) residence            | O Mailing address   |                                                     |
| Address                                  | Use add             | ress of location:                                   |
| Country*<br>                             | <b>v</b>            | Postal code/Zip<br>Telephone<br>Alternate Telephone |
| Description of Location or Activity (opt | tional)             |                                                     |
| Linked location                          |                     | add linked location                                 |
|                                          |                     | Cancel Save V                                       |

- 3. Remplissez l'étiquette (description du descripteur de lieu).
- 4. Sélectionnez une catégorie :
  - a. « Competition » : adresse récurrente du lieu de compétition
  - b. « Daily Residence » : adresse du sportif sur 24 heures
  - c. « Training location » : lieu d'entraînement régulier
  - d. « Mailing address » : adresse postale pour le trimestre en question
  - e. « Other »

# Si vous prévoyez de voyager ou de partir en vacances, utilisez le type de lieu « Daily Residence »

- 5. Indiquez l'adresse.
- 6. Renseignez les autres champs pertinents.

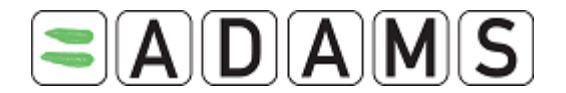

- 7. Cliquez sur Save and go back.
- 8. Répétez la procédure pour les quatre descripteurs de lieu obligatoires.

#### 8.2.2 Création de descripteurs de lieu supplémentaires

Cliquez sur « new location descriptor », puis répétez les étapes 3 à 7.

- Il est possible de copier les descripteurs de lieu d'un trimestre précédent. Pour ce faire, cliquez sur le bouton copy previous quarter's location descriptors dans le panneau « Whereabouts Control Panel ».
- Après avoir créé un descripteur, vous pouvez <u>copier</u> son adresse <u>sur</u> de nouveaux descripteurs simultanément à l'aide de la liste déroulante « Use address of location ».
   Par exemple, si vous créez une étiquette « stade » pour une compétition et que vous souhaitez associer la même adresse à d'autres descripteurs comme « sélection pour la coupe » ou « remise des médailles » :

| Address     | Use address of location: |
|-------------|--------------------------|
| 123 Main St | *                        |

La section « Linked location », située en bas de la fenêtre « Whereabouts Location Descriptor », vous permet de créer de nouveaux descripteurs de lieu à partir d'un descripteur existant.

Pour ce faire, cliquez sur le bouton **add linked location**. Entrez une étiquette, sélectionnez la catégorie du nouveau descripteur de lieu, puis enregistrez la page.

| Linked location             |                              |                     |
|-----------------------------|------------------------------|---------------------|
|                             |                              | add linked location |
| Calendar Label <sup>*</sup> | Select Category <sup>#</sup> |                     |
| Cup selection               | Competition                  |                     |

ADAMS crée alors automatiquement un nouveau descripteur de lieu associé au descripteur existant. Vous pouvez à tout moment rompre le lien avec le descripteur parent en cliquant sur l'icône « x ». Cela ne supprime pas le descripteur créé, mais uniquement l'association entre les deux descripteurs.

Page 44 sur 81

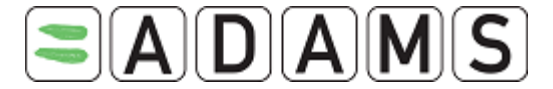

#### 8.3 <u>Renseignement de votre calendrier – ÉTAPE 3</u>

#### 8.3.1 Soumission initiale

#### \*\*\*\* ÉTAPE **3** \*\*\*\*

#### 8.3.1.1 Utilisation du panneau de commande « Whereabouts Control Panel »

1. Dans l'arborescence, cliquez sur le trimestre souhaité.

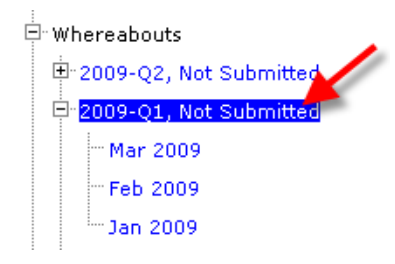

2. Dans le panneau de commande, cliquez sur le bouton « populate calendar ».

| Whereabouts Contro                   | l Panel                  |                           |                 |                         |                     |                  |
|--------------------------------------|--------------------------|---------------------------|-----------------|-------------------------|---------------------|------------------|
| 2009 Q1 🔶                            |                          |                           |                 | Stat                    | us: Not Submitted   | submit           |
| Athlete<br>Training, Whereabouts     | ADAMS ID#<br>TRWHMA31215 | Date of bir<br>25-Nov-198 | <b>th</b><br>33 | Sport Nationa<br>CANADA | lity Geno<br>Mal    | <b>der</b><br>le |
| Sport / Discipline<br>Cycling   Road |                          |                           |                 |                         |                     |                  |
| Location descriptors                 |                          |                           |                 |                         | new location descri | ptor             |
| +Location descriptor                 |                          | Category                  | 01 entries      |                         |                     |                  |
| * + My Mailing address               |                          | Mailing address           | 0               | edit delete             |                     |                  |
| * + Mý overnight address             |                          | Daily Residence           | 0               | edit delete             |                     | 1.               |
| * + My training location             | -                        | Training Location         | 0               | edit delete             |                     |                  |
| * + My competition location          | 1                        | Competition               | 0               | <u>edit delete</u>      |                     |                  |
|                                      |                          |                           |                 |                         | populate cale       | endar            |

- 3. Sélectionnez le descripteur de lieu dans le menu déroulant. (Pour renseigner plusieurs descripteurs, cliquez sur « insert location descriptor »).
- 4. Entrez une heure de début et une heure de fin.

L'heure de début et l'heure de fin ne s'appliquent pas aux catégories « Mailing address » et « Daily Residence ».

Les différentes plages horaires ne peuvent se chevaucher. (Cette remarque ne s'applique <u>pas</u> aux catégories « Mailing address » et « Daily Residence »).

5. Cochez la case **One hour testing slot** (si applicable), puis entrez l'heure de début de la plage horaire.

Vous devez spécifier *une et seulement une* plage horaire par jour pour pouvoir soumettre le trimestre, conformément au nouveau Standard international pour les contrôles.

Il est impossible d'entrer une plage horaire d'une heure pour la catégorie « Mailing address ».

6. Sur le calendrier, sélectionnez les jours auxquels l'entrée s'applique. Cliquez sur chacun des jours, ou cliquez par exemple sur « Sun » ou « Mon » pour sélectionner plusieurs jours. Vous pouvez également sélectionner le mois entier en cochant la case située en haut à droite du calendrier. *Les jours pour lesquels aucune entrée n'a été spécifiée s'affichent en rouge.* 

DA

 Cliquez sur « Create entries and finish » pour enregistrer les entrées et revenir au panneau de commande, ou sur « Create entries and continue » pour enregistrer les entrées et renseigner le calendrier.

| Populate cale                        | ndar      |         |               |                       |       |              |         |                   |      |        |               |                     |      |       |      |                        |     |
|--------------------------------------|-----------|---------|---------------|-----------------------|-------|--------------|---------|-------------------|------|--------|---------------|---------------------|------|-------|------|------------------------|-----|
| Athlete<br>Training, Whereal         | oouts     | TF      | ADAM<br>RWHM/ | <b>s id#</b><br>A3121 | 5     | Date<br>25-N | of bi   | <b>rth</b><br>983 |      | Spo    | ort Na<br>CAN | <b>tiona</b><br>ADA | lity |       | Ge   | e <b>nde</b> i<br>Male | r   |
| Sport / Discipline<br>Cycling   Road | !         |         |               |                       |       |              |         |                   |      |        |               |                     |      |       |      |                        |     |
|                                      |           |         |               |                       |       |              |         |                   |      |        |               |                     |      |       |      |                        |     |
| Location descri                      | ptor      | ir      | nsert lo      | cation                | descr | iptor        |         |                   |      |        |               |                     |      |       |      |                        |     |
| Location descript                    | orı       |         | Sta           | art tin               | ne*   | End t        | ime*    | On                | e ho | ur tes | ting s        | lot                 |      |       |      |                        |     |
| My Mailing addre                     | ss (Maili | ~       |               |                       | 2     |              |         |                   | 3    |        |               |                     |      |       |      |                        | Þ   |
| My competition lo                    | cation (  | •       | (             | 09:00                 | ]     | 17:          | 00      |                   | ]    |        |               |                     |      |       |      |                        | B   |
| My overnight add                     | lress (D  | ~       |               |                       | ]     |              |         | <b>v</b>          | ]    | start: | * 19          | 9:00                | end: | * 2   | 0:00 |                        | B   |
| My training locati                   | on (Trai  | ~       | (             | 07:00                 | ]     | 08:          | 00      |                   | ]    |        |               |                     |      |       |      |                        | B   |
| Single Entry                         |           | ado     | l sinale      | entry                 |       |              |         |                   |      |        |               |                     |      |       |      |                        |     |
|                                      | -         |         |               |                       |       |              |         |                   |      |        |               |                     |      |       |      |                        |     |
|                                      | _         |         |               |                       |       |              |         |                   |      |        |               |                     |      |       |      |                        |     |
| Select dates 4                       | 2000      |         |               |                       |       | Febr         | Lary    | 2009              |      |        |               |                     | Mai  | ech 2 | nng  |                        |     |
| Sun Mon Tue W                        | ed Thu    | i Fri   | Sat           | Sun                   | Mon   | Tue          | Wed     | Thu               | Fri  | Sat    | Sun           | Mon                 | Tue  | Wed   | Thu  | Fri                    | Sat |
|                                      | 1         | 2       | 3             | 1                     | 2     | 3            | 4       | 5                 | 6    | 7      | 1             | 2                   | 3    | 4     | 5    | 6                      | 7   |
| 4 5 6 7                              | 8         | 9       | 10            | 8                     | 9     | 10           | 11      | 12                | 13   | 14     | 8             | 9                   | 10   | 11    | 12   | 13                     | 14  |
| 11 12 13 14                          | 4 15      | 16      | 17            | 15                    | 16    | 17           | 18      | 19                | 20   | 21     | 15            | 16                  | 17   | 18    | 19   | 20                     | 21  |
| 18 <mark>19 20 </mark> 2:            | 1 22      | 23      | 24            | 22                    | 23    | 24           | 25      | 26                | 27   | 28     | 22            | 23                  | 24   | 25    | 26   | 27                     | 28  |
| 25 26 27 23                          | 3 29      | 30      | 31            |                       |       |              |         |                   |      |        | 29            | 30                  | 31   |       |      |                        |     |
| Dopulate cale                        | adar and  | finich  |               |                       | Pop   | ulate c      | alenda  |                   |      |        |               |                     |      |       |      |                        |     |
| Pupulate cale                        | nuar anu  | 1 10050 |               |                       | F ODI |              | aleniae | ar anu            | CONT | nue    |               | cance               |      |       |      |                        |     |

8. Vous revenez au panneau de commande « Whereabouts Control Panel ». Cliquez sur « Submit ».

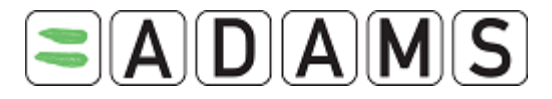

| Whereabouts Contro                          | l Panel <mark>Whe</mark> | reabouts entri            | es created      |                          |                             | 1  |
|---------------------------------------------|--------------------------|---------------------------|-----------------|--------------------------|-----------------------------|----|
| 2009 Q1 🔶                                   |                          |                           |                 | Stati                    | us: Not Submitted subm      | nt |
| Athlete<br>Training, Whereabouts            | ADAMS ID#<br>TRWHMA31215 | Date of bir<br>25-Nov-198 | <b>th</b><br>33 | Sport National<br>CANADA | l <b>ity Gender</b><br>Male |    |
| <b>Sport / Discipline</b><br>Cycling   Road |                          |                           |                 |                          |                             |    |
| Location descriptors                        |                          |                           |                 | _                        | new location descriptor     |    |
| + Location descriptor                       | C                        | ategory                   | 01 entries      |                          |                             |    |
| * + My Mailing address                      | M                        | lailing address           | 90              | <u>edit delete</u>       |                             |    |
| * + My overnight address                    | D                        | aily Residence            | 90              | <u>edit delete</u>       |                             |    |
| * + My training location                    | Т                        | raining Location          | 90              | <u>edit delete</u>       |                             |    |
| * + My competition location                 | C                        | Competition               | 90              | <u>edit delete</u>       |                             |    |
|                                             |                          |                           |                 |                          | populate calendar           |    |

Une nouvelle section, « Submission history », résume les informations de localisation soumises.

| Whereabouts Control                                  | Panel                    |                              |         |                        |                 |                 |
|------------------------------------------------------|--------------------------|------------------------------|---------|------------------------|-----------------|-----------------|
| 2009 Q1 🔶                                            |                          |                              |         | St                     | atus: Sub       | mitted resubmit |
| Athlete<br>Training, Whereabouts                     | ADAMS ID#<br>TRWHMA31215 | Date of birth<br>25-Nov-1983 |         | Sport Nation<br>CANADA | ality           | Gender<br>Male  |
| <b>Sport / Discipline</b><br>Cycling   Road          |                          |                              |         |                        |                 |                 |
| Location descriptors                                 |                          |                              |         | _                      | new loca        | tion descriptor |
| + Location descriptor                                | C                        | ategory Q1                   | entries |                        |                 |                 |
| * + My Mailing address                               | M                        | lailing address              | 90      | <u>edit delete</u>     |                 |                 |
| * + My overnight address                             | D                        | aily Residence               | 90      | edit delete            |                 |                 |
| * + My training location * + My competition location |                          | raining Location             | 90      | edit delete            |                 |                 |
| + My competition location                            |                          | ompetition                   | 90      | earc derece            |                 |                 |
|                                                      |                          |                              |         |                        | po              | pulate calendar |
| Submission History                                   |                          |                              |         |                        |                 |                 |
| Date/Time<br>25-Nov-2008 22:09 GMT                   | L                        | <b>Iser</b><br>Idiaye, Chaya |         | <u>January</u>         | <u>February</u> | March           |

#### 8.3.1.2 Utilisation de la vue mensuelle

- 1. Créez vos descripteurs de lieu.
- 2. Dans l'arborescence, sélectionnez le mois souhaité.

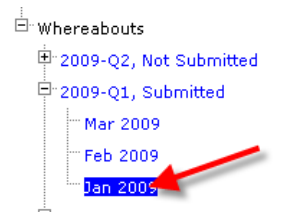

3. Sélectionnez les dates souhaitées en cochant les cases correspondantes.

Page 47 sur 81

Agence mondiale antidopage • 800, Square Victoria, Suite 1700 • Montréal, QC H4Z 1B7 • Canada Tél. : +1 514 904 8800 • Fax : +1 514 904 8650 • Courriel : <u>adams@wada-ama.org</u>

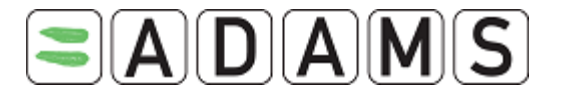

uen

4. Cliquez sur la liste déroulante des descripteurs de lieu, puis sélectionnez le descripteur souhaité.

|        |                      | Bally Rost              |
|--------|----------------------|-------------------------|
| home 🗸 | add to selected days | Whereabouts details     |
|        | delete selected days | update multiple entries |
|        |                      |                         |

- 5. Cliquez sur le bouton **add to selected days**.
- 6. Répétez les étapes 3 à 6 de la section précédente.
- 7. Répétez cette procédure pour le reste du trimestre, puis revenez au panneau de commande pour soumettre vos informations de localisation.

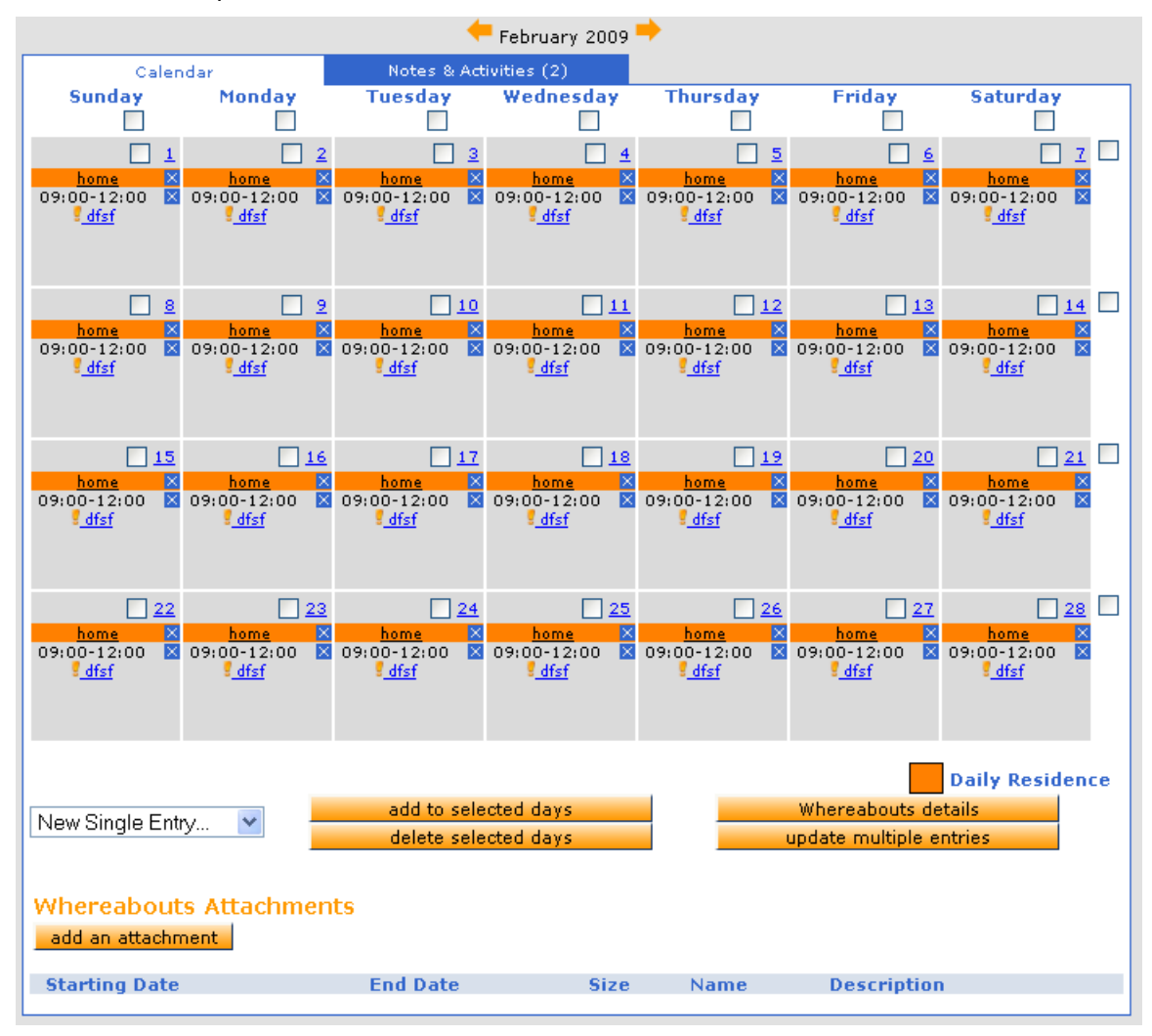

#### 8.3.2 Modification de vos informations de localisation

1. Pour sélectionner un jour, cochez la case correspondante. Pour sélectionner une semaine, cochez la case correspondante située à l'extrême droite. Pour sélectionner

Page 48 sur 81

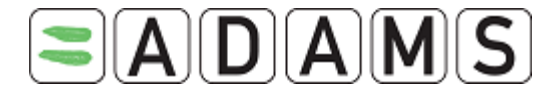

le mois entier, cochez la case située en haut à droite du calendrier. Vous pouvez également sélectionner tous les vendredis (par exemple) en cochant la case située en haut de la colonne.

- 2. Dans la liste déroulante située sous le mois, sélectionnez le lieu à ajouter aux jours sélectionnés.
- 3. Cliquez sur « add to selected days ». Une fenêtre s'affiche, dans laquelle vous pouvez associer le descripteur de lieu à une heure de début/de fin et indiquer la plage horaire d'une heure.
- Pour supprimer une entrée, cliquez sur la croix bleue. Pour supprimer les entrées de plusieurs jours, cochez la case correspondant à chaque jour, puis cliquez sur « Delete selected days ».
- 5. Cliquez sur « Update Multiple entries » pour *mettre à jour l'heure de début/de fin et la plage horaire de plusieurs entrées à la fois.* Une fenêtre s'affiche, dans laquelle vous pouvez rechercher les entrées à modifier en spécifiant plusieurs critères.

| Update of multiple entri | es of whereabouts |                |                       |
|--------------------------|-------------------|----------------|-----------------------|
| Starting Date            | End Date          | Start time     | End time              |
| Location descriptor      | Select Category   | Calendar Label | One hour testing slot |
| search                   | ••••••            |                | Either one 💌          |

Lorsque vous cliquez sur le bouton « search », la liste des entrées correspondant aux critères spécifiés s'affiche. <u>Remarque</u> : **seules les entrées concernant le sportif s'affichent**. Cette procédure ne permet pas de rechercher les entrées relatives à l'équipe.

Page 49 sur 81

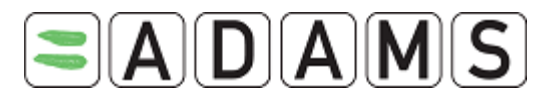

| Update of multiple entrie                                               | es of v     | whereabouts                                                                      |                              |                                                                 |
|-------------------------------------------------------------------------|-------------|----------------------------------------------------------------------------------|------------------------------|-----------------------------------------------------------------|
| Starting Date<br>01-Jan-2009<br>Location descriptor<br>search           |             | End Date 03-Jan-2009 Select Category                                             | Start time<br>Calendar Label | End time<br>One hour testing slot<br>Either one                 |
|                                                                         | Title       | Start time - End time                                                            | Time slot                    | Location                                                        |
| Thursday, 01-Jan-2009         Daily Residence         Training Location | Home<br>Gym | -<br>17:00 - 21:00                                                               | >[10:00]                     | 555 Main St. Montreal CANADA<br>123 Center Lane Montreal CANADA |
| Friday, 02-Jan-2009                                                     | Home        |                                                                                  | >[10:00]                     | 555 Main St. Montreal CANADA                                    |
| Saturday, 03-Jan-2009                                                   | Home        | -                                                                                | >[10:00]                     | 555 Main St. Montreal CANADA                                    |
| Training Location                                                       | Gym         | 17:00 - 21:00                                                                    |                              | 123 Center Lane Montreal CANADA                                 |
| Please set the new values start time End time                           | which       | you want to be applied:<br>One hour testing slot<br>Yes<br>No<br>No<br>No change |                              |                                                                 |

Vous pouvez alors modifier les entrées souhaitées. Procédez comme suit :

- i. Sélectionnez les entrées que vous souhaitez modifier.
- ii. Entrez l'heure de début et l'heure de fin souhaitées.
- iii. Cochez la case d'option relative à la plage horaire d'une heure.
- iv. Cliquez sur le bouton « Apply... ».

Les entrées « Mailing address » sont exclues des résultats de la recherche car vous ne spécifiez pas d'heure de début/de fin ni de plage horaire d'une heure pour cette catégorie. Par conséquent, cette procédure ne permet pas de mettre à jour ces entrées.

- 6. Répétez la procédure pour les 3 mois du trimestre.
- 7. Une fois que vous avez terminé les modifications, vous devez de nouveau soumettre vos informations de localisation.

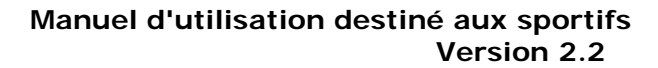

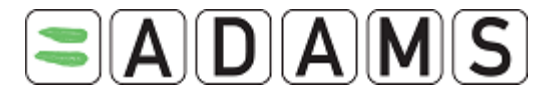

| Athlete Whereabouts<br>Resubmission required                                                                                                    | (Boop Betty)                                                                                           | . Whereabouts entries created                                                                                                    | Submitted                                           |
|----------------------------------------------------------------------------------------------------|----------------------------------------------------------------------------------------------------|----------------------------------------------------------------------------------------------------|-----------------------------------------------------|
|                                                                                                    | 1                                                                                                    |                                                                                                    |                                                     |
|                                                                                                    | 🔶 January 200                                                                                          | 9 🔶                                                                                                    |                                                     |
| Calendar                                                                                                    | Notes & Activities (4)                                                                                 |                                                                                                    |                                                     |
| Sunday Monday                                                                                                    | Tuesday Wednesda                                                                                       | y Thursday Friday                                                                                                    | Saturday                                            |
|                                                                                                    |                                                                                                    |                                                                                                    |                                                     |
|                                                                                                    |                                                                                                    | <u>home</u> × <u>home</u> ×<br>09:00-12:00 × 09:00-12:00 ×<br>¶ <u>dfsf</u> <u>dfsf</u>                                                                                                    | <u>home</u> ×<br>09:00-12:00 ×<br>∮ <u>dfsf</u>     |
| 4 5                                                                                                    | <u>6</u>                                                                                               | Z 🗌 8 🗌 2                                                                                                    | <u>10</u>                                           |
| <u>home</u> × <u>home</u> ×<br>08:00-09:00 × 08:00-09:00 ×                                                                                        | <u>home</u> <mark>× <u>home</u><br/>08:00-09:00                               </mark>                  | × <u>home</u> × <u>home</u> ×<br>∞ 08:00-09:00 × 08:00-09:00 ×                                                                                                    | <u>home</u> ×<br>08:00-09:00 ×                      |
| T-test         T-test           09:00-12:00         ⊠         09:00-12:00         ⊠           I dfsf         I dfsf         I dfsf         I dfsf | T-test         T-test           09:00-12:00         ≥         09:00-12:00           dfsf          dfsf | T-test         T-test           09:00-12:00         ≥         09:00-12:00         ≥           dfsf          dfsf                                                                                                    | <u>T-test</u><br>09:00-12:00 ⊠<br>€ <u>dfsf</u>     |
| <u>11</u> <u>12</u>                                                                                                    |                                                                                                    | 14 15 16                                                                                                    | <u>17</u>                                           |
| <u>home</u> ≥ <u>home</u> ≥<br>09:00-12:00 ≥ 09:00-12:00 ≥<br><u>dfsf</u> <u>dfsf</u>                                                             | <u>home</u> × <u>home</u><br>09:00-12:00 × 09:00-12:00<br><mark>dfsf</mark> <u>dfsf</u>                | home         home         ×           ▲ 09:00-12:00         ▲ 09:00-12:00         ▲                                                                                                    | <u>home</u> ×<br>09:00-12:00 ×<br><u>dfsf</u>       |
| 18 19                                                                                                    | <u>20</u>                                                                                              | 21 M 22 M 23                                                                                                    | M 24                                                |
| <u>home</u> × <u>home</u> ×<br>09:00-12:00 × 09:00-12:00 ×<br><u>dfsf</u> <u>dfsf</u>                                                             | <u>home</u> × <u>home</u><br>09:00-12:00 × 09:00-12:00<br><mark>⊈dfsf ⊈dfsf</mark>                     | Nome         Nome         Nome         Nome         Nome         Nome         Nome         Nome         Nome         Nome         Nome         Nome         Nome         Nome         Nome         Nome         Nome         Nome         Nome         Nome         Nome         Nome         Nome         No         No         No | <u>home</u> ×<br>09:00-12:00 ×<br><mark>dfsf</mark> |
| 25 26                                                                                                    | 27                                                                                                    | 282930                                                                                                    | <u>31</u>                                           |
| 09:00-12:00 ⊠ 09:00-12:00 ⊠<br><u>dfsf</u> <u>dfsf</u>                                                                                            | 09:00-12:00 ⊠ 09:00-12:00<br><u>dfsf</u> <u>dfsf</u>                                                   | 09:00-12:00      09:00-12:00 <u>dfsf</u> <u>dfsf</u>                                                                                                    | 09:00-12:00 ⊠<br><u>dfsf</u>                        |
| New Single Entry                                                                                                    | add to selected days<br>delete selected days                                                           | Whereabouts de<br>update multiple e                                                                                                    | Daily Residence<br>stails<br>ntries                 |

 Cliquez sur « Resubmission required ». Vous revenez alors au panneau de commande « Whereabouts Control Panel ». Whereabouts Control Panel

A

# The quarter has been modified since the last submission. Please resubmit it!

| 2009 Q1 🔶                                                    |                          |                            |                 | Status                              | : Submitted resubmit          |
|--------------------------------------------------------------|--------------------------|----------------------------|-----------------|-------------------------------------|-------------------------------|
| Athlete                                                      | ADAMS ID#<br>BEBOFA66447 | Date of birt<br>26-Jan-197 | t <b>h</b><br>9 | Sport Nationality<br>UNITED KINGDOM | <mark>Gender</mark><br>Female |
| <b>Sport / Discipline</b><br>Dancesport   Latin              |                          |                            |                 |                                     |                               |
| Location descriptors                                         |                          |                            |                 |                                     | new location descriptor       |
| + Location descriptor                                        |                          | Category                   | Q1 entries      | 5                                   |                               |
| * + This category has been seen seen seen seen seen seen see | et as not applicable     | Mailing address            | -               | <u>edit delete</u>                  |                               |
| * + home                                                     |                          | Daily Residence            | 90              | <u>edit delete</u>                  |                               |
| * + This category has been seen seen seen seen seen seen see | et as not applicable     | Training Location          | -               | <u>edit delete</u>                  |                               |
| * + dfsf                                                     |                          | Competition                | 89              | <u>edit delete</u>                  |                               |
|                                                              |                          |                            |                 |                                     | populate calendar             |
| Submission History                                           |                          |                            |                 |                                     |                               |
| Date/Time                                                    |                          | User                       |                 |                                     |                               |
| 18-Dec-2008 21:55 GMT                                        |                          | Betty, Boop                | <u>]</u> a      | anuary <u>Febru</u>                 | <u>iary March</u>             |

 Cliquez sur « submit ». Le message d'erreur disparaît et la section Submission History indique désormais la date d'aujourd'hui.

| Whereabouts Control                                                                                               | Panel                                      |                                                                                   |                                                      |                                                                                                    |                             |                              |
|----------------------------------------------------------------------------------------------------|--------------------------------------------|-----------------------------------------------------------------------------------|------------------------------------------------------|----------------------------------------------------------------------------------------------------|-----------------------------|------------------------------|
| 2009 Q1 🔶                                                                                                    |                                            |                                                                                   |                                                      | Stati                                                                                                    | us: Submitted               | resubmit                     |
| Athlete                                                                                                    | ADAMS ID#<br>BEBOFA66447                   | Date of bi<br>26-Jan-19                                                           | <b>rth</b><br>979                                    | Sport Nationalit<br>UNITED KINGDO                                                                          | ty Ger<br>M Fer             | nder<br>male                 |
| Sport / Discipline<br>Dancesport   Latin                                                                          |                                            |                                                                                   |                                                      |                                                                                                    |                             |                              |
| Location descriptors                                                                                              |                                            |                                                                                   |                                                      |                                                                                                    | new location                | descriptor                   |
| + Location descriptor<br>* + This category has been set<br>* + home<br>* + This category has been set<br>* + dfsf | : as not applicable<br>t as not applicable | Category<br>Mailing address<br>Daily Residence<br>Training Locatio<br>Competition | <b>Q1 entrie</b><br>90<br>90<br>91<br>93<br>93<br>93 | edit <u>delete</u><br>edit <u>delete</u><br>edit <u>delete</u><br>edit <u>delete</u><br>edit <u>delete</u> |                             |                              |
|                                                                                                    |                                            |                                                                                   |                                                      |                                                                                                    | populate                    | e calendar                   |
| Submission History                                                                                                |                                            |                                                                                   |                                                      |                                                                                                    |                             |                              |
| Date/Time<br>19-Dec-2008 16:10 GMT<br>18-Dec-2008 21:55 GMT                                                       |                                            | User                                                                              |                                                      | January Feb<br>January Feb                                                                                 | <u>iruary M</u><br>iruary M | <u>1arch</u><br><u>1arch</u> |

#### Remarque :

Le système effectue un suivi des modifications après la soumission.

Les étiquettes sont les suivantes :

- M : signifie « modifié ». Cette étiquette s'applique à tous les jours modifiés après la soumission.

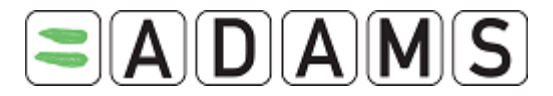

- MT : signifie « modifié aujourd'hui ». Le sportif a modifié aujourd'hui ses informations de localisation associées à la date d'aujourd'hui.

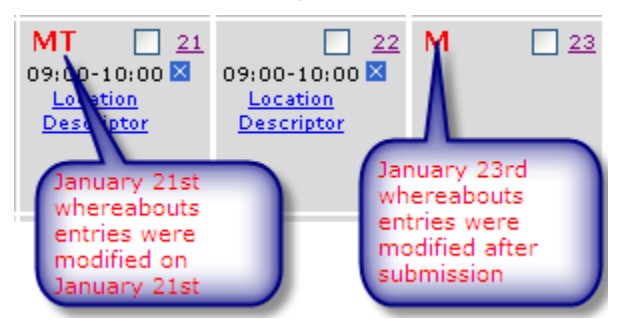

#### 8.3.3 Entrées uniques

Il est possible de créer des entrées pour les lieux qui ne sont pas souvent fréquentés au cours du trimestre (entrées uniques). Les entrées uniques ne sont pas enregistrées en tant que descripteur de lieu et ne peuvent pas être copiées d'un trimestre à l'autre. La page « Populate Calendar » contient une section permettant de spécifier les entrées uniques.

| Single Entry                                         |                                                   |
|------------------------------------------------------|---------------------------------------------------|
| Calendar Label* Start time*                          | End time* One hour testing slot                   |
| Select Category*  O Mailing address  Daily Residence | e 🚺 🔿 Training Location 🔹 🔿 Competition 🔹 O Other |
| Address*                                             | City* Telephone Alternate Telephone               |
| Description of Location or Activity (optional)       |                                                   |
|                                                      |                                                   |

Si cette section n'est pas affichée, cliquez sur le bouton « add single entry ».

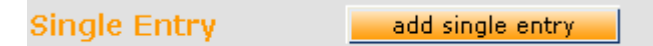

Les règles des entrées uniques sont les mêmes que pour les descripteurs de lieu. Comme pour les descripteurs, une fois les entrées spécifiées, cliquez sur « create entries and finish » pour les enregistrer et revenir au panneau « Whereabouts Control Panel », ou cliquez sur le

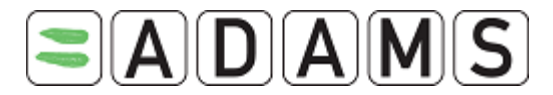

bouton « create entries and continue » pour enregistrer les entrées et ouvrir une page « Populate Calendar » vierge pour en créer de nouvelles.

Il est également possible de créer une combinaison d'entrées à partir de descripteurs de lieu et une entrée unique pour les jours sélectionnés.

#### 8.3.4 Informations de localisation d'une équipe

#### 8.3.4.1 Acceptation / refus des informations de localisation d'une équipe

Les données de localisation soumises par un manager d'équipe sont acceptées automatiquement, excepté si vous les refusez expressément. Vous recevez une notification chaque fois que des informations de localisation relatives à l'équipe sont proposées dans votre calendrier. Pour refuser les données de localisation spécifiées par un manager d'équipe, cliquez sur la croix située en regard de l'entrée. Les entrées concernant une équipe sont précédées d'un « T » dans le calendrier.

#### 8.3.4.2 Plage horaire d'une heure

En tant que sportif, il vous est désormais possible de spécifier une plage horaire d'une heure pour les entrées relatives à une équipe. Cliquez sur l'entrée souhaitée dans votre calendrier, puis sur « edit entry details » dans la fenêtre contextuelle.

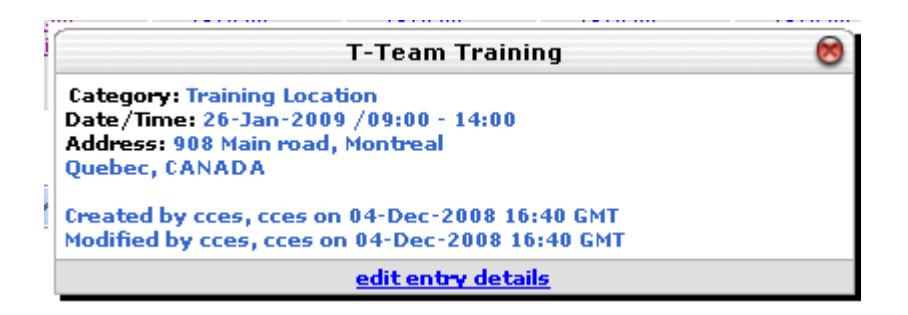

La page « Whereabouts Entry » s'affiche, dans laquelle vous pouvez uniquement cocher/décocher la case de la plage d'une heure et modifier l'heure de début.

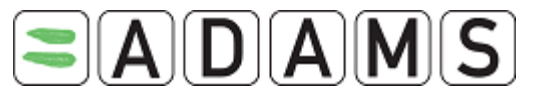

| Whereabouts Entry                            |                     | Originally c<br>Last up | eated 04-Dec-2008 16:40<br>dated 04-Dec-2008 16:40 | Cancel<br>GMT , by cces,<br>GMT , by cces, | save<br>cces from CCES<br>cces from CCES |
|----------------------------------------------|---------------------|-------------------------|----------------------------------------------------|--------------------------------------------|------------------------------------------|
| Athlete                                      | ADAMS ID#           | Date of birth           | Sport Nationa                                      | lity<br>X(                                 | <b>Gender</b><br>Unknown)                |
| Sport / Discipline                           |                     |                         |                                                    |                                            |                                          |
| Calendar Label <sup>*</sup><br>Team Training | Start Time<br>09:00 | End Time<br>14:00       | One hour testing slot<br>V                         | <b>start*</b><br>09:00                     | <b>end*</b><br>10:00                     |
| Select Category <sup>*</sup>                 |                     |                         |                                                    |                                            |                                          |
| O Competition                                | 💿 Tra               | aining Location         |                                                    | O Othe                                     | r 🗌                                      |
| Address                                      |                     |                         |                                                    |                                            |                                          |
| 908 Main road                                |                     |                         |                                                    | *                                          |                                          |
| Country <sup>*</sup>                         | Region              |                         | City <sup>*</sup>                                  |                                            |                                          |
| CANADA                                       | Quebe               | C                       | Montreal                                           |                                            |                                          |
| Postal code/Zip                              | Teleph              | one                     | Alternate To                                       | elephone                                   |                                          |
|                                              |                     |                         |                                                    |                                            |                                          |
|                                              |                     |                         |                                                    |                                            |                                          |
| Description of Location or                   | Activity (optional  | D                       |                                                    |                                            |                                          |
|                                              |                     |                         |                                                    |                                            | ~                                        |
|                                              |                     |                         |                                                    |                                            | ~                                        |

Les règles sont les mêmes que pour les entrées ordinaires :

- La plage d'une heure doit se situer entre l'heure de début et l'heure de fin de l'entrée
- La plage d'une heure doit se situer entre 6h00 et 23h00

Ces règles sont validées par le système après la *soumission* des informations de localisation pour le trimestre.

#### 8.3.4.3 Entrées relatives à la résidence quotidienne

Concernant les entrées liées à la résidence quotidienne de l'équipe, la règle est de spécifier la résidence pour chaque jour du trimestre.

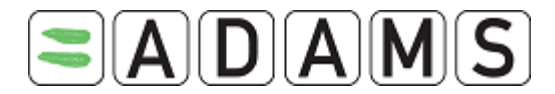

#### 8.4 Activation des SMS

Une nouvelle fonction SMS a été ajoutée au système ADAMS. Elle permet aux sportifs de soumettre les mises à jour de leurs informations de localisation à l'aide d'un téléphone mobile, d'un smartphone ou d'un PDA. Les sportifs ayant l'obligation de renseigner leur localisation dans ADAMS tous les trimestres, cette nouvelle fonction facilite les mises à jour, en particulier lorsqu'aucune connexion à l'Internet n'est disponible.

Fonctionnement : le sportif saisit un court message décrivant les changements, puis l'envoie par SMS directement à ADAMS sur un numéro de mobile « virtuel ». À la réception, ADAMS reconnaît le numéro de téléphone mobile du sportif, puis dépose le message dans le calendrier de localisation de ce dernier. Le message est considéré comme une modification des informations de localisation. Il est ajouté en tant que pièce jointe à la date d'aujourd'hui dans le calendrier de localisation du sportif. Une « notification de localisation par SMS » est envoyée automatiquement au coordinateur de la localisation de l'organisation antidopage, indiquant qu'un SMS a été reçu du sportif. La notification contient un lien vers le message reçu. Lorsque le coordinateur ouvre la notification, l'enregistrement du sportif est extrait automatiquement et le calendrier du mois correspondant s'affiche à l'écran. Le coordinateur met à jour le calendrier du sportif en fonction des informations du message SMS.

Vous pouvez activer et configurer votre compte de sorte à accepter les messages SMS provenant d'un ou de plusieurs téléphones mobiles. Pour ce faire, cochez la case « Use SMS » située en regard de chaque numéro de téléphone mobile spécifié dans votre profil. Exemples de numéros de téléphone :

- □ 15145551212 (Amérique du Nord)
- □ 334123456 (France)
- □ 447781555666 (Royaume-Uni)

Lorsque vous enregistrez votre numéro de téléphone mobile, un bouton « Test » s'affiche en regard de celui-ci.

Lorsque vous cliquez sur ce bouton, ADAMS envoie un message à votre numéro de téléphone mobile. Ce message vous demande d'envoyer un code à trois chiffres à un numéro de SMS appartenant à ADAMS. Si vous ne répondez pas au message dans le délai imparti (par exemple, 24 heures), celui-ci expire. Un autre test doit alors être envoyé. Une fois que vous avez répondu avec le code correct, la configuration est considérée comme valide. Vous pouvez alors envoyer les mises à jour de vos informations de localisation par SMS à ADAMS.

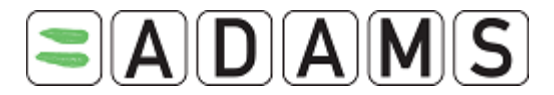

Vous pouvez à tout moment désactiver les SMS entrants en modifiant votre profil et en décochant la case « use SMS ». L'OAD peut également désactiver la fonction SMS. Si cette fonction est désactivée et que vous souhaitez réutiliser les SMS, vous devez de nouveau suivre la procédure de validation décrite ci-dessus.

Vous pouvez à tout moment relancer la procédure de validation si vous pensez que l'envoi de messages SMS via le réseau mobile connaît des problèmes.

Numéro de téléphone SMS :

- Production ADAMS (<u>https://adams.wada-ama.org</u>) : +44 7781 480710
- Formation ADAMS (<u>https://adams-training.wada-ama.org</u>) : +44 7781 480724

#### 8.5 Impression d'une copie des informations de localisation

Après la création de vos informations de localisation, vous pouvez les imprimer. Cliquez sur le bouton **Whereabouts details** sur le mois que vous souhaitez imprimer.

Whereabouts details

Dans la fenêtre « whereabouts report criteria », entrez la plage de dates pour laquelle vous souhaitez imprimer une copie.

| whereabouts report cr | iteria                                            |  |
|-----------------------|---------------------------------------------------|--|
|                       | Starting Date 01-Aug-2005 Expiry Date 31-Aug-2005 |  |
|                       | Athletes *<br>Mark, Gilbert                       |  |
|                       | view cancel                                       |  |

- 1. Cliquez sur le bouton View.
- 2. Pour imprimer le rapport affiché, appuyez sur les touches **ctrl** + **p** du clavier.

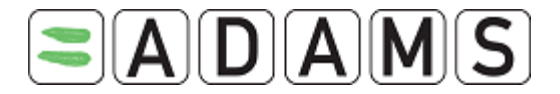

#### 8.6 Joindre des documents

#### 8.6.1 Ajout d'une pièce jointe

ADAMS vous permet de joindre des documents à chaque mois du calendrier de localisation. Vous pouvez par exemple joindre le calendrier des entraînements ou d'une compétition.

- 1. Dans l'arborescence, cliquez sur l'icône « + » située en regard de « Whereabouts ».
- 2. Cliquez sur l'icône « + » située en regard de l'année en cours.

| Johnson, Andrew         |   |
|-------------------------|---|
| New                     | ~ |
|                         |   |
|                         |   |
| TUEs                    |   |
| Location Descriptors(1) |   |
| Whereabouts(3)          |   |
| <sup>⊨</sup> 2005(12)   |   |
| <u>Jan 2005, New</u>    |   |
| <u>Feb 2005, New</u>    |   |
| <u>Mar 2005, New</u>    |   |
| - <u>Apr 2005, New</u>  |   |
| <u>May 2005, New</u>    |   |
| <u>Jun 2005, New</u>    |   |
| - Tul 2005 New          |   |

- 3. Cliquez sur le mois souhaité pour ouvrir le calendrier.
- 4. Cliquez sur le bouton add an attachment.

| Whereabouts Attachme | ents     |      |      |             |  |
|----------------------|----------|------|------|-------------|--|
| Starting Date        | End Date | Fine | Namo | Description |  |
| Starting Date        | Enu Date | 5120 | Name | Description |  |

5. Cliquez sur le bouton **Browse**.

| Attach File for Whereabouts                                                                                       |                                       |  |  |  |  |
|----------------------------------------------------------------------------------------------------|---------------------------------------|--|--|--|--|
| This will attach a file to one or more days in an athlete's whereabouts calendar (for example: a team itinerary). |                                       |  |  |  |  |
| Description of Attachment                                                                                         |                                       |  |  |  |  |
|                                                                                                    |                                       |  |  |  |  |
|                                                                                                    | Browse                                |  |  |  |  |
| Please select the date ran                                                                                        | ge that the attached file references. |  |  |  |  |
| Starting Date                                                                                                    | Expiry Date                           |  |  |  |  |
| 01-Aug-2005                                                                                                    | 01-Aug-2005                           |  |  |  |  |
|                                                                                                    | Attach & Continue cancel              |  |  |  |  |

6. Sélectionnez le fichier à joindre, puis cliquez sur le bouton Ouvrir.

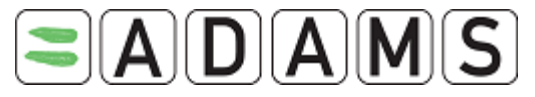

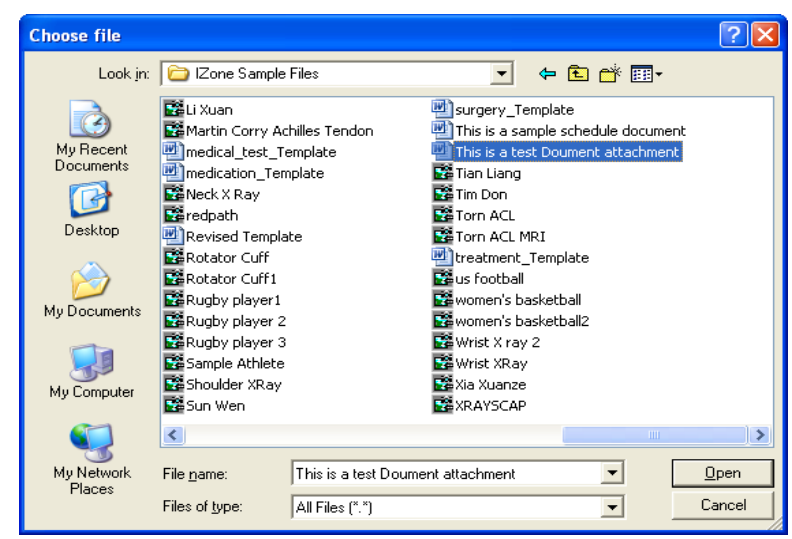

- 7. Sélectionnez la date de début (Start Date) et la date d'expiration (Expiry Date).
- 8. Vous pouvez éventuellement entrer une description.
- 9. Cliquez sur le bouton Attach and Continue.

| Whereabouts A<br>add an attachme | ttachments<br>nt |       |                                       |               |
|----------------------------------|------------------|-------|---------------------------------------|---------------|
| Starting Date                    | End Date         | Size  | Name                                  | Description   |
| 🛿 23-May-2005                    | 27-May-2005      | 19456 | This is a test Doument attachment.doc | Work Schedule |
|                                  |                  |       |                                       |               |

#### 8.6.2 Visualisation des pièces jointes

1. Dans la section « Whereabouts Attachments », cliquez sur le symbole en forme de trombone pour visualiser le fichier joint.

#### 8.6.3 Modification de la période de validité de la pièce jointe

- 1. Dans la section « Whereabouts Attachments », cliquez sur le nom du fichier.
- 2. Modifiez la date de début et la date d'expiration.
- 3. Cliquez sur le bouton Save and continue.

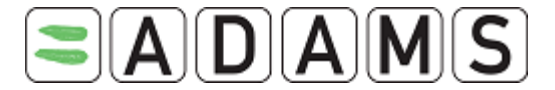

#### 8.7 Guide d'utilisation rapide destiné aux sportifs

#### GUIDE D'UTILISATION RAPIDE DU SYSTÈME ADAMS (DESTINÉ AUX SPORTIFS)

| Demandez un nom d'utilisateur et un mot de passe<br>à votre OAD.                                                                                                    | Envoyez un courriel à votre OAD (votre organisation de tutelle)<br>en utilisant l'adresse électronique que vous avez indiquée sur<br>votre dernier formulaire de localisation.                                                                                                    |
|----------------------------------------------------------------------------------------------------|----------------------------------------------------------------------------------------------------|
| Connexion à ADAMS par l'Internet<br>User name nsmith<br>Password login                                                                                                    | <ul> <li>Ouvrez le lien <u>https://adams.wada-ama.org</u>.</li> <li>Entrez votre nom d'utilisateur et votre mot de passe.</li> <li>Cliquez sur « login ».</li> <li>Lors de la première connexion, une fenêtre d'informations s'affiche.         <ul> <li>Lisez le formulaire de consentement.</li> <li>Entrez votre mot de passe pour indiquer que vous acceptez.</li> <li>Cliquez sur « Accept ».</li> </ul> </li> </ul>                                                                                                    |
| Mise à jour de votre profil et définition de vos<br>précesses<br>* Intra-Frederier l'autome vale anne org : Ouer Preferences : Microsoft Internet Lepherer provid<br>* Ouer Frederier Language<br>* Clienge Password<br>* Clienge Password<br>* Clienge Passwor | <ul> <li>Cliquez sur « My Profile » si vous souhaitez mettre à jour votre profil.</li> <li>Pour définir vos préférences, cliquez sur votre <i>nom</i> en haut à droite de l'en-tête de la page d'accueil.</li> <li>Modifiez le mot de passe, sélectionnez la langue et indiquez si vous souhaitez recevoir les notifications sur votre adresse électronique (spécifiée dans votre profil).</li> <li>Votre organisation de tutelle ne peut visualiser ni modifier vos données de localisation <u>non soumises</u>, excepté si vous lui en donnez expressément l'autorisation en cochant la case correspondante.</li> <li>Cliquez sur « save » pour enregistrer vos modifications.</li> </ul>                                                                                                    |
| Ouverture de votre session de localisation           My whereabouts                                                                                                    | <ul> <li>Sur la page d'accueil, cliquez sur « My whereabouts ».</li> <li>La page principale de votre localisation s'affiche. Elle contient un calendrier du trimestre en cours et un volet de navigation latéral.</li> </ul>                                                                                                    |
| Panneau de commande « Whereabouts Control Panel »         Whereabouts Control Panel         2009 Q1 •       Status: Not Submitted submit.         Athlete       ADAMS ID#       Date of birth       Sport Nationality       Gender         Doe, Jane       DOJAFA30375       CANADA       Female         Sport / Discipline       Underwater Sports   Apnoea       mew location descriptor         Location descriptor       Category       Entries in Q1         * Please provide a mailing address       create set this category as not applicable         * Please provide a competition location       create set this category as not applicable         * Please provide a competition location       create set this category as not applicable                                                                                                    | <ul> <li>Depuis le panneau de commande Whereabouts Control Panel, vous pouvez soumettre vos informations de localisation, créer de nouveaux descripteurs de lieu, renseigner votre calendrier et visualiser l'historique des modifications. Vous pouvez accéder à ce panneau en cliquant sur le trimestre correspondant de l'arborescence.</li> <li>Les descripteurs de lieu permettent d'enregistrer les lieux que vous fréquentez souvent. Les descripteurs de lieu obligatoires comprennent votre résidence quotidienne (où vous passez la nuit), votre lieu d'entraînement, le lieu d'une compétition et votre adresse postale.</li> <li>Les descripteurs de lieu sont valides uniquement pour le trimestre pour lequel ils ont été créés. Il est toutefois possible de copier des descripteurs d'un trimestre précédent. Ces descripteurs décrivent uniquement les lieux où vous vous trouvez et <u>ne sont plus associés à une heure de début et de fin au moment de la création.</u></li> </ul> |

Page 60 sur 81

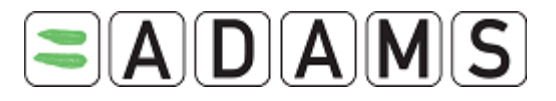

#### Descripteurs de lieu obligatoires

| Doe, Jane                                       | DOJAFA30375           | Date of birth | CANADA<br>CANADA    | Female |
|-------------------------------------------------|-----------------------|---------------|---------------------|--------|
| iport / Discipline<br>Inderwater Sports   Apric | реа                   |               |                     |        |
| alendar Label <sup>®</sup>                      | l                     |               |                     |        |
| ielect Category*                                |                       |               |                     |        |
| O Competition                                   | O Train               | ing Location  | O Other             |        |
| O Daily Residence                               | O Maili               | ng address    |                     |        |
| Address                                         |                       |               | 1*                  |        |
| ountry*                                         |                       |               | Postal code/Zip     |        |
| legion                                          |                       | ~             | Telephone           |        |
|                                                 |                       | 2             |                     | 1      |
| ity -                                           |                       |               | Alternate Telephone |        |
|                                                 |                       |               |                     |        |
| escription of Location o                        | r Activity (optional) |               |                     |        |
|                                                 |                       |               |                     |        |

Vous devez créer les quatre (4) descripteurs de lieu obligatoires ou définir la catégorie comme non applicable (une raison doit être indiquée).

ÉTAPE 1 Création des descripteurs de lieu obligatoires ÉTAPE 2 Création des autres descripteurs de lieu éventuels

- Dans le panneau de commande « Whereabouts Control Panel », cliquez sur « Create » pour créer le descripteur de lieu obligatoire souhaité.
- $\triangleright$ Un formulaire s'affiche dans la fenêtre principale.
- $\triangleright$ Renseignez l'étiquette, la catégorie et l'adresse pour l'un des endroits où vous vous trouverez ce trimestre. (Les champs obligatoires sont indiqués par une étoile (\*).
- Cliquez sur « Save and go back » pour revenir au panneau de commande et renseigner les autres descripteurs de lieu obligatoires ou
- Répétez cette procédure pour les autres lieux que vous souhaitez ajouter au trimestre à venir. Cliquez sur « Save and create entries » pour renseigner le

calendrier.

Si vous prévoyez de voyager pendant au moins une journée entière, créez un second descripteur de lieu pour la catégorie « Daily Residence » en cliquant sur « new location descriptor ».

#### (I). Renseignement de votre calendrier par ÉTAPE 3 - I Association du descripteur de lieu à un jour et une trimestre heure (ainsi qu'à une plage horaire d'1 heure)

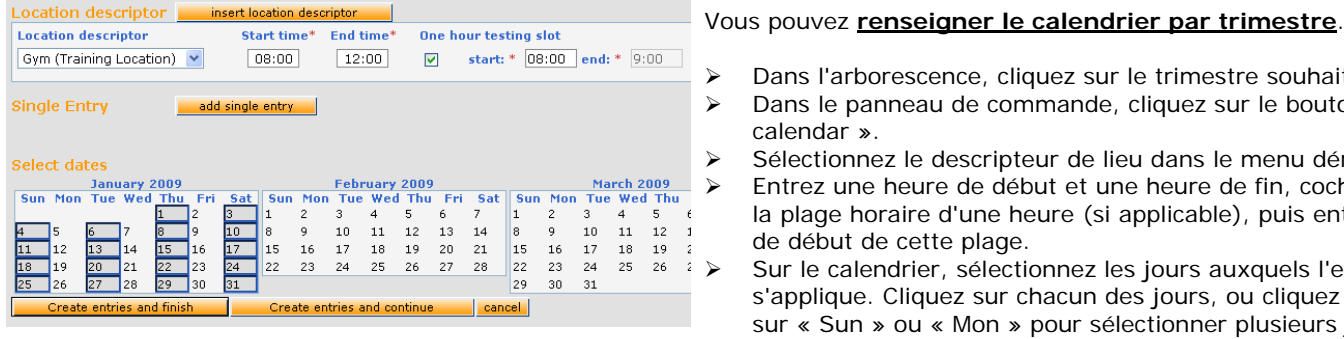

(II). Renseignement de votre calendrier mois par mois

Dans l'arborescence, cliquez sur le trimestre souhaité.

- Dans le panneau de commande, cliquez sur le bouton « populate calendar ».
- Sélectionnez le descripteur de lieu dans le menu déroulant.
- Entrez une heure de début et une heure de fin, cochez la case de la plage horaire d'une heure (si applicable), puis entrez l'heure de début de cette plage.
- Sur le calendrier, sélectionnez les jours auxquels l'entrée s'applique. Cliquez sur chacun des jours, ou cliquez par exemple sur « Sun » ou « Mon » pour sélectionner plusieurs jours.
- Cliquez sur « Create entries and finish » pour enregistrer les ⊳ entrées et revenir au panneau de commande, ou sur « Create entries and continue » pour enregistrer les entrées et renseigner le calendrier.
- Le bouton « insert location descriptor » vous permet de créer des entrées pour plusieurs descripteurs de lieu à la fois.

ÉTAPE 3 - II Association du descripteur de lieu à un jour et une heure (ainsi qu'à une plage horaire d'1 heure)

Vous pouvez également renseigner le calendrier mois par mois. Dans l'arborescence, cliquez sur le mois souhaité (sous le trimestre). Associez les descripteurs de lieu aux jours du mois correspondants.

Pour sélectionner un jour, cochez la case correspondante. Pour  $\triangleright$ sélectionner une semaine, cochez la case correspondante située à l'extrême droite. Vous pouvez également sélectionner tous les vendredis (par exemple) en cochant la case située en haut de la

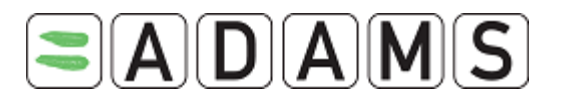

| Sunday                                | Monday                                    | Tuesday                                      | the design of the second second |                                    |                                                                                       |                  |
|---------------------------------------|-------------------------------------------|----------------------------------------------|---------------------------------|------------------------------------|---------------------------------------------------------------------------------------|------------------|
| □ 1                                   |                                           |                                              | wednesday                       | Thursday                           | Friday                                                                                | Saturday         |
|                                       | 2                                         | 2                                            | <u> </u>                        | 2                                  | <u> </u>                                                                              | 🗆 I 🗆            |
| H <u>home</u> 8                       | Hhome 2                                   | i home 10                                    | Hhome 18                        | Lhome 8                            | Khome 2                                                                               | H <u>home</u> 18 |
| 2                                     | 2                                         | عد 🗆                                         | Π.Π.                            | 12                                 | EL 🗌                                                                                  | L 14             |
| home 8                                | 1 home 2:00-16:00 🖾<br>big.cup            | 12:00-16:00 🕅<br>big.cop                     | 12:00-16:00 M                   | home 2<br>12:00-16:00 2<br>big cup | home 🛛                                                                                | lihome 🕷         |
| 15                                    | 16                                        | 17                                           | <u>18</u>                       | 12                                 | 20                                                                                    | 21               |
| 5:00-22:00 X 1:<br>prest training for | i home X<br>5:00-22:00 X<br>rest training | i home ×<br>15:00-22:00 ×<br>forest training | forest training                 | home 🔉                             | home 🛛                                                                                | i home 🛛 🖄       |
| 22                                    | 23                                        | 24                                           | 25                              | 26                                 | 27                                                                                    | 20               |
| k home 🔉                              | Hhome 🗷                                   | li home 🛛 🗙                                  | H home 🛛 🛛                      | li home 🗴                          | home ×<br>parents address ×<br>sister addres ×<br>15:00-22:00 ×<br>forest<br>training | H home &         |
|                                       |                                           |                                              |                                 | Daily                              | Residence                                                                             | Mailing address  |

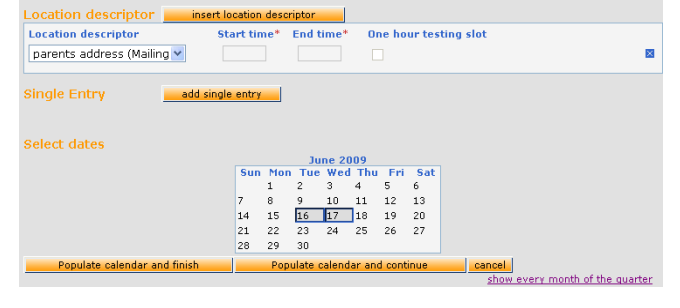

#### 

Date of birth

Sport Nationality

Gender

ADAMS ID#

Athlete

#### colonne.

- Dans la liste déroulante située sous le mois, sélectionnez le lieu à ajouter aux jours sélectionnés.
- Cliquez sur « add to selected days ». Une fenêtre s'affiche, dans laquelle vous pouvez <u>associer le descripteur de lieu à une heure</u> de début/de fin et indiquer la **plage horaire d'une heure.**
- Cliquez sur « Populate calendar and finish » pour enregistrer les entrées et revenir à la vue mensuelle, ou sur « Populate calendar and continue ».
- Pour supprimer une entrée, cliquez sur la croix bleue. Pour supprimer les entrées de plusieurs jours, cochez la case correspondant à chaque jour, puis cliquez sur « Delete selected days ».
- Pour les entrées uniques, sélectionnez les jours ou les semaines souhaités, cliquez sur « New Single Entry », puis renseignez le lieu (qui ne sera pas enregistré en vue d'une utilisation ultérieure).
- > Répétez la procédure pour les 3 mois du trimestre.

#### **REMARQUES** :

- Une résidence quotidienne doit être spécifiée pour chaque jour du trimestre.
- Par défaut, la résidence quotidienne indiquée concerne la journée entière.
- La plage horaire d'une heure ne s'applique pas à la catégorie « Mailing address ».
- Seule une plage d'une heure peut être définie par jour.

#### ÉTAPE 4 Soumission

- Dans le panneau de commande, cliquez sur « submit » pour enregistrer le trimestre dans ADAMS.
- Vous pouvez à tout moment apporter des modifications. N'oubliez pas de soumettre à nouveau les informations. Les entrées modifiées sont marquées d'un M rouge.
- L'historique situé au bas du panneau de commande liste les soumissions (avec les modifications éventuelles). Il s'agit des enregistrements de localisation au moment de la soumission.

#### Numéros de téléphone du centre d'assistance

Amérique du Nord : 1 866 922 3267 International : 1 514 904 8800

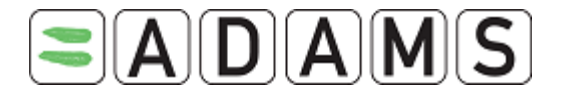

### 9. Module « My recent tests »

1. Cliquez sur le menu My recent tests.

| <u>My recent tests</u> |
|------------------------|
|                        |

2. Vous obtenez la liste de vos contrôles récents et de vos résultats d'analyse (si ceux-ci ont été approuvés par l'autorité de gestion des résultats).

| Recent Test Resu                                | lts         |                     |                              |                                     |                               |
|-------------------------------------------------|-------------|---------------------|------------------------------|-------------------------------------|-------------------------------|
| Athlete                                         | AD/<br>BEBC | AMS ID#<br>)FA66447 | Date of birth<br>26-Jan-1979 | Sport Nationality<br>UNITED KINGDOM | <mark>Gender</mark><br>Female |
| <b>Sport / Discipline</b><br>Dancesport   Latin |             |                     |                              |                                     |                               |
|                                                 |             |                     |                              |                                     |                               |
| Date                                            | City        | Sport               |                              | Result                              |                               |
| 20-Apr-2007                                     |             | Athletics           | Marathon                     | Urine: Negative                     |                               |
| 28-Aug-2007                                     |             | Dancespo            | ort Latin                    | Urine: No Result                    |                               |
| 07-Sep-2007                                     |             | Dancespo            | ort Latin                    | Urine: No Result                    |                               |
| 18-Oct-2007                                     |             | Dancespo            | ort Latin                    | Urine: No Result                    |                               |
|                                                 |             |                     |                              |                                     |                               |

Page 63 sur 81

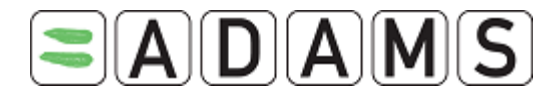

# 10. Documents relatifs aux autorisations d'usage à des fins thérapeutiques (AUT)

Une AUT est un formulaire utilisé par le sportif pour demander à une organisation antidopage (OAD) l'autorisation d'avoir recours à une substante interdite.

Vous pouvez créer, remplir et soumettre les formulaires suivants via le système ADAMS :

- AUT
- AUT pour l'asthme
- Déclaration d'usage

Ces formulaires sont décrits dans les sections suivantes.

Veuillez noter qu'il n'est plus possible de créer des AUT abrégées dans ADAMS.

En tant que sportif, vous pouvez créer les différents formulaires vous-même, ou vous pouvez demander à votre organisation de tutelle de s'en charger en votre nom. Vous pouvez également demander à un médecin désigné utilisant ADAMS et ayant accès à votre dossier médical de créer et de soumettre les informations, ou de les compléter. Dans ce cas, vous devez faire parvenir une demande formelle à votre organisation de tutelle.

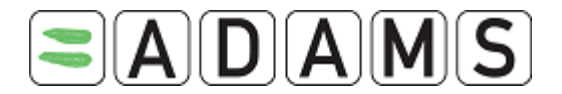

#### 10.1 Déclaration d'usage

[Citation du STANDARD POUR L'AUT 2009] :

Il est reconnu que certaines substances appartenant à la Liste des substances interdites sont utilisées pour traiter des états pathologiques rencontrés fréquemment au sein de la population sportive. Pour des raisons de surveillance, ces substances pour lesquelles la voie d'administration n'est pas interdite feront l'objet d'une simple déclaration d'usage.

Cette déclaration devrait mentionner le diagnostic, le nom de la substance, la posologie, le nom et les coordonnées de contact du médecin.

En outre, le sportif doit déclarer l'usage de la substance en question sur le formulaire de contrôle du dopage.

Les utilisateurs sportifs peuvent créer eux-mêmes un formulaire de déclaration d'usage, après l'avoir sélectionné dans le menu déroulant correspondant de l'arborescence du sportif. Ces utilisateurs peuvent visualiser l'ensemble des déclarations d'usage depuis l'arborescence du sportif.

#### 10.1.1 Création d'une déclaration d'usage

1. Accédez à l'arborescence des fichiers.

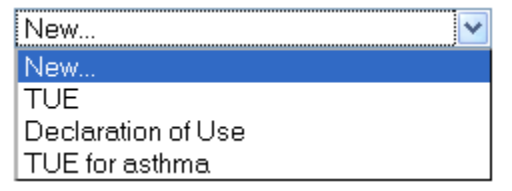

- 2. Sélectionnez Declaration of Use dans le menu déroulant New.
- Renseignez les champs obligatoires (\*). Pour plus de détails, reportez-vous à la description des champs ci-dessous.

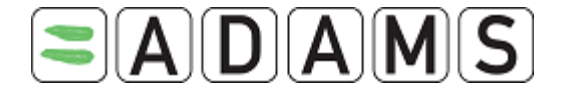

Save

Declare

Athlete Declaration of Use

Mandatory information is indicated with a red asterisk.

STEP 1: INFORMATION ABOUT YOUR SPORT Specify the sport for which you require a Declaration of Use. Specify the event if it is relevant or required by your sporting organization. Select the Sporting Organization to which you declare. Unless specified otherwise by your sporting organization if you are a national level athlete you declare to your National Antidoping Organization (NADO) and if you are an international-level athlete you declare to your International Federation.

| Sport Discipline <sup>*</sup>      |   |                          |
|------------------------------------|---|--------------------------|
| Ice Hockey   Ice Hockey            | P |                          |
| Sporting Organization <sup>*</sup> |   | Registered Testing Pools |
|                                    | ₽ |                          |

#### STEP 2: INFORMATION ABOUT YOUR PHYSICIAN

| Last Name <sup>*</sup> First | Name <sup>*</sup> | Qualification | & Medical Specialty |                 |
|------------------------------|-------------------|---------------|---------------------|-----------------|
| Address                      |                   |               |                     |                 |
| Country <sup>*</sup>         | Region            |               | City *              | Postal code/Zip |
| Telephone Work*              | Telephone Home    |               | Telephone Mobile    | Telephone Fax   |
| Email                        | 1                 |               |                     |                 |

STEP 3: MEDICAL INFORMATION If an appropriate diagnosis is not listed, select "Other, please specify" in the Diagnosis list and describe your condition in the "Diagnosis description" box.

| Diagnosis Other, please specify                      | Diagnosis description |
|------------------------------------------------------|-----------------------|
| Medical Exam / Test Performed Additional Information |                       |
|                                                      |                       |

STEP 4: SPECIFY THE MEDICATION YOU ARE TO TAKE If you do not know the generic name of the substance, or it does not appear in the list, please specify it in the "Comments" box. The prescribed dosage (e.g. 375 mg) is required. You may enter more than one substance by clicking the "Add Substance" button, and you may remove a substance by clicking the small "X" that appears in the top right-hand corner of the substance box.

| Specific name of drug Pro             | ohibited Substance*         | Dosage*                           | 🗹 Add Substance                 |
|---------------------------------------|-----------------------------|-----------------------------------|---------------------------------|
| Frequency of Administration as needed | Route of<br>Administration* | Expected Duration of<br>Treatment | Starting Dates of<br>Medication |
| Conditions and Comments               |                             |                                   | Add Medication                  |

## STEP 5: ADD MEDICAL INFORMATION Attach your scanned documents. If this is truly not possible, you may send your medical file by other means to your sporting organization.

| Document Title                                                                                                    | Document<br>Browse                                                                                                    |
|----------------------------------------------------------------------------------------------------|----------------------------------------------------------------------------------------------------|
| Document Description                                                                                                    |                                                                                                    |
|                                                                                                    |                                                                                                    |
| STEP 6: SUBMIT YOUR APPLICATION<br>You may submit your declaration by clicking<br>later, simply click "Save". Once declared, you<br>that your declaration has been entered. | the "Declare" button. If you would like to save it to complete<br>ur sporting organization will automatically receive notification |

Save Declare

Page 66 sur 81

Agence mondiale antidopage • 800, Square Victoria, Suite 1700 • Montréal, QC H4Z 1B7 • Canada Tél. : +1 514 904 8800 • Fax : +1 514 904 8650 • Courriel : adams@wada-ama.org

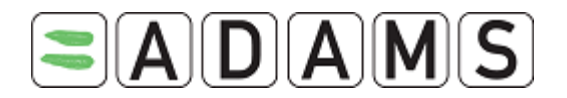

- I. Vérifiez votre sport/discipline.
- Sélectionnez l'organisation sportive dans la liste. Entrez les 3 premières lettres, puis cliquez sur la loupe. Il s'agit de l'organisation à laquelle vous soumettez la déclaration d'usage.
- III. Spécifiez la compétition dans le champ « Competition name » uniquement s'il s'agit d'une information pertinente.
- IV. Le menu déroulant « Registered Testing Pools » liste les groupes cible de sportifs soumis aux contrôles dont vous faites partie. Sélectionnez le groupe cible pertinent pour la déclaration d'usage.
- V. Informations relatives à votre médecin : renseignez le nom, le prénom, la qualification et la spécialité, l'adresse, le pays, la région, les numéros de téléphone et l'adresse électronique. Indiquez au moins un numéro de téléphone. [Votre organisation sportive peut rendre certains champs obligatoires (nom/prénom, pays, ville, numéro de téléphone professionnel).
- VI. « Medical information » :
  - a) Sélectionnez un diagnostic dans la liste (les diagnostics les plus courants sont répertoriés). Si votre dignostic ne figure pas dans la liste, sélectionnez Other, please specify et entrez le diagnostic dans le champ Diagnosis description.
  - b) Entrez les examens médicaux et les contrôles effectués, ainsi que toute information supplémentaire.
- VII. Spécifiez le médicament :
  - c) Renseignez le nom et la fréquence d'administration du médicament.
  - d) Sélectionnez la substance interdite pertinente dans la liste déroulante « Prohibited Substance ».
  - e) Renseignez la posologie et sélectionnez l'unité.
  - f) Sélectionnez la voie d'administration.
  - g) Le cas échéant, entrez la durée et la date de début du traitement à l'aide du calendrier (l'icône du calendrier permet de sélectionner une date à ajouter à la liste et le bouton « - » permet de supprimer une date).
  - h) Indiquez les conditions et commentaires dans la rubrique correspondante.

|--|

| Specific name of drug Pro                             | ohibited Substance <sup>*</sup>         | Dosage <sup>★</sup><br>♥ 0        |                              | Add Substar | ×<br>nce |
|-------------------------------------------------------|-----------------------------------------|-----------------------------------|------------------------------|-------------|----------|
| Frequency of Administration                           | Route of<br>Administration <sup>★</sup> | Expected Duration of<br>Treatment | Starting Dates<br>Medication | of          | -        |
| <u>Medical Information</u><br>Conditions and Comments |                                         |                                   |                              |             |          |
|                                                       |                                         |                                   |                              |             |          |

Cliquez sur le bouton **Declare** pour soumettre votre déclaration d'usage.
 L'organisation sportive reçoit alors automatiquement une notification de la soumission. Vous pouvez également cliquer sur le bouton **Save** pour terminer la déclaration d'usage ultérieurement.

#### 10.1.2 Accès à une déclaration d'usage enregistrée

#### Sportifs

Un sportif peut visualiser l'ensemble de ses déclarations d'usage, quel que soit leur statut. Il existe trois statuts : « Not Declared », « Declared » et « Cancelled» . Il peut uniquement modifier les déclarations d'usage ayant le statut « Not Declared ». Une déclaration d'usage ayant le statut « Declared » peut uniquement être annulée.

#### Médecins de sportifs

Un médecin de sportif peut consulter les déclarations d'usage des sportifs pour lesquels il a reçu une autorisation d'accès à ADAMS, quel que soit leur statut. Ils peut uniquement modifier une déclaration d'usage ayant le statut « Not Declared » (créée par lui-même ou par le sportif).

#### Organisations ayant accès aux données du sportif

1. Si l'organisation a créé la déclaration d'usage :

- Elle peut modifier la déclaration d'usage si son statut est « Not Declared ».
- Si la déclaration d'usage a le statut « Declared », elle peut modifier tous les champs, sauf ceux de la section « Medical Information ».

Page 68 sur 81

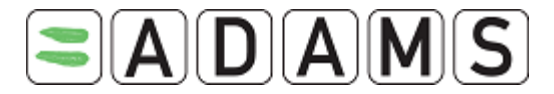

 Lorsque la déclaration d'usage est définie sur le statut « Cancelled », elle peut uniquement la visualiser.

#### 2. Si l'organisation n'a pas créé la déclaration d'usage :

- Elle peut uniquement visualiser les déclarations d'usage définies sur le statut « Declared » ou « Cancelled ».

#### <u>3. AMA</u>

- Les utilisateurs de l'AMA ayant accès aux données du sportif peuvent visualiser toutes les déclarations d'usage, quel que soit leur statut.
- Si l'AMA a créé la déclaration d'usage, les règles sont les mêmes que pour les autres organisations.

Page 69 sur 81

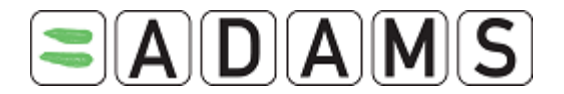

#### 10.2 AUT pour l'asthme

[Citation du STANDARD POUR L'AUT 2009] :

Exigences minimales du dossier médical nécessaire pour la demande d'AUT en cas d'asthme et ses variantes cliniques : le dossier doit refléter les bonnes pratiques médicales en incluant :

- a. un historique médical complet
- b. un rapport complet de l'examen ciblant plus particulièrement le système respiratoire
- *c. un rapport de spirométrie avec mesure du volume expiratoire maximal en 1 seconde (VEMS)*
- d. en cas d'obstruction bronchique objectivée, la spirométrie sera répétée après inhalation d'un béta2 agoniste à courte durée d'action pour démontrer la réversibilité du bronchospasme
- e. en l'absence de réversibilité du bronchospasme, un test de provocation bronchique est nécessaire pour établir la présence d'une hyperréactivité bronchique
- f. le nom exact, la spécialité, l'adresse (y compris téléphone, courriel, fax) du médecin ayant pratiqué l'examen.

Les utilisateurs sportifs peuvent créer eux-mêmes un formulaire d'AUT pour l'asthme, après l'avoir sélectionné dans le menu déroulant correspondant de l'arborescence du sportif. Ces utilisateurs peuvent visualiser l'ensemble des AUT pour l'asthme depuis l'arborescence du sportif. Le statut d'une AUT pour l'asthme dépend du statut du dossier médical.

#### 10.2.1 Création d'une AUT pour l'asthme

1. Accédez à l'arborescence des fichiers.

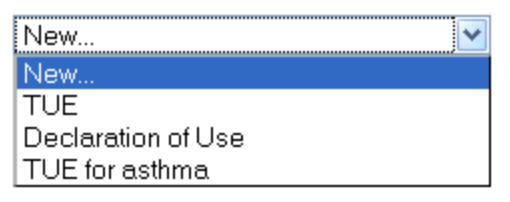

- 2. Sélectionnez TUE for Asthma dans le menu déroulant New.
- Renseignez les champs obligatoires (\*). Pour plus de détails, reportez-vous à la description des champs de l'AUT ci-dessous.

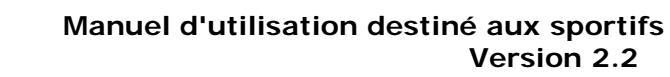

Submit Application

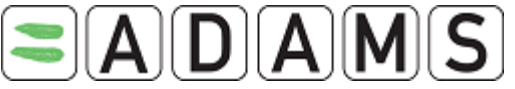

| Real Advantages of Real Advantages                                                                                                    | 1.02                                                                                                    |                                                                                                    |                                                                                                    |                                                                                                    |
|----------------------------------------------------------------------------------------------------|----------------------------------------------------------------------------------------------------|----------------------------------------------------------------------------------------------------|----------------------------------------------------------------------------------------------------|----------------------------------------------------------------------------------------------------|
| ice Hockey   Ice Hockey<br>Sporting Organization <sup>*</sup>                                                                                                    |                                                                                                    | Registered T                                                                                                    | Registered Testing Pools                                                                                                    |                                                                                                    |
|                                                                                                    | تو  <br>                                                                                                    |                                                                                                    |                                                                                                    | 🌱                                                                                                    |
| STEP 2: INFORMATION ABOUT                                                                                                    | None *                                                                                                    | fication & Medical Com                                                                                                    | alty                                                                                                    |                                                                                                    |
| First                                                                                                    | Qual                                                                                                    | ancation & Hedical Spec                                                                                                    |                                                                                                    |                                                                                                    |
| Address                                                                                                    |                                                                                                    |                                                                                                    |                                                                                                    |                                                                                                    |
| Country*                                                                                                    | Region                                                                                                    | City*                                                                                                    | P.                                                                                                    | ostal code/Zi                                                                                                    |
| Telephone Work <sup>*</sup>                                                                                                    | Telephone Home                                                                                                    | Telephone Mol                                                                                                    | bile To                                                                                                    | elephone Fax                                                                                                    |
| Email                                                                                                    |                                                                                                    |                                                                                                    |                                                                                                    |                                                                                                    |
| STEP 3: MEDICAL INFORMATI<br>If an appropriate diagnosis is                                                                                                    | ON<br>s not listed, select "Othe                                                                                                    | er, please specify" in th                                                                                                    | e Diagnosis list ar                                                                                                    | nd describe y                                                                                                    |
| condition in the "Diagnosis d                                                                                                    | escription" box.                                                                                                    | Diagoosis descripti                                                                                                    | *                                                                                                    |                                                                                                    |
| Other, please specify                                                                                                    | ×                                                                                                    |                                                                                                    |                                                                                                    |                                                                                                    |
| Additional Information                                                                                                    |                                                                                                    |                                                                                                    |                                                                                                    |                                                                                                    |
| 1                                                                                                    |                                                                                                    |                                                                                                    |                                                                                                    |                                                                                                    |
| dedical history                                                                                                    |                                                                                                    |                                                                                                    |                                                                                                    |                                                                                                    |
|                                                                                                    |                                                                                                    |                                                                                                    |                                                                                                    |                                                                                                    |
| Has the athlete had any asth<br>If not, at what age did the sy                                                                                                    | ma symptoms during ch<br>mptoms necessitating t                                                                                                    | iildhood?<br>he present request occ                                                                                                    | ur?                                                                                                    | Oyes Or                                                                                                    |
| Has the athlete had any othe<br>(Antecedents, medication us                                                                                                    | ed, allergy symptoms?                                                                                                    |                                                                                                    |                                                                                                    | Oyes Or                                                                                                    |
|                                                                                                    |                                                                                                    |                                                                                                    |                                                                                                    |                                                                                                    |
|                                                                                                    |                                                                                                    |                                                                                                    |                                                                                                    |                                                                                                    |
|                                                                                                    |                                                                                                    |                                                                                                    |                                                                                                    |                                                                                                    |
| linical examination                                                                                                    |                                                                                                    |                                                                                                    |                                                                                                    |                                                                                                    |
|                                                                                                    |                                                                                                    |                                                                                                    |                                                                                                    |                                                                                                    |
| Complete clinical report with                                                                                                    | specific focus on the re                                                                                                    | spiratory system)                                                                                                    |                                                                                                    |                                                                                                    |
| complete children report with                                                                                                    | appenne rocar on the re                                                                                                    | iphratory systemy                                                                                                    |                                                                                                    |                                                                                                    |
|                                                                                                    |                                                                                                    |                                                                                                    |                                                                                                    |                                                                                                    |
|                                                                                                    |                                                                                                    |                                                                                                    |                                                                                                    |                                                                                                    |
|                                                                                                    |                                                                                                    |                                                                                                    |                                                                                                    |                                                                                                    |
| Spirometry (BTPS)                                                                                                    |                                                                                                    |                                                                                                    |                                                                                                    |                                                                                                    |
|                                                                                                    |                                                                                                    |                                                                                                    |                                                                                                    |                                                                                                    |
| This test is not sufficient end<br>reversibility test or by a pro-                                                                                                    | ough to confirm the diag vocation test.                                                                                                    | nosis and must impera                                                                                                    | tively be complete                                                                                                    | d by a bronc                                                                                                    |
| Spirometry (BTPS)                                                                                                    | absolute value                                                                                                    | % predicted                                                                                                    |                                                                                                    |                                                                                                    |
| rvu(L)                                                                                                    |                                                                                                    |                                                                                                    |                                                                                                    |                                                                                                    |
| FEVI(L)                                                                                                    |                                                                                                    |                                                                                                    |                                                                                                    |                                                                                                    |
| FEVI(L)<br>FEV1/FVC %6<br>FEF25-75 (L/sec)                                                                                                    |                                                                                                    |                                                                                                    |                                                                                                    |                                                                                                    |
| PEVI(L)<br>FEV1/FVC %6<br>FEF25-75 (L/sec)<br>Please attach a peak flow if a                                                                                                    | available.                                                                                                    |                                                                                                    |                                                                                                    |                                                                                                    |
| FEVI(L)<br>FEVI/FVC %<br>FEF25-75 (L/sec)<br>Please attach a peak flow if a<br>Comments                                                                                                    | available.                                                                                                    |                                                                                                    |                                                                                                    |                                                                                                    |
| FEV1(L)<br>FEV1/FVC %<br>FEF25-75 (L/sec)<br>Please attach a peak flow if a<br>Comments                                                                                                    | available.                                                                                                    |                                                                                                    |                                                                                                    |                                                                                                    |
| FEVI(L)<br>FEF25-75 (L/sec)<br>Please attach a peak flow if a<br>Comments                                                                                                    | available.                                                                                                    |                                                                                                    |                                                                                                    |                                                                                                    |
| FEVI(L)<br>FEF25-75 (L/sec)<br>Please attach a peak flow if i<br>Comments                                                                                                    | available.                                                                                                    |                                                                                                    |                                                                                                    |                                                                                                    |
| FEV1(L)<br>FEF25-75 (L/sec)<br>Please attach a peak flow if i<br>Comments                                                                                                    | available.                                                                                                    |                                                                                                    |                                                                                                    |                                                                                                    |
| revi(L)<br>FFF23-75 (L/sec)<br>Please attach a peak flow if r<br>Comments                                                                                                    | available.                                                                                                    |                                                                                                    |                                                                                                    |                                                                                                    |
| revi(L)<br>FFF23-75 (L/sec)<br>Please attach a peak flow if d<br>Comments                                                                                                    | avoilable.                                                                                                    |                                                                                                    |                                                                                                    |                                                                                                    |
| revi(L)<br>revi/rvc %<br>rer225-75 (L/sec)<br>Please attach a peak flow if i<br>comments<br>withing tests                                                                                                    | available.                                                                                                    | e, or it does not appea                                                                                                    | r in the list, please                                                                                                    | e specify it in                                                                                                    |
| PEVI(L)<br>PICASE attach a peak flow if i<br>Comments<br>STEP 4: SPECIPY THE MEDICA<br>If you do not know the gener<br>"Comments" box, The preser                                                                                                    | available.                                                                                                    | e, or it does not appea<br>up is required. You ma                                                                                                    | r in the list, please<br>y enter more than<br>y clicking the smu                                                                                                    | e specify it in<br>one substan<br>il "X" that                                                                                                    |
| PEVI(L)<br>FIFE25-75 (L/Sec)<br>Please attach a peak flow if i<br>Comments<br>STEP 4: SPECIPY THE MEDICA<br>Manual Second Second                                                                                                    | available.                                                                                                    | e, or it does not appea<br>g) is required. You ma<br>e box.                                                                                                    | r in the list, pleas<br>y enter more than<br>y clicking the same                                                                                                    | e specify it in<br>one substan<br>il "X" that                                                                                                    |
| PEVI(L)<br>Provi / Proc %<br>PEPE 25-75 (L/Sec)<br>Please attach a peak flow if i<br>Comments<br>withing tests<br>STEP 4: SPECIPY THE MEDICA<br>If you do not know the gener<br>"Comments" box. The preser<br>"Comments" box. The preser<br>Comments box. The preser<br>Comments box of Use<br>Considered Nethods of Use<br>Crisis Prevention                                                                                                    | TION YOU ARE TO TAKE<br>TION YOU ARE TO TAKE<br>thed desage (e.g. 375 m<br>c Puttor and you<br>c Puttor and you<br>c Puttor and yo | e, or it does not appea<br>up is required. You ma<br>rebox.<br>Exercise                                                                                                    | r in the list, please<br>y enter more than<br>y clicking the smu                                                                                                    | e specify it in<br>one substand<br>i "X" that                                                                                                    |
| PEVI(L)<br>PICASE ATTACK A DEAK FLOW IF I<br>Comments<br>STEP 4: SPECIPY THE MEDICA<br>ff you do not know the gener<br>"Comments" box. The preser<br>"Comments" box. The preser<br>Comments box. The preser<br>Comments be top right-hand<br>prescribed Nethods of Use<br>Crisis Prevention<br>Specific name of drug Pr                                                                                                    | available.                                                                                                    | e, or it does not appea<br>g) is required. You ma<br>is book a substance to<br>Exercise                                                                                                    | r in the list, please<br>y enter more than<br>y clicking the small                                                                                                    | e specify it in<br>one substant<br>in "X" that<br>on                                                                                                    |
| PEVI(L) PEVI/PVC % PEPI25-75 (L/Sec) Please attach a peak flow if i Comments Second Second Se                                                                                                    | TION YOU ARE TO TAKE<br>TION YOU ARE TO TAKE<br>OF DUTON THE UNDER<br>Content of the Under<br>Content of the Under<br>Content of the Under<br>Content of the Under<br>Content of Administration                                                                                                    | e, or it does not appea<br>up is required. You ma<br>fo box.<br>Exercise<br>Desage*<br>                                                                                                    | r in the list, please<br>y enter more than<br>y clicking the small<br>Deally Tak                                                                                                    | e specify it in<br>one substand<br>in X <sup>2</sup> that<br>on<br>                                                                                                    |
| Previ (L)<br>revi (2)<br>Please attach a peak flow if i<br>Comments<br>STEP 4: SPECIFY THE MEDICA<br>withing tests<br>STEP 4: SPECIFY THE MEDICA<br>STEP 4: SPECIFY THE MEDICA<br>The previous of the previous of the previous                                                                                                    | available.                                                                                                    | in, or it does not appea<br>by is required. You may<br>year a substance is<br>a bax.<br>Exercise<br>Dosage*<br>0                                                                                  | r in the list, please<br>y enter more than<br>y clicking the smul<br>y clicking the smul<br>y clic | e specify it in<br>one substan<br>all "X" that<br>en<br>Add Subst                                                                                                    |
| PEVI(L) PEVI/PVC % FFF225-75 (L/Sec) Please attach a peak flow if i Comments STEP 4: SPECIPY THE PIEDICA STEP 4: SPECIPY THE PIEDICA Comments STEP 4: SPECIPY THE PIEDICA Comments Comments STEP 4: SPECIPY THE PIEDICA Comments STEP 4: SPECIPY THE PIEDICA STEP 4: SPECIPY THE PIEDICA Comments STEP 4: SPECIPY THE PIEDICA STEP 4: SPECIPY THE PIEDICA STEP 4: SPECIPY THE                                                                                                    | available.                                                                                                    | c, or it does not appea<br>main required you may<br>yerrow a system of<br>e bax.<br>Exercise<br>Desage *<br>Desage *<br>Expiry Date                                                               | r in the list, please<br>y enter more than<br>y clicking the sm<br>Daily Tak                                                                                                    | s apecify it in<br>one substan<br>all "x" that<br>en<br>Add Substa                                                                                                    |
| revi(L)<br>revi)/rvc ==<br>revi)/rvc ==<br>revi)/rvc ==<br>revi)/rvc ==<br>comments<br>comments<br>comments<br>comments<br>step 4: specify the neolical<br>review of a second second second<br>review of administration<br>as needed in<br>conditions and Comments                                                                                                    | available.                                                                                                    | in for it does not appear<br>y encode a substance i<br>e box.<br>Exercise                                                                                                    | r in the list, please<br>y enter more than<br>y clicking the smi<br>Daily Tak                                                                                                    | o specify it in<br>all "x" that<br>on<br>Add Substa                                                                                                    |
| PEVI(L)<br>Provi / FUC %<br>PEFEZ2-75 (L/Sec)<br>Please attach a peak flow if /<br>Comments<br>Comments<br>STEP 4: SPECIPY THE NEDICA<br>If you do net know the gener<br>the second second second second<br>Provide a second second second<br>Crisis Prevention<br>Specific name of drug<br>Prequency of Administration<br>Canditions and Comments                                                                                                    | available.                                                                                                    | c, or it does not appea<br>y emore a substance I<br>e box.<br>Exercise<br>n* Expiry Date                                                                                                    | r in the list, please<br>y of the list, please<br>y clicking the smu<br>Daily Tak                                                                                                    | e specify it in<br>all "X" that<br>on<br>Add Subst                                                                                                    |
| PEVI(L)<br>Provi / FUC %<br>PEFEZ2-75 (L/Sec)<br>Please attach a peak flow if /<br>Comments<br>Comments<br>Step 4: SPECIPY THE NEDICA<br>If you do ne know the gener<br>from the second second second<br>the second second second second<br>Crisis Prevention<br>Specific name of drug Pr<br>Prequency of Administration<br>Canditions and Comments                                                                                                    | available.                                                                                                    | c, or it does not appea<br>y emore a substance i<br>e box.<br>Exercise<br>n* Expiry Date                                                                                                    | r in the list, please<br>y near the list of the series<br>y clicking the series<br>Daily Tak                                                                                                    | e specify it in<br>all "X" that<br>Add Subst                                                                                                    |
| PEVI()<br>PEVI)/PVC %<br>PEF22-75 (L/Sec)<br>PEF22-75 (L/Sec)<br>Comments<br>Comments<br>Comments<br>STEP 41 SPECIPY THE NEDICA<br>PEF22<br>STEP 41 SPECIPY THE NEDICA<br>Provide on Know the generative<br>the second second second second<br>PEE22<br>Crisis Prevention<br>Crisis Prevention<br>Prequency of Administration<br>Conditions and Comments                                                                                                    | available.                                                                                                    | co, or it does not appea<br>y remove a substance i<br>o box.<br>Exercise                                                                                                    | r in the list, please<br>y networks in the any<br>y clicking the smu<br>Daily Tak                                                                                                    | e specify it in<br>all "x" that<br>all defined<br>Add Subst                                                                                                    |
| PEVI(L) PERVI(PECA) PERVI(PECA) PERVI(PECA) PECAPTOR (L/Sec) PECAPTOR (L/Sec) PECAPTOR (L/SEC) PECAPTOR (L/SEC) PECAPTOR (L/SEC) PECAPTOR (L/S                                                                                                    | available.                                                                                                    | c, or it does not appea<br>y emove a substance i<br>e box.<br>Exercise<br>n* Expiry Date                                                                                                    | r in the list, please<br>y clicking the smu<br>Daily Tak                                                                                                    | e specify it in<br>off the second second                                                                                                    |
| revi (L)<br>revi / / rvc ==<br>revi / / rvc ==<br>revi / / rvc ==<br>ressort = = =<br>state = = =<br>state = = =<br>state = = =<br>state = = =<br>state = = =<br>ressorted = =<br>ressorted = =                                                                                                    | available.                                                                                                    | co, or it does not appea<br>y remove a substance I<br>o box.<br>Exercise                                                                                                    | r in the last, please<br>y networks and the any<br>y clicking the any<br>Daily Tak                                                                                                    | e specify it in<br>all "x" that<br>all and substance<br>Add Substance<br>Add Medic                                                                                                    |
| revi (L)<br>revi (A)<br>revi (A)<br>revi (                                               | available.                                                                                                    | and or it does not appear<br>y comove a substance to<br>be box.<br>Exercise                                                                                                    | r in the list, please<br>y enter more than<br>y clicking the smu<br>Daily Tak                                                                                                    | e specify It in<br>one substan<br>all "X" that<br>en<br>Add Substa<br>Add Substa                                                                                                    |
| PEVI()<br>PERVI()<br>PERV | available.                                                                                                    | c, or it does not appea<br>yemous a substance i<br>enercise<br>n* Expiry Date<br>d in case of AAP<br>cossible, you may send                                                                       | r in the list, please<br>y clicking the smi<br>Daily Tak                                                                                                    | e specify it in<br>off a specify it in<br>off a specify it in<br>a specify it in<br>a spec |
| PEVI(L) PEVI(A) PEVI(A) PEVI(A) PEVI(A) PEVI(A) PEVI(A) PEVI(A) PEVI(A) PEUI(A) PEUI(A                                                                                                    | available.                                                                                                    | ce, or it does not appea<br>typemequired, tour ce<br>typemequired, tour ce<br>to box.<br>Exercise<br>Desage *<br>Desage *<br>Expiry Date<br>for case of AAF<br>cossible, you may send<br>Decument | r in the list, please<br>y entry of the and<br>Daily Tak                                                                                                    | e specify it in<br>one substant<br>on<br>Add Substant<br>Add Substant<br>Add Medic                                                                                                    |

Page 71 sur 81

Agence mondiale antidopage • 800, Square Victoria, Suite 1700 • Montréal, QC H4Z 1B7 • Canada Tél. : +1 514 904 8800 • Fax : +1 514 904 8650 • Courriel : <u>adams@wada-ama.org</u>

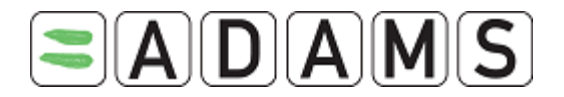

- I. Vérifiez votre sport/discipline.
- Sélectionnez l'organisation sportive dans la liste. Entrez les 3 premières lettres, puis cliquez sur la loupe. Il s'agit de l'organisation à laquelle vous soumettez l'AUT pour l'asthme.
- III. Indiquez l'événement/la date dans le champ « Next competition and date » uniquement si ces informations sont pertinentes.
- IV. Le menu déroulant « Registered Testing Pools » liste les groupes cible de sportifs soumis aux contrôles dont vous faites partie. Sélectionnez le groupe cible pertinent pour l'AUT pour l'asthme.
- V. Informations relatives à votre médecin : renseignez le nom, le prénom, la qualification et la spécialité, l'adresse, le pays, la région, les numéros de téléphone et l'adresse électronique. Indiquez au moins un numéro de téléphone. [Votre organisation sportive peut rendre certains champs obligatoires (nom/prénom, pays, ville, numéro de téléphone professionnel).
- VI. « Medical information » : décrit la nécessité d'une AUT pour l'asthme.
  - a) Sélectionnez un diagnostic dans la liste (les diagnostics les plus courants sont répertoriés). Si votre dignostic ne figure pas dans la liste, sélectionnez Other, please specify et entrez le diagnostic dans le champ Diagnosis description.
  - b) Entrez toute information supplémentaire.
  - c) « Medical history » : répondez au moins aux questions obligatoires.
  - d) « Clinical examination » : ajoutez éventuellement des détails sur le rapport de l'examen clinique, en particulier pour le système respiratoire.
  - e) Entrez les détails sur la spirométrie (BTPS).
  - f) Le cas échéant, cliquez sur le lien « Asthma tests » pour entrer les détails relatifs aux contrôles de l'asthme.
- VII. Spécifiez le médicament que vous devez prendre :
  - a) Indiquez les méthodes d'utilisation prescrites : prévention d'une crise, prise uniquement avant un exercice physique ou prise quotidienne.
  - b) Indiquez le nom du médicament.
  - c) Sélectionnez la substance interdite pertinente dans la liste déroulante « Prohibited Substance ».
  - d) Renseignez la posologie et sélectionnez l'unité.
  - e) Indiquez la fréquence d'administration.
  - f) Sélectionnez la voie d'administration.
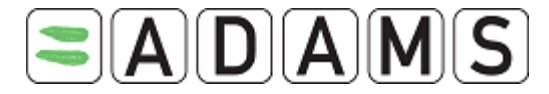

- g) Le cas échéant, entrez la date d'expiration à l'aide du calendrier (l'icône du calendrier permet de sélectionner une date à ajouter à la liste et le bouton « » permet de supprimer une date).
- h) Vous pouvez consulter la page d'instructions relatives aux autorisations d'usage à des fins thérapeutiques en cliquant sur l'hyperlien « Medical Information ».
- i) Indiquez les conditions et commentaires dans la rubrique correspondante.

| Specific name of drug       | Prohibited Substance <sup>*</sup>        | Dosage <sup>*</sup> | 8             |
|-----------------------------|------------------------------------------|---------------------|---------------|
|                             |                                          | 0                   | Add Substance |
| Frequency of Administration | ion Route of Administration <sup>*</sup> | Expiry Date         |               |
| Medical Information         |                                          |                     |               |
| Conditions and Comments     |                                          |                     |               |

- VIII. Vous pouvez joindre tout fichier ou document numérisé contenant vos informations médicales : entrez un titre et une description pour le document, cliquez sur le bouton « Browse », puis sélectionnez le fichier souhaité.
  - 4. Cliquez sur Submit Application pour soumettre votre AUT pour l'asthme, ou sur Save si vous souhaitez la terminer ultérieurement. Après la soumission, votre organisation sportive reçoit automatiquement une notification indiquant que vous avez fait une demande d'AUT pour l'asthme.

# 10.2.2 Accès à une AUT pour l'asthme enregistrée

## Sportifs

Un sportif peut visualiser toutes les AUT pour l'asthme créées par lui-même ou par un tiers en son nom, quel que soit leur statut. En outre, il peut modifier ou annuler une AUT pour l'asthme ayant le statut « Not declared », « Not submitted » ou « Incomplete ». Si le statut est « Incomplete », toutes les données peuvent être modifiées, à l'exception du statut du dossier médical.

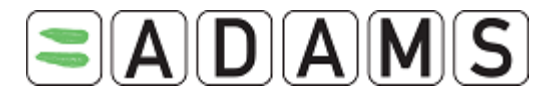

# Manuel d'utilisation destiné aux sportifs Version 2.2

L'AMA et les organisations ayant accès au dossier du sportif peuvent accéder aux AUT pour l'asthme. Le médecin du sportif peut également accéder à l'AUT pour l'asthme, quel que soit son statut, et peut modifier ou annuler une demande ayant le statut « Not submitted », « Not declared » ou « Incomplete ». Pour plus de détails, contactez votre organisation de tutelle.

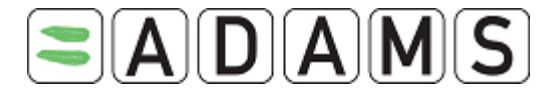

# 10.3 <u>Autorisation d'usage à des fins thérapeutiques (AUT)</u>

Les AUT (auparavant appelées AUT standard) sont utilisées pour les substances non approuvées préalablement par l'OAD ou l'AMA.

# 10.3.1 Demande d'AUT

- 1. Accédez à l'arborescence des fichiers.
- 2. Sélectionnez TUE dans le menu déroulant New.

| New 💌              |
|--------------------|
| New                |
| TUE                |
| Declaration of Use |
| TUE for asthma     |

3. Renseignez les champs obligatoires (\*). Pour plus de détails, reportez-vous à la description des différents champs ci-dessous.

Page 75 sur 81

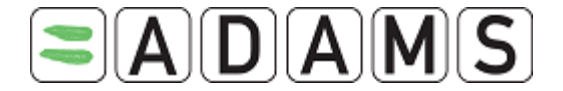

# Manuel d'utilisation destiné aux sportifs Version 2.2

### Athlete TUE

Save Submit Application

### Mandatory information is indicated with a red asterisk.

STEP 1: INFORMATION ABOUT YOUR SPORT Specify the sport for which you require a Therapeutic Use Exemption (TUE). Specify the event if it is relevant or required by your sporting organization. Select the Sporting Organization to which you are applying for this TUE. Unless specified otherwise by your sporting organization if you are a national level athlete you apply to your National Antidoping Organization (NADO) and if you are an international-level athlete you apply to your International Federation. You must specify the Registered Testing Pool you belong to.

| Sport Discipline <sup>*</sup> |   | Next competition and date             |
|-------------------------------|---|---------------------------------------|
| Ice Hockey   Ice Hockey       | ₽ |                                       |
| Sporting Organization *       |   | Registered Testing Pools              |
|                               |   | · · · · · · · · · · · · · · · · · · · |

### **STEP 2: INFORMATION ABOUT YOUR PHYSICIAN**

| Last Name <sup>*</sup> Firs      | t Name <sup>*</sup> | Qualification | & Medical Specialty |              |      |
|----------------------------------|---------------------|---------------|---------------------|--------------|------|
| Address                          |                     |               |                     |              |      |
| Country*                         | Region              |               | City <sup>*</sup>   | Postal code; | /Zip |
| ¥<br>Telephone Work <sup>≭</sup> | Telephone Home      | <u>¥</u>      | Telephone Mobile    | Telephone F  | ах   |
| Email                            |                     |               |                     |              |      |
|                                  |                     |               |                     |              |      |

STEP 3: MEDICAL INFORMATION If an appropriate diagnosis is not listed, select "Other, please specify" in the Diagnosis list and describe your condition in the "Diagnosis description" box.

| Diagnosis <sup>#</sup> Other, please specify | Diagnosis description <sup>#</sup> |
|----------------------------------------------|------------------------------------|
| Medical Exam / Test Performed                |                                    |
| Additional Information                       |                                    |
|                                              |                                    |
|                                              |                                    |

STEP 4: SPECIFY THE MEDICATION YOU ARE TO TAKE If you do not know the generic name of the substance, or it does not appear in the list, please specify it in the "Comments" box. The prescribed dosage (e.g. 375 mg) is required. You may enter more than one substance by clicking the "Add Substance" button, and you may remove a substance by clicking the small "x" that appears in the top right-hand corner of the substance box.

|                                                                                                    |                                                                                                    | ×               |
|----------------------------------------------------------------------------------------------------|----------------------------------------------------------------------------------------------------|-----------------|
| Specific name of drug Prohibited Substance*                                                                                                    | Dosage*           P         0                                                                                                    | Add Substance   |
|                                                                                                    |                                                                                                    |                 |
| Frequency of Administration         Route of Administration*           as needed                                                                                                    | Expiry Date                                                                                                    |                 |
|                                                                                                    |                                                                                                    |                 |
| <u>Medical Information</u>                                                                                                    |                                                                                                    |                 |
| Conditions and Comments                                                                                                    |                                                                                                    |                 |
|                                                                                                    |                                                                                                    |                 |
|                                                                                                    |                                                                                                    |                 |
|                                                                                                    |                                                                                                    | Add Medication  |
|                                                                                                    |                                                                                                    |                 |
| CTER F. ARR MERICAL INFORMATION                                                                                                    |                                                                                                    |                 |
| Attach your scanned documents. If this is truly not possil<br>to your sporting organization.                                                                                                    | ble, you may send your medical file by                                                                                                    | other means     |
| Attach your scanned documents. If this is truly not possil to your sporting organization.                                                                                                    | ble, you may send your medical file by                                                                                                    | other means     |
| Attach your scanned documents. If this is truly not possil<br>to your sporting organization. Document Title Document Description                                                                                                    | ble, you may send your medical file by<br>Document<br>Browse                                                                                                  | other means     |
| Attach your scanned documents. If this is truly not possil<br>to your sporting organization.<br>Document Title<br>Document Description                                                                                                    | ble, you may send your medical file by Document Browse                                                                                                    | other means     |
| Attach your scanned documents. If this is truly not possil<br>to your sporting organization.<br>Document Title                                                                                                    | ble, you may send your medical file by Document Browse                                                                                                    | other means     |
| STEP 6: SUBMIT YOUR APPLICATION         You may submit your application by clicking the "Submit complete later, simply click "Save". Once submitted, you notification that you are applying for a TUE. You can log l application by selecting the TUE from your athlete tree or the submit to the tree or the submit to the tree or the submit to the tree or the tree or the tree or the submit to the tree or the tree or tree or the tree or the tree or the tree or the tree or the tree | Application" button. If you would like<br>r sporting organization will automatica<br>nto ADAMS at any time and see the sta<br>n the left side of the screen.  | other means     |
| STEP 6: SUBMIT YOUR APPLICATION         You may submit your application by clicking the "Submit complete later, simply click "Save". Once submitted, you notification that you are applying for a TUE. You can log i application by selecting the TUE from your athlete tree o                                                                                                    | Application" button. If you would like<br>r sporting organization will automatica<br>into ADAMS at any time and see the sta<br>n the left side of the screen. | other means<br> |

Agence mondiale antidopage • 800, Square Victoria, Suite 1700 • Montréal, QC H4Z 1B7 • Canada Tél. : +1 514 904 8800 • Fax : +1 514 904 8650 • Courriel : adams@wada-ama.org

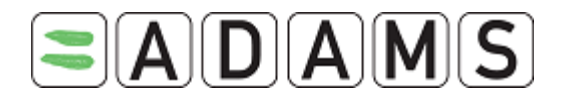

- I. Vérifiez votre sport/discipline.
- Sélectionnez l'organisation sportive dans la liste. Entrez les 3 premières lettres, puis cliquez sur la loupe. Il s'agit de l'organisation à laquelle vous soumettez l'AUT.
- III. Spécifiez la compétition dans le champ « Next competition and date » uniquement s'il s'agit d'une information pertinente.
- IV. Le menu déroulant « Registered Testing Pools » liste les groupes cible de sportifs soumis aux contrôles dont vous faites partie. Sélectionnez le groupe cible pertinent pour l'AUT.
- V. Informations relatives à votre médecin : renseignez le nom, le prénom, la qualification et la spécialité, l'adresse, le pays, la région, les numéros de téléphone et l'adresse électronique. Indiquez au moins un numéro de téléphone. Votre organisation sportive peut rendre certains champs obligatoires (nom/prénom, pays, ville, numéro de téléphone professionnel).
- VI. « Medical information » :
  - a) Sélectionnez un diagnostic dans la liste (les diagnostics les plus courants sont répertoriés). Si votre dignostic ne figure pas dans la liste, sélectionnez Other, please specify et entrez le diagnostic dans le champ Diagnosis description.
  - b) Entrez les examens médicaux et les contrôles effectués, ainsi que toute information supplémentaire.
- VII. Spécifiez le médicament :
  - a) Renseignez le nom et la fréquence d'administration du médicament.
  - b) Spécifiez la substance interdite pertinente. Entrez au moins les 3 premiers caractères de la substance, puis faites une recherche dans la base de données en cliquant sur la loupe.
  - c) Renseignez la posologie et sélectionnez l'unité.
  - d) Sélectionnez la voie d'administration.
  - e) Entrez une date d'expiration (une seule date par médicament).
  - f) Indiquez les conditions et commentaires dans la rubrique correspondante.
- VIII. Vous pouvez joindre tout fichier ou document numérisé contenant vos informations médicales : entrez un titre et une description pour le document, cliquez sur le bouton « Browse », puis sélectionnez le fichier souhaité.
  - IX. Renseignez toute autre information disponible.
    - Cliquez sur Submit Application pour soumettre votre AUT électroniquement.
       L'organisation sportive reçoit alors automatiquement une notification de la

Page 77 sur 81

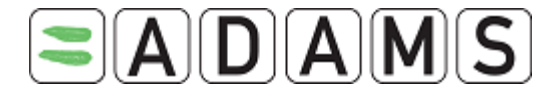

Generate Application Form

soumission. Vous pouvez également cliquer sur le bouton **Save** pour terminer l'AUT ultérieurement.

5. Après la soumission électronique, vous pouvez imprimer votre demande en cliquant

sur le bouton Generate Application Form.

Cette option n'est pas disponible si la demande a le statut « Approved », « Rejected » ou « Cancelled ».

- 6. Vous pouvez à tout moment visualiser le statut de votre demande d'AUT en la sélectionnant dans l'arborescence située à gauche de la fenêtre. Vous pouvez modifier la demande uniquement si son statut est « Not Submitted » ou « Incomplete ».
- 7. Lorsque la demande d'AUT est acceptée, il vous est demandé si vous souhaitez générer un **certificat d'AUT**.

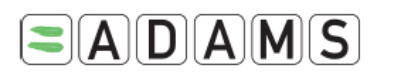

TUE No./Numéro de AUT T-253576

## CERTIFICATE OF APPROVAL FOR THERAPEUTIC USE CERTIFICAT D'AUTORISATION D'USAGE À DES FINS THÉRAPEUTIQUES

| Athlete Details/Renseignements sur l'athlète |                   |                       |  |
|----------------------------------------------|-------------------|-----------------------|--|
| Surname/Nom de famille                       | Given Name/Prénom |                       |  |
| BIRDI                                        | Karam             |                       |  |
| Date of Birth/Date de naissance              | Sport/Sport       | Discipline/Discipline |  |
| 12-Apr-1977                                  | Aquatics          | Swimming              |  |

Cliquez sur le bouton « Generate TUE Receipt » pour générer un fichier PDF dans la page active du système. Cliquez sur l'icône de l'imprimante pour imprimer le fichier.

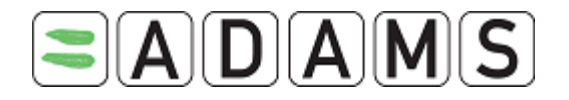

Appendix 1

# Therapeutic Use Exemptions TUE

Please complete all sections in capital letters or typing

1. Athlete Information

Page 79 sur 81

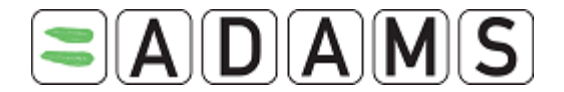

# 10.4 Champs d'une AUT

- a) Sport/Discipline : ce champ est renseigné à partir de l'onglet indiquant le sport du sportif. S'il est vide, vérifiez cet onglet.
- w Next competition and date » : ce champ doit être renseigné si l'AUT concerne un événement spécifique.
- c) **Sporting organization:** organisation à laquelle l'AUT est soumise.
- d) « Information about your Physician » : informations relatives au médecin qui a prescrit le médicament.
- e) Medical Information : détails du diagnostic.
  - i. « Diagnosis » : liste des diagnostics les plus souvent rencontrés. Si votre diagnostic ne figure pas dans la liste, sélectionnez « Other, please specify », puis entrez les détails dans le champ « Diagnostic description » (obligatoire dans ce cas).
  - ii. « Diagnostic description » : dans le cas où vous avez sélectionné le champ « Other, please specify », vous devez indiquer une description précise du diagnostic.
  - iii. « Medical Exam/Test Performed » : indiquez les contrôles et examens médicaux effectués pour le diagnostic.
  - iv. « Additional information » : toute information supplémentaire sur l'état pathologique.

# f) Medical Information :

- v. « Specific name of drug » : nom du médicament
- vi. « Frequency of administration » : fréquence d'administration du médicament.
- vii. « Dates of administration » : dates de prise du médicament.
- viii. « Prohibited substance » : nom de la substance interdite présente dans le médicament, telle que mentionnée dans la liste des interdictions de l'AMA. Vous pouvez ajouter autant de substances interdites que nécessaire.
  - Pour sélectionner une substance, entrez les 3 premières lettres, puis cliquez sur la loupe. Vous pouvez alors sélectionner la substance dans la liste qui s'affiche.
- ix. « Dosage » : posologie de la substance interdite.
- x. « Route of administration » : voie d'administration du médicament. Renseignez ce champ après avoir spécifié la substance interdite, car la voie d'administration peut être différente selon les substances.

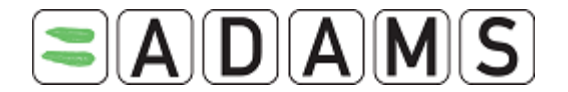

- xi. « Condition and Comments » : vous pouvez ajouter des commentaires sur le médicament.
- xii. « Add medication » : vous pouvez ajouter autant de médicaments que nécessaire.

# 11. Accès au centre d'assistance

Pour toute question, vous pouvez contacter le centre d'assistance de l'AMA, situé au Québec (Canada) et disponible du lundi au vendredi entre 9h00 et 17h00 EST. En-dehors de ces heures, vous pouvez laisser un message vocal ou envoyer un courriel à l'adresse <u>adams@wada-ama.org</u>.

Si vous appelez d'Amérique du Nord : (866) 922-3267 (1-866-92-ADAMS)

Si vous vous trouvez en-dehors de l'Amérique du Nord, vous pouvez contacter le centre d'assistance au numéro suivant :

+1 (514) 904-8800

Pour réinitialiser votre mot de passe ou toute autre information relative à votre dossier, contactez directement l'administrateur ADAMS de votre organisation (ses coordonnées se trouvent sous l'onglet « Security »).

Page 81 sur 81